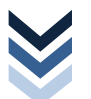

# SOMMAIRE

| SOMMAIRE                                                   |
|------------------------------------------------------------|
| Vue d'ensemble4                                            |
| ►Interfaces utilisateurs                                   |
| ➡ Fonctionnalités                                          |
| ▶Tableau de bord7                                          |
| L'entreprise & ses informations8                           |
| ▶Les coordonnées8                                          |
| ►L'ajout du logo9                                          |
| ► Les conditions générales de vente 10                     |
| ▶ Les moyens de règlement 11                               |
| <ul> <li>Règlement par virement11</li> </ul>               |
| <ul> <li>Règlement au comptant à la livraison11</li> </ul> |
| <ul> <li>Règlement par chèque12</li> </ul>                 |
| <ul> <li>Règlement par carte de crédit12</li> </ul>        |
| <ul> <li>Règlement par carte bancaire12</li> </ul>         |
| Le catalogue des produits13                                |
| ➡Gestion des catégories                                    |
| ▶Gestion des articles15                                    |
| ▶Création de scènes                                        |
| ▶Gestion des stock                                         |
| Les clients                                                |
| ✤ Comptes clients                                          |
| ▶ Recherche rapide                                         |
| ➡ Groupes clients                                          |
| ▶ Panier client                                            |
| Les commandes                                              |
| ▶Liste des commandes                                       |
| ▶Factures/bon de livraison PDF                             |
| ▶ Retour des articles                                      |
| ► Messages clients                                         |
| Les paiements                                              |
| ➡ Gestion des devises                                      |
| ➡ Gestion des taux de TVA                                  |
| ➤ Modification des taux de TVA                             |

| ▶ Gestion des réductions                 | 38 |
|------------------------------------------|----|
| Le transport                             | 39 |
| ➡ Gestion des frais de port              | 39 |
| ➡ Gestion des transporteurs              | 39 |
| ➡ Gestion des tranches de prix, de poids | 41 |
| Les Modules                              | 42 |
| ➡ Gestion des modules                    | 42 |
| ▶ La News Letter                         | 43 |
| ▶ Outils statistiques                    | 46 |
| Les employés                             | 47 |
| ▶ Généralités & Profils                  | 47 |
| ➤ Gestion du profil et du compte         | 48 |
| ➤ Gestion du profil et du compte         | 50 |
| Les Services                             | 51 |
| ➤ Gestion du contact                     | 51 |
| ▶ Suivi du SAV                           | 52 |

# VUE D'ENSEMBLE

Interfaces utilisateurs

#### ► INTERFACE CLIENT - FRONT OFFICE

Le terme front office est un terme d'architecture logicielle. On retrouve typiquement le front office dans les sites web commerciaux qui permettent de commander en ligne ou ceux des banques permettant de gérer des comptes en ligne.

Dans ce cas, le front office correspond à la partie de l'application visible par le consommateur. Elle lui permet, par exemple, pour effectuer des achats, un virement bancaire, etc.

Par analogie, on peut comparer le front office à la partie d'un magasin qui est fréquentée par les clients, tandis que le back office correspond davantage à l'administration, aux entrepôts, aux échanges avec les partenaires, etc.

|                                                                                |                                                                                                    |                                 |                    | Bienvenue, identifiez-vous        |
|--------------------------------------------------------------------------------|----------------------------------------------------------------------------------------------------|---------------------------------|--------------------|-----------------------------------|
| bio                                                                            |                                                                                                    |                                 | •                  | 🛱 Votre compte 🦙 Panier : (vide)  |
| ATÉGORIES                                                                      | Accueil > Bio Sans Glute                                                                                                    | n > Biscuits sans gluten        |                    | MEILLEURES VENTES                 |
| E Boissons                                                                     | BISCUITS SANS GLUT                                                                                                    | EN Il y a 31 produits.          |                    |                                   |
| E Bébés & Enfants &<br>Mamans                                                  |                                                                                                    | Tri [                           | Comparer           | 2                                 |
| E Boulangerie                                                                  |                                                                                                    |                                 | 2 00 6             |                                   |
| 🗉 Cosmétique Hygiène                                                           |                                                                                                    | BATONNET CHOCO LATT & COCO 130G | En stock           |                                   |
| E En complément                                                                | and a second                                                                                                    |                                 | Ajouter au panier  | 1L                                |
| E Épicerie salée                                                               | 22                                                                                                    |                                 | Voir le produit    | ASSOUPLISSEUR 1L                  |
| E Epicerie sucrée                                                              | 32                                                                                                    |                                 | Comparer           | LAIT VELOURS CORPS BIO            |
| E Maison bio                                                                   | 6.7                                                                                                    |                                 | C. Comparer        | BISCOTTES COMPLETES               |
| E Maquillage bio et<br>naturel                                                 |                                                                                                    |                                 |                    | 250G<br>LAIT AMANDE DOUCEUR 500   |
| Produits d'entretien                                                           |                                                                                                    | CAKE FRUIT CONFIT 200G          | 4,65 C             | es.                               |
| Livres                                                                         | State Link                                                                                                    |                                 | En stock           | Toutes les meilleures ventes      |
| E Bio Sans Gluten<br>Biscuits sans gluten<br>Céréales & mueslis<br>sans gluten | The second second secon |                                 | Voir le produit    | PANIER * 🦋                        |
| Divers<br>Farines sans gluten<br>Panification sans gluten                      |                                                                                                    |                                 |                    | Expédition 0,00 C<br>Total 0,00 C |
| Pâtes sans gluten<br>Plats préparés sans                                       | 7.8                                                                                                    | CRACKER PARMESAN 100G           | 2,60 C<br>En stock | Panier Commander                  |

#### ► INTERFACE ADMINISTRATION – BACK OFFICE

Par opposition au Front Office, le back office regroupe un ensemble de tâches administratives ou logistiques liées à la vente (déclaration TVA, mise à jour des stocks, livraison, moyens de paiement, etc.) ou à la gestion d'un site web (analyse d'audience, mises à jour,..) qui se font sans contact avec le client.

L'accès est sécurisé, seul l'administrateur détient tous les droits. D'autres utilisateurs y ont accès mais avec des droits restreints en fonction de leurs attributions.

| Firefox Synology DiskStation - s0332344u | × O OpenERP | × 🚅 Equip'Bureau | × + |
|------------------------------------------|-------------|------------------|-----|
| 🗲 🛞 172.18.143.236/mag/bureau/admirxx    |             |                  |     |
|                                          |             |                  |     |

Par exemple, le gestionnaire des ventes a accès uniquement aux commandes clients et le gestionnaire des achats a accès uniquement au catalogue des articles.

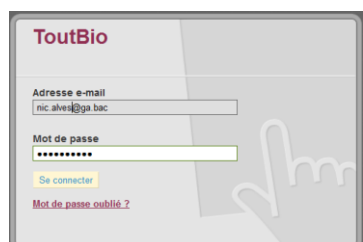

| ToutBio<br>[déconnexion] - Voir mon magasin - 👗 M | les préférences                 | Accès rapide            | - Q                | tout                 | Recherche     |
|---------------------------------------------------|---------------------------------|-------------------------|--------------------|----------------------|---------------|
| 🔄 Catalogue 🤹 Clients 🛒 Comn                      | nandes 🚡 Paiement 🗔 Tran        | sport 🚯 Stats 🎲 Modul   | es 👗 Employés 🏹    | Préférences 🥜 Outils |               |
| Suivi Marques Fournisseurs Attrib                 | uts et groupes Caractéristiques | Scènes Documents joints | Tags Mouvements de | Stock                |               |
| Panneau d'administration 🔉 C                      | atalogue                        |                         |                    |                      | (?) AIDE      |
| Catégorie actuelle : 🏠 Accueil                    |                                 |                         |                    |                      |               |
| Catégories                                        |                                 |                         |                    |                      |               |
| 12 sous-catégories dans la catégorie              | e "Accueil"                     |                         |                    |                      |               |
| Ajouter une nouvelle sous-catégorie               |                                 |                         |                    |                      |               |
| Page 1 / 1   Afficher 50 💌 / 12 résu              | ltat(s)                         |                         |                    | Réinitia             | liser Filtrer |
| D Nom                                             | Informations complémentaires    |                         |                    | Position Affiche     | e Actions     |
| -                                                 |                                 |                         |                    | -                    | - 1           |
| 5 Boissons                                        |                                 |                         |                    | • V                  | in 🧭 📄        |
| Bébés & Enfants &<br>Mamans                       | Bébés & Enfants & Mamans        |                         |                    | ▼▲ 🗸                 |               |

### MENU GÉNÉRAL

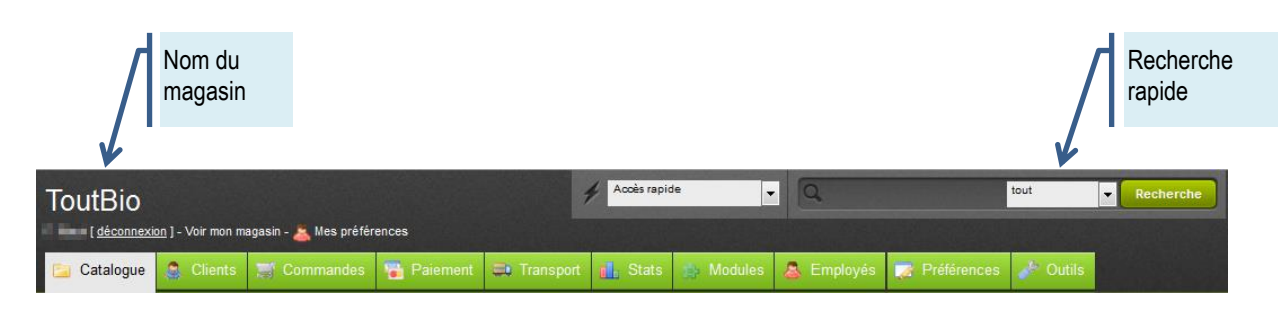

| CLIENTSLa création d'un compte client se fait par le client lui-même sur le site marchand ou<br>« manuellement » par le gestionnaire administratif.<br>Le formulaire (ou fiche) client est modifiable. Il est possible de le désactiver pour éviter la<br>suppression et le rendre inutilisable. Le client peut être inscrit ou désinscrit d'une liste e-mails d'un<br>groupe partenaire mais aussi de la NewsLetter ou de la liste des courriels.COMMANDESLe module commande permet d'accéder à toutes les informations relatives aux achats en ligne.<br>Toutes les transactions sont affichées, elles sont rangées par date (par défaut, de la plus récente à<br>la plus ancienne). Il convient d'utiliser les filtres pour trouver facilement les commandes recherchées.PAIEMENTLe paramétrage des modes et moyens de règlements s'effectue dans les « paiements ». Ainsi, les<br>clients peuvent effectuer une transaction par chèque, virement bancaire, paiement comptant à la<br>livraison, et des modules partenaires comme Hipay, Moneybookers et PayPal peuvent être ajoutés.<br>Ces modules sont d'ores et déjà inclus dans la boutique, ils sont prêts à être utilisés. Il est cependant<br>nécessaire de les configurer.TRANSPORTManutention Saisie des frais de manutention, et le prix ou le poids à partir desquels vos clients<br>n'auront pas à payer les frais de port.<br>Facturation Choix des frais de port applicables en fonction du prix total ou du poids total.STATISTIQUESLes statistique permettent de donner des informations sur les visiteers et sur les visiteurs en ligne, les<br>statistiques catalogues (produits disponibles et achetés, nombre moyen de visites et d'achats, etc.), les | CATALOGUE    | Le catalogue assure la gestion des catégories et sous-catégories de produits ainsi que le gestion des produits.                                                                                                    |
|----------------------------------------------------------------------------------------------------|--------------|----------------------------------------------------------------------------------------------------|
| COMMANDESLe module commande permet d'accéder à toutes les informations relatives aux achats en ligne.<br>Toutes les transactions sont affichées, elles sont rangées par date (par défaut, de la plus récente à<br>la plus ancienne). Il convient d'utiliser les filtres pour trouver facilement les commandes recherchées.PAIEMENTLe paramétrage des modes et moyens de règlements s'effectue dans les « paiements ». Ainsi, les<br>clients peuvent effectuer une transaction par chèque, virement bancaire, paiement comptant à la<br>livraison, et des modules partenaires comme Hipay, Moneybookers et PayPal peuvent être ajoutés.<br>Ces modules sont d'ores et déjà inclus dans la boutique, ils sont prêts à être utilisés. Il est cependant<br>nécessaire de les configurer.TRANSPORTLes frais de port à la commande sont ajoutés en fonction des conditions prédéfinies par l'entreprise.<br>Ces conditions peuvent être attachées au montant total de la commande ou au poids ou à d'autres<br>critères.<br>Manutention Saisie des frais de port.<br>Facturation Choix des frais de port applicables en fonction du prix total ou du poids total.STATISTIQUESLes statistique permettent de donner des informations sur les visites et sur les visiteurs (lieu, temps<br>de connexion, navigation sur le site, etc.), les commandes (nombres, chiffre d'affaires, etc.), les<br>comptes clients, les informations clients (âges, pays, langue, etc.), les visiteurs en ligne, les<br>statistiques catalogues (produits disponibles et achetés, nombre moyen de visites et d'achats, etc.),                                                                                                    | CLIENTS      | La création d'un compte client se fait par le client lui-même sur le site marchand ou<br>« manuellement » par le gestionnaire administratif.<br>Le formulaire (ou fiche) client est modifiable. Il est possible de le désactiver pour éviter la<br>suppression et le rendre inutilisable. Le client peut être inscrit ou désinscrit d'une liste e-mails d'un<br>groupe partenaire mais aussi de la NewsLetter ou de la liste des courriels.                                                                                   |
| PAIEMENTLe paramétrage des modes et moyens de règlements s'effectue dans les « paiements ». Ainsi, les<br>clients peuvent effectuer une transaction par chèque, virement bancaire, paiement comptant à la<br>livraison, et des modules partenaires comme Hipay, Moneybookers et PayPal peuvent être ajoutés.<br>Ces modules sont d'ores et déjà inclus dans la boutique, ils sont prêts à être utilisés. Il est cependant<br>nécessaire de les configurer.TRANSPORTLes frais de port à la commande sont ajoutés en fonction des conditions prédéfinies par l'entreprise.<br>Ces conditions peuvent être attachées au montant total de la commande ou au poids ou à d'autres<br>critères.<br>Manutention Saisie des frais de manutention, et le prix ou le poids à partir desquels vos clients<br>n'auront pas à payer les frais de port.<br>Facturation Choix des frais de port applicables en fonction du prix total ou du poids total.STATISTIQUESSTATISTIQUES                                                                                                    | Commandes    | Le module commande permet d'accéder à toutes les informations relatives aux achats en ligne.<br>Toutes les transactions sont affichées, elles sont rangées par date (par défaut, de la plus récente à<br>la plus ancienne). Il convient d'utiliser les filtres pour trouver facilement les commandes recherchées.                                                                                                    |
| TRANSPORTLes frais de port à la commande sont ajoutés en fonction des conditions prédéfinies par l'entreprise.<br>Ces conditions peuvent être attachées au montant total de la commande ou au poids ou à d'autres<br>critères.TRANSPORTManutention Saisie des frais de manutention, et le prix ou le poids à partir desquels vos clients<br>n'auront pas à payer les frais de port.<br>Facturation Choix des frais de port applicables en fonction du prix total ou du poids total.STATISTIQUESLes statistique permettent de donner des informations sur les visites et sur les visiteurs (lieu, temps<br>de connexion, navigation sur le site, etc.), les commandes (nombres, chiffre d'affaires, etc.), les<br>comptes clients, les informations clients (âges, pays, langue, etc.), les visiteurs en ligne, les<br>                                                                                                    | Paiement     | Le paramétrage des modes et moyens de règlements s'effectue dans les « paiements ». Ainsi, les clients peuvent effectuer une transaction par chèque, virement bancaire, paiement comptant à la livraison, et des modules partenaires comme Hipay, Moneybookers et PayPal peuvent être ajoutés. Ces modules sont d'ores et déjà inclus dans la boutique, ils sont prêts à être utilisés. Il est cependant nécessaire de les configurer.                                                                                        |
| STATISTIQUESLes statistique permettent de donner des informations sur les visites et sur les visiteurs (lieu, temps<br>de connexion, navigation sur le site, etc.), les commandes (nombres, chiffre d'affaires, etc.), les<br>comptes clients, les informations clients (âges, pays, langue, etc.), les visiteurs en ligne, les<br>statistiques catalogues (produits disponibles et achetés, nombre moyen de visites et d'achats, etc.),                                                                                                    | Transport    | Les frais de port à la commande sont ajoutés en fonction des conditions prédéfinies par l'entreprise.<br>Ces conditions peuvent être attachées au montant total de la commande ou au poids ou à d'autres critères.<br><u>Manutention</u> Saisie des frais de manutention, et le prix ou le poids à partir desquels vos clients n'auront pas à payer les frais de port.<br><u>Facturation</u> Choix des frais de port applicables en fonction du prix total ou du poids total.                                                 |
| les meilleurs clients, les pages introuvables, les coupons de réductions, les meilleures catégories,<br>etc.                                                                                                    | STATISTIQUES | Les statistique permettent de donner des informations sur les visites et sur les visiteurs (lieu, temps de connexion, navigation sur le site, etc.), les commandes (nombres, chiffre d'affaires, etc.), les comptes clients, les informations clients (âges, pays, langue, etc.), les visiteurs en ligne, les statistiques catalogues (produits disponibles et achetés, nombre moyen de visites et d'achats, etc.), les meilleurs clients, les pages introuvables, les coupons de réductions, les meilleures catégories, etc. |

# MENU GÉNÉRAL

|                       | Visu                   | ualisation du | u site      |             |           |            |               |           |           |
|-----------------------|------------------------|---------------|-------------|-------------|-----------|------------|---------------|-----------|-----------|
| ToutBio               | agasin - 👗 Mes préfére | ences         | 1           | Accès rapid | •         | Q          |               | tout      | Recherche |
| 🔁 Catalogue 😩 Clients | Commandes              | Paiement      | 🗈 Transport | 📕 Stats     | 🎒 Modules | 💩 Employés | 🔀 Préférences | Je Outils |           |

| MODULES     | Les modules sont des extensions qui apportent de nouvelles fonctionnalités à l'application (gestion par<br>l'administrateur). Les modules peuvent être donnés en consultation aux employés                                                                                                    |
|-------------|----------------------------------------------------------------------------------------------------|
| EMPLOYÉS    | Les tâches spécifiques et les droits assignés à chaque employé sur le site pour qu'ils contribuent à gérer le magasin, sont définis dans ce module. <i>Par exemple, l'administrateur aura accès à l'ensemble du magasin, sans restriction, alors que le gestionnaire administratif des ventes ne n'a accès qu'au catalogue.</i> Tous les utilisateurs qui ont accès au magasin, est automatiquement défini comme Administrateur. L'administrateur a accès à toutes les fonctionnalités sans restriction (réservé à l'administrateur). Les employés peuvent éventuellement visualiser la liste des utilisateurs. |
| Préférences | Permet de configurer et de peaufiner certains détails de la boutique (réservé à l'administrateur).                                                                                                    |
| Outils      | Donne accès à différents outils vous permettant d'améliorer votre boutique (réservé à l'administrateur).<br>Par exemple, le choix de la langue, sauvegarde de la base de données, import/export de fichiers, mise à<br>jour de l'application, etc.                                                                                                    |

### ► LA BOUTON FONCTIONNELS

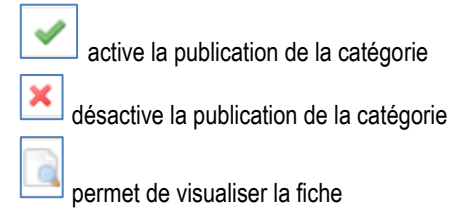

| Ì | édition de la fiche pour la modifier        |
|---|---------------------------------------------|
| 1 | suppression de la catégorie                 |
|   | permet de dupliquer la fiche (de la copier) |

ID correspond au numéro d'enregistrement dans la base de la fiche article

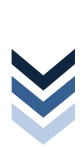

VUE D'ENSEMBLE ▶ Tableau de bord

### ► PAGE D'ACCUEIL

| ToutBio                                                  | Accès rapide                                                       | tout Recherche |
|----------------------------------------------------------|--------------------------------------------------------------------|----------------|
| 📧 Catalogue 🧕 Clients 🛒 Commandes 🚰 Paiement 😅 Transport | > Ma boutique<br>> Nouveau bon de réduction Employés 📑 Préférences | s 🥜 Outils     |
| Profils Permissions Onglets Contacts SAV                 | Nouvelle catégorie                                                 |                |

Le tableau de bord permet d'accéder rapidement aux informations importantes de gestion du magasin en ligne.

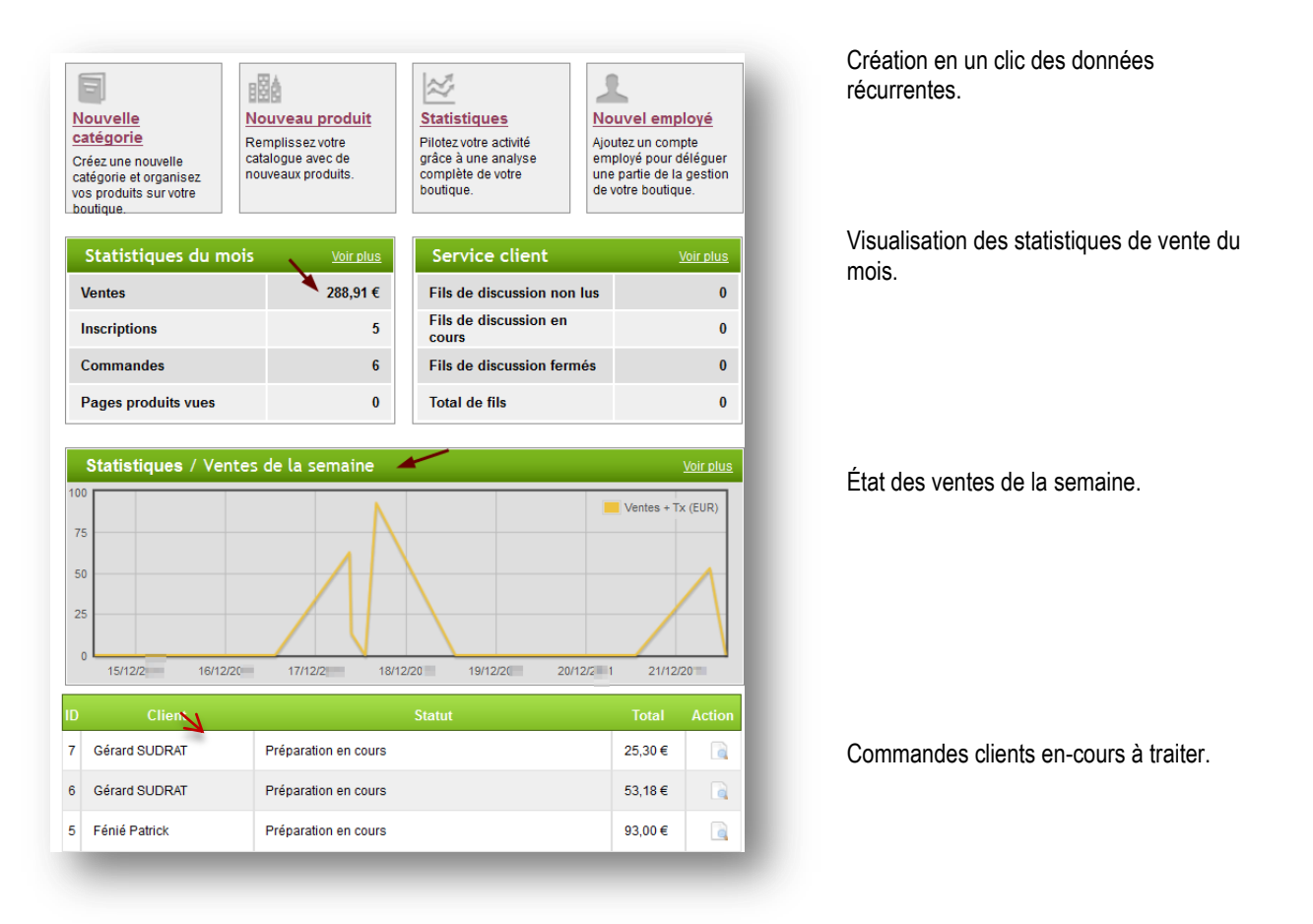

► Les coordonnées

# En général, la configuration de l'entreprise est faite par l'administrateur.

#### **Renseignements utiles sur l'entreprise**

Il convient de renseigner les coordonnées de l'entreprise, elles apparaitront sur les documents commerciaux générés (factures, avoirs, etc.)

| Equip'Bureau                                            | Accès rapide                                                    | Image: Constraint of the sector of the sector of the se |
|---------------------------------------------------------|-----------------------------------------------------------------|----------------------------------------------------------------------------------------------------|
| P. Administrateur ( <u>déconnexion</u> ) - Voir mon mag | asin - 👗 Mes préférences                                        | Modulas 🖉 Employés 🗔 Prófórances 🦽 Outils                                                                                                    |
| Coordonnées Apparence SEO & UR                          | Ls Produits Emails Alias Images Base de do                      | nnées Localisation Recherche Performances Géolocalisation                                                                                                    |
|                                                         |                                                                 | ······································                                                                                                    |
| Panneau d'administration > Pr                           | éférences > Coordonnées                                         |                                                                                                    |
|                                                         |                                                                 |                                                                                                    |
| 🕅 Coordonnées                                           |                                                                 | Il convient d'indiquer le nom de l'entreprise, son                                                                                                    |
| Nom de la boutique                                      | : Fouio'Bureau *                                                | adresse et son téléphone.                                                                                                    |
|                                                         | Affiché dans les en-têtes des pages et des emails               |                                                                                                    |
| Adresse du magasin (ligne 1                             | ): <u></u>                                                      |                                                                                                    |
| Adresse du magasin (nghe i                              | 14 rue Marechal Foch                                            |                                                                                                    |
| Adresse (ligne 2                                        | ):                                                              |                                                                                                    |
| Code postal                                             | : 33500                                                         |                                                                                                    |
|                                                         |                                                                 |                                                                                                    |
| Ville                                                   | Libourne                                                        |                                                                                                    |
| Pays                                                    | : France                                                        |                                                                                                    |
| Télénhone                                               | · 05 57 00 50 44                                                |                                                                                                    |
| relephone                                               | • 05.57.63.52.14                                                | L'adresse e-mail doit être une adresse valide. Ici, elle                                                                                                    |
| Adresse e-mail de la boutique                           | * admin@ga.bac                                                  | doit respecter le nom de domaine @ga.bac                                                                                                    |
|                                                         | Affichée dans les emails envoyés aux clients                    |                                                                                                    |
|                                                         |                                                                 |                                                                                                    |
| Immatriculation :                                       | SIRET 31077596000076                                            |                                                                                                    |
|                                                         | Capital social 33.000,00 euros<br>TVA intraComm FR 73 310775960 | L'immatriculation doit être obligatoirement renseignée                                                                                                    |
|                                                         | APE 4649Z                                                       | Accueil > Mentions légales                                                                                                    |
|                                                         | Immatriculation de la boutique (ex : SIRET, RCS,)               | Mentions légales<br>EQUIP'BUREAU Siège social 14 rue Maréchal Foch 33500 Libourr                                                                                                    |
| Etat :                                                  | Cholsissez votre pays (si applicable)                           | RCS Libourne B 310 775 960 Capital 33 000.00 €<br>TVA intracommunautaire FR 73 310775960                                                                                                    |
| <b>-</b>                                                |                                                                 | APE 4649Z - Telephone 05.57.63.52.14                                                                                                    |
| Fax :                                                   | 05.57.63.52.15                                                  |                                                                                                    |
|                                                         | Enregistrer                                                     | ENREGISTRER les modifications                                                                                                    |
| * Champs requis                                         |                                                                 | _                                                                                                    |

### ► AJOUT DU OU DES LOGOS

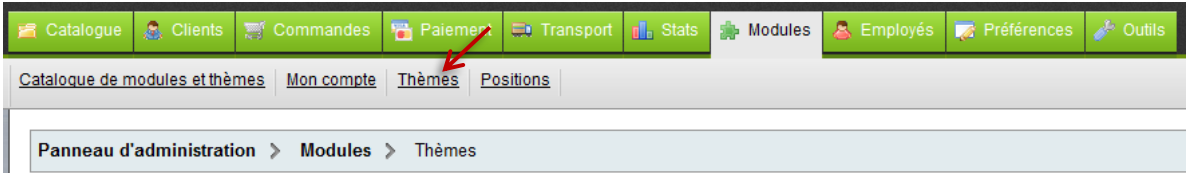

Attention à la taille des logos, elle doit correspondre à l'endroit où ils seront visibles.

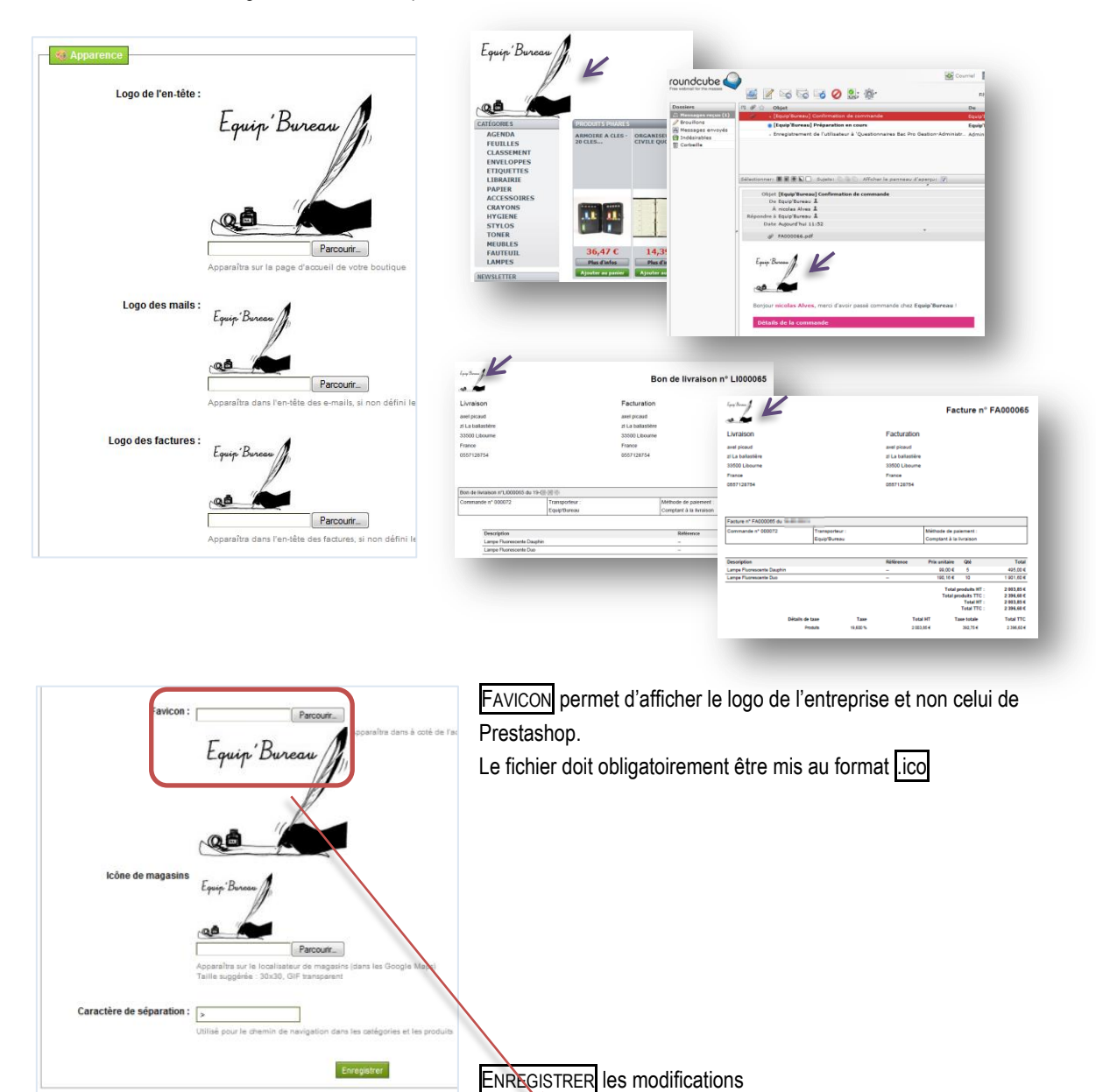

🛛 Equip'Bureau

Firefox

- Panneau d'administrat...

PrestaShop<sup>\*</sup>

× +

#### ► AJOUT DES CONDITIONS GÉNÉRALES DE VENTE

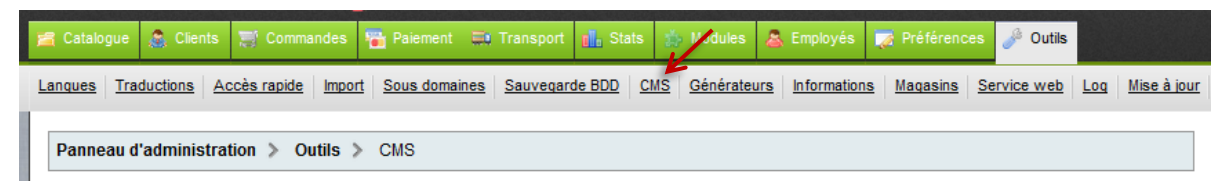

Il faut ajouter une nouvelle page si nécessaire qui apparaitra en bas de page du site

| 🕤 Ajou | iter un     | e nouvelle page            |                                |            |        |              |           |
|--------|-------------|----------------------------|--------------------------------|------------|--------|--------------|-----------|
| Page   | <b>1</b> /1 | Afficher 50 🖉 / 2 résultat | t(s)                           |            | F      | Réinitialise | r Filtrer |
|        | ID<br>▼▲    | URL                        | Titre                          | Po:<br>• 4 | sition | Activé       | Actions   |
|        |             |                            |                                |            |        | -            | -         |
|        | 2           | mentions-legales           | Mentions légales               |            | •      | <b>~</b>     | i 🖉       |
|        | 3           | ogv                        | Conditions générales de ventes |            | •      | <b>v</b>     | 2 7 6     |
| Sup    | primer      | r la sélection             |                                |            |        |              |           |

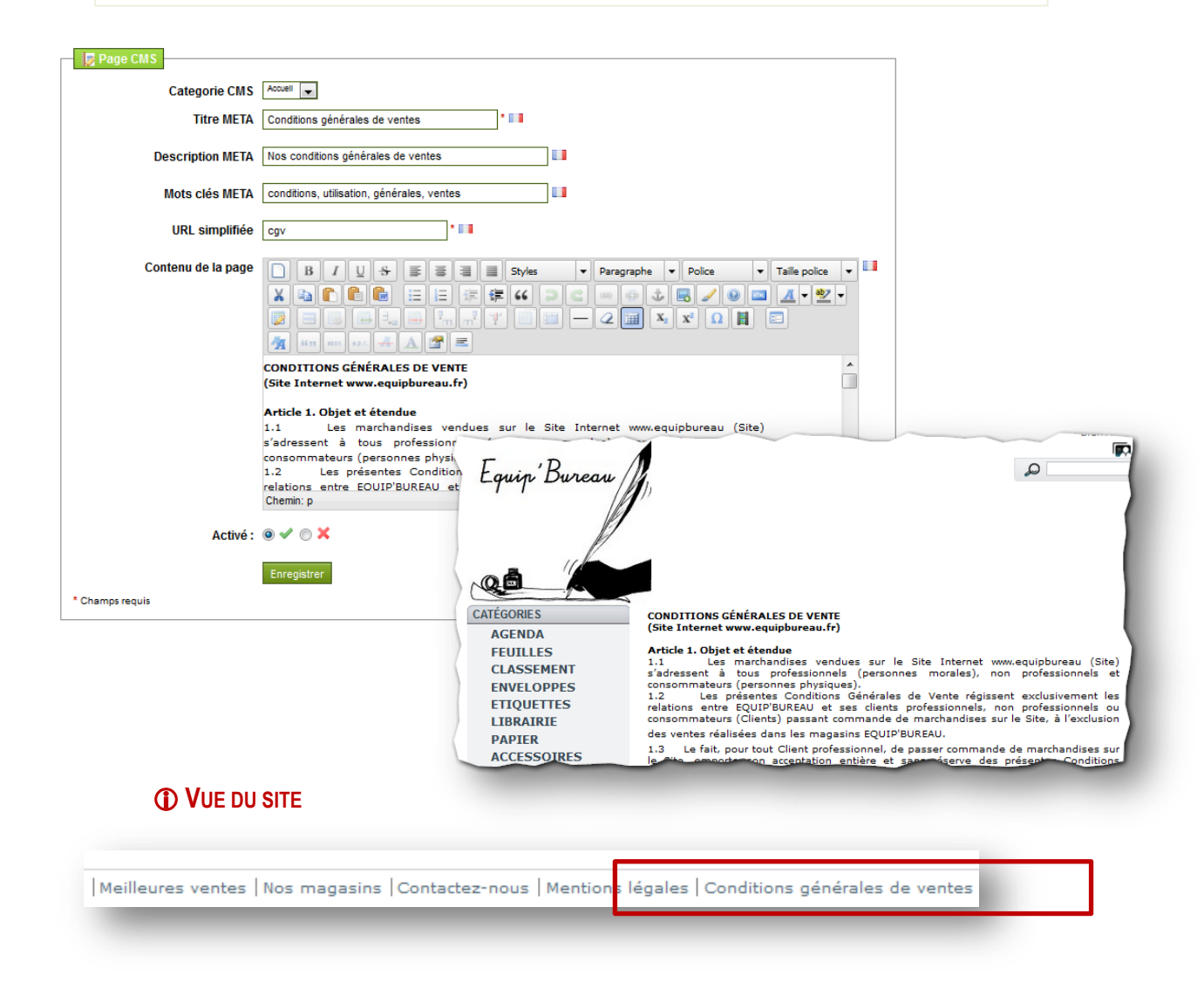

#### CONFIGURATION DES MOYENS DE RÈGLEMENT

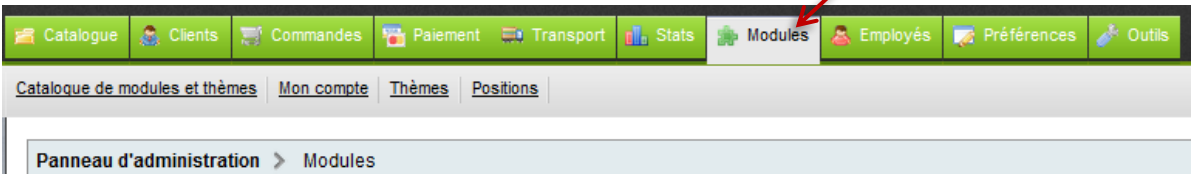

### Règlement par virement

| • | Administration                                                                                                    |   | 11 modules   |
|---|----------------------------------------------------------------------------------------------------|---|--------------|
| • | Transporteur & Logistique                                                                                                    |   | 11 modules   |
|   | Paiement                                                                                                    |   | 12 modules   |
|   | Authorize.net AIM (Advanced Integration Method) v1.0 par PrestaShop Recevoir des paiments avec Authorize.net Supprimer                               | × | Installer    |
|   | Image: Wirement Bancaire v0.5 par PrestaShop         Accepter les paiements par virement         Supprimer       Desactiver Réinitialiser Configurer | ~ | Désinstaller |

La configuration du virement est indispensable au bon fonctionnement du module.

| Virement Banc           | a <b>ire</b><br>e module vous permet d'accepter les paiements par virement bancaire.<br>le client choisit ce mode de paiement, la commande sera en statut "Paiement en attente"<br>r conséquent, vous devez confirmer manuellement la commande dès que vous recevrez le virement. | Il convient de faire avancer le statut de la commande pour la confirmer (voir ' <u>les commandes'</u> )                                                                                                    |
|-------------------------|----------------------------------------------------------------------------------------------------|----------------------------------------------------------------------------------------------------|
| Merci de spécifie       | es<br>er les détails du compte en banque pour les clients.                                                                                                    | <ul> <li>              nicolas Alves - Commande n° 000073      </li> <li>             Voir la facture -              voir le bon de livraison -</li></ul>                                                                                         |
| Titulaire               | Equip'Bureau                                                                                                    | 13-03-2013 11:52:04 👔 Préparation en cours                                                                                                    |
| Détails                 | 17515 90000 81988897768 16<br>RAN<br>FR76 1751 5900 0081 9888 9778 816<br>                                                                                                    | Préparation en cours     Annulé     Anulé     Anulé     Anulé     Anulé     Cedit Card Validation     Incol     En attente du réapprovisionnement     (nic a     En attente du paement par chèque     (nic a     En attente du paement par chèque |
| Adresse de la<br>banque | Caisse d'Épargne<br>4 rue Henri Brulle<br>33500 Libourne<br>:                                                                                                    | Comine attente du paiement par virement bancaire<br>Comine rours de avrasori<br>Comine rours de paiement<br>Total [Luré<br>Paiement à distance accepté<br>Préparation en cours<br>Remboursé                                                       |

# Règlement au comptant à la livraison

| 0 | Transporteur & Logistique                                                                                       |   | 11 modules   |
|---|----------------------------------------------------------------------------------------------------|---|--------------|
|   | Paiement                                                                                                    |   | 12 modules   |
|   | Authorize.net AIM (Advanced Integration Method) v1.0 par PrestaShop<br>Recevoir des paiments avec Authorize.net | × | Installer    |
|   | Supprimer                                                                                                    |   |              |
|   | Urement Bancaire v0.5 par PrestaShop<br>Accepter les paiements par virement                                     | ~ | Désinstaller |
|   | Supprimer Desactiver Réinitialiser Configurer                                                                   |   |              |
|   | Gerrand Comptant à la livraison v0.3 par PrestaShop<br>Accepte le paiement lors de la livraison                 | ~ | Désinstaller |
|   | Supprimer Desactiver Réinitialiser                                                                              |   |              |

# Règlement par chèque

| Transporteur & Logistique                                                                                                    | 11 modules                                                                                                    |
|----------------------------------------------------------------------------------------------------|----------------------------------------------------------------------------------------------------|
| Paiement                                                                                                    | 12 modules                                                                                                    |
| Chèque v2.3 par PrestaShop           Accepter les paiements par chèque           Supprimer         Desactiver           Réinitialiser         Configurer                                                                                             | Désinstaller                                                                                                    |
| Virement Bancaire v0.5 par PrestaShop Accepter les paiements par virement  Supprimer Desactiver Réinitialiser Configurer                                                                                                    | Désinstaller                                                                                                    |
|                                                                                                    | Dérinetaller                                                                                                    |
| Supprimer Desactiver Réinitialiser                                                                                                    |                                                                                                    |
| Chèque Ce module vous permet d'accepter des paiements par chèque Si le client choisit ce mode de paiement, la commande prendra le statut "Paiement en attente". Par conséquent, vous devez valider manuellement la commande dès réception du chèque. | Il est indispensable de configurer le<br>règlement par chèque pour permettre<br>son fonctionnement.                                                                                                    |
| Merci de spécifier l'ordre du chèque et l'adresse pour vos clients.                                                                                                    | statut de la commande pour la confirmer (voir ' <u>les commandes'</u> )                                                                                                    |
| A l'ordre de Equip'Bureau                                                                                                    |                                                                                                    |
| Mettre à jour                                                                                                    |                                                                                                    |
| Règlement par carte de crédit<br>convient de désinstaller le module 'carte de crédit' qui peut induire en erreur                                                                                                    | nicd En diene de réceptor visionnement<br>(nic. En attente du paiement par chèque<br>(En attente du paiement par chèque<br>ComrEn cours de livraison<br>ComrErreur de paiement<br>Total Livré<br>Paiement à distance accepté<br>Paiement à distance accepté<br>Préparation en cours<br>Remboursé |
| Outils de Migration                                                                                                    | 2 modules                                                                                                    |
| Autres Modules                                                                                                    | 2 modules                                                                                                    |
| Carte de crédit v2.05<br>Acceptez les paiements en différé par carte de crédit                                                                                                    | × Installer                                                                                                    |
| SIPS/ATOS v2.0 BETA 1 RC 1<br>Module de paiement SIPS/ATOS par TrogloGeek.                                                                                                    | Désinstaller                                                                                                    |
| Supprimer Desactiver Réinitialiser Configurer                                                                                                    |                                                                                                    |
| Prix & Promotions                                                                                                    | 3 modules                                                                                                    |

# ▶ Règlement par carte bancaire

Le module de paiement par CB 'SIP/ATOS' est par défaut paramétré par défaut, il convient de ne pas le modifier.

LE CATALOGUE DES PRODUITS

➤ Gestion des catégories

Le point central de la boutique est la gestion des produits. L'ajout, la suppression et la modification d'articles est une tâche importante de mise à jour. De plus, il faut veiller à actualiser les prix, les photos et des descriptions.

#### ▶ QUEL MENU ?

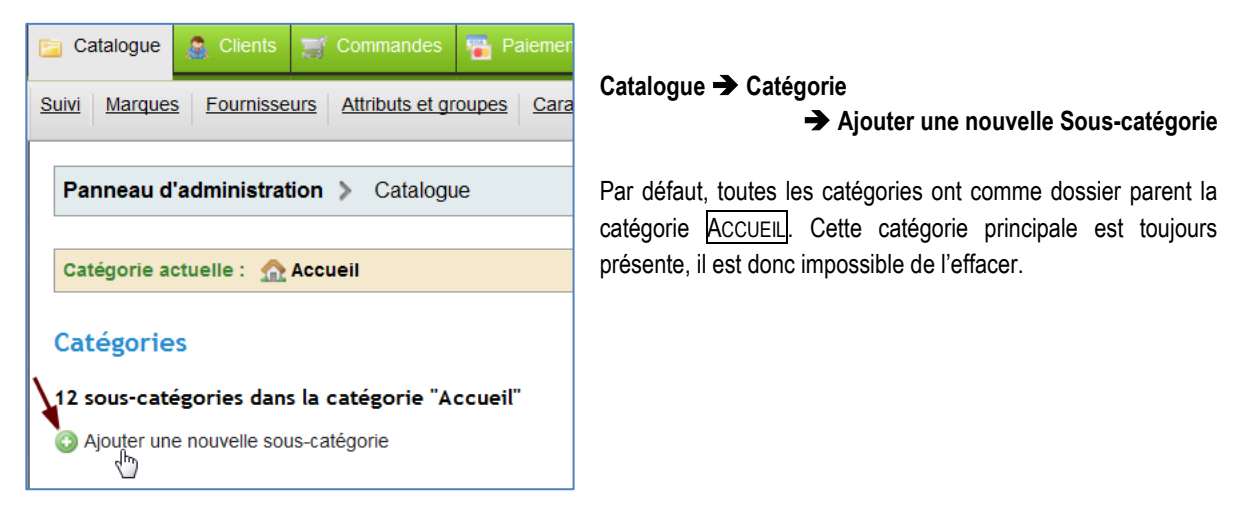

#### AFFICHAGE DE LA LISTE DES SOUS-CATÉGORIES

L'affichage de la liste des produits peut se faire par ordre alphabétique, par position sur le site, etc. La POSITION correspond au classement des catégories sur le site. Les catégories existantes sont modifiables.

| С                                     | Catégories                                     |          |                              |                              |          |               |         |  |  |
|---------------------------------------|------------------------------------------------|----------|------------------------------|------------------------------|----------|---------------|---------|--|--|
| 12                                    | 12 sous-catégories dans la catégorie "Accueil" |          |                              |                              |          |               |         |  |  |
| 3 Ajouter une nouvelle sous-catégorie |                                                |          |                              |                              |          |               |         |  |  |
|                                       | Dage                                           | 1/1   Af | ficher so 🗐 / 12 résul       | tat(s)                       | •        |               |         |  |  |
|                                       | Page 171 Allicher 50 💽 712 resultat(s)         |          |                              | (a)                          | 7        | Réinitialiser | Filtrer |  |  |
|                                       |                                                | ID<br>▼▲ | Nom<br>▼▲                    | Informations complémentaires | Position | Affichée      | Actions |  |  |
|                                       |                                                |          |                              |                              |          | 💌             | -       |  |  |
|                                       |                                                | 15       | Sans Gluten                  |                              | 12       | <b>~</b>      | 🗋 🧭 🗎   |  |  |
|                                       |                                                | 14       | Livres                       |                              | 11       | <b>~</b>      | 🗟 🌽 🗎   |  |  |
|                                       |                                                | 13       | Produits d'entretien         |                              | 10       | <b>~</b>      | i 🖉 📄   |  |  |
|                                       |                                                | 12       | Maquillage bio et<br>naturel |                              | 9        | <b>v</b>      | i 🖉 🗎   |  |  |

#### VUE DU SITE

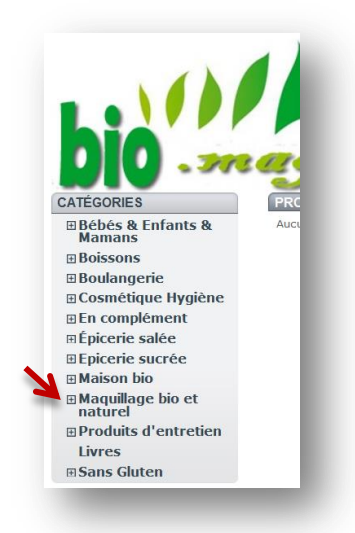

boutique en ligne

Ma

# GESTION DU CATALOGUE → AJOUT D'UNE CATÉGORIE

# CRÉATION D'UNE SOUS-CATÉGORIE

| 🞢 Catégorie              |                                                                                                    |
|--------------------------|----------------------------------------------------------------------------------------------------|
| Nom :                    | Bio Sans Gluten                                                                                                    |
| ~                        | Caractères interdits : <>;=#{}                                                                                                    |
| Affichée :               | ◎ ✔ ◎ 🗙                                                                                                    |
| Catégorie parente :      | Accueil                                                                                                    |
| Description :            | Exquidia sans gluten BIO : 56 marques et 800<br>produits BIO d'exception sans gluten, sans lait, sans<br>caséine, sans oeufs, sans soja, sans coque et sans<br>arachide |
| Image :                  |                                                                                                    |
|                          | Taille du fichier 4.185kb                                                                                                    |
|                          | Supprimer                                                                                                    |
|                          | Parcourir                                                                                                    |
| Balise <title> :</title> |                                                                                                    |
| Meta description :       |                                                                                                    |
| Meta mots-clefs :        |                                                                                                    |
| URL simplifiée :         | sans-gluten *                                                                                                    |
| Accès groupes :          | ID     Nom du groupe       I     Défaut                                                                                                    |
|                          | Cochez tous les groupes auxquels vous voulez donner accès à cette caté                                                                                                  |
|                          | Enregistrer et revenir à la catégorie parente Enregistrer                                                                                                    |

La création d'une fiche article se fait de manière simplement (nom, catégorie, etc.)

Il est possible de créer une catégorie sans qu'elle soit publiée sur le site. Ainsi, la fiche existe dans le BackOffice mais elle n'apparait pas dans le FrontOffice.

La description et l'image s'affichent sur le site lors de la sélection de la catégorie.

#### **UVE FRONTOFFICE**

| BIO SANS GLUIEN                                | Aucun produit dans cette categorie.                                                                              |
|------------------------------------------------|----------------------------------------------------------------------------------------------------|
|                                                |                                                                                                    |
| BIO sans gluten : 56<br>lait, sans caséine, si | o marques et 800 produits BIO d'exception sans gluten, sans<br>ins oeufs, sans soia, sans coque et sans arachide |

Les métadonnées sont des informations situées au sein d'un document afin de le décrire

Le renseignement des Balises Méta (titre, description et mots-clés) conduit à un meilleur référencement de la page Web sur les moteurs de recherche.

Grâce à ces balises non affichées, il est ainsi possible de renseigner des informations relatives à la page où au site afin de mieux en décrire le contenu.

# AJOUT D'UNE SOUS/SOUS-CATÉGORIE

| Cat                                                   | égorie             | s                                                                                        |                              |                         |              |             |
|-------------------------------------------------------|--------------------|------------------------------------------------------------------------------------------|------------------------------|-------------------------|--------------|-------------|
| 7 sous-catégories dans la catégorie "Bio Sans Gluten" |                    |                                                                                          |                              |                         |              |             |
| Ajouter une nouvelle sous-catégorie                   |                    |                                                                                          |                              |                         |              |             |
| Page 1 / 1   Afficher 50 7 / 7 résultat(s)            |                    |                                                                                          |                              |                         | Réinitialise | er Filtrei  |
| D Nom                                                 |                    |                                                                                          |                              |                         |              |             |
|                                                       | ID<br>▼▲           | Nom                                                                                      |                              | Position                |              |             |
| -                                                     |                    | Nom                                                                                      | Informations complémentaires | Position                | Affichée     | Actions     |
| -                                                     | 10<br>• • •<br>194 | Nom<br>Plats préparés sans Gluten                                                        | Informations complémentaires | Position                | Affichée     | Actions<br> |
| -                                                     | ID                 | Nom<br>Plats préparés sans<br>Gluten<br>Pâtes sans gluten                                | Informations complémentaires | Position<br>7 6         | Affichée     | Actions -   |
|                                                       | 194<br>193<br>192  | Nom<br>Plats préparés sans<br>Gluten<br>Pâtes sans gluten<br>Panification sans<br>gluten | Informations complémentaires | Position<br>7<br>6<br>5 | Affichée     | Actions     |

Il est possible de subdiviser encore une fois la catégorie et de créer des sous-catégories de sous-catégories, etc.

Cet ajout de sous-catégorie se fait en fonction des besoins du magasin.

La création d'une telle arborescence de catégories facilite la recherche des articles dans le catalogue et leur suivi pour des mises à jour. *Par exemple, dans la catégorie « Bio Sans Gluten » nous trouvons la sous-catégorie « Plats préparés sans Gluten ».* 

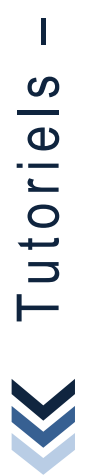

boutique en ligne

Na

#### GESTION DU CATALOGUE ➡ Gestion des articles

### ▶ QUEL MENU ?

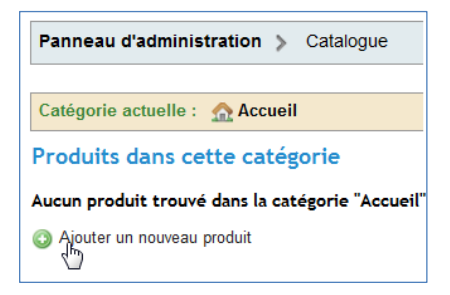

La fonctionnalité d'ajout d'un produit se trouve au bas de la même page que l'ajout d'une catégorie.

Dans le bas de la page catalogue, en dessous de "Produits dans cette catégorie", les produits du magasin peuvent être créés. Attention, il est souhaitable de créer une ou plusieurs catégories dans lesquelles vont être rangés les articles.

#### ▶ AFFICHAGE DE LA LISTE DES ARTICLES

L'affichage de la liste des articles existants se fait par une sélection des sous-catégories de produits.

| Са | tégo                                                      | rie act       | uelle : 🖌   | Accueil > 🍞 Bio Sans Gluten > 📝 Plat | s préparés sa | ans Gluten   |            |          |          |             |           |
|----|-----------------------------------------------------------|---------------|-------------|--------------------------------------|---------------|--------------|------------|----------|----------|-------------|-----------|
| P  | Produits dans cette catégorie                             |               |             |                                      |               |              |            |          |          |             |           |
| 3  | 2 produits dans la catégorie "Plats préparés sans Gluten" |               |             |                                      |               |              |            |          |          |             |           |
| 0  | ) Ajou                                                    | uter un<br>հղ | nouveau pr  | oduit                                |               |              |            |          |          |             |           |
|    | \<br>Page                                                 | <br>1/1 .     | Afficher 5  | □ v / 2 résultat(s)                  |               |              |            |          | R        | éinitialise | r Filtrer |
|    |                                                           | ID<br>▼▲      | Photo       | Nom<br>V                             | Référence     | Prix de base | Prix final | Quantité | Position |             | Actions   |
|    |                                                           |               |             |                                      |               |              |            |          |          | 🔻           | -         |
|    |                                                           | 3877          |             | RAVIOLI POULET TOMATE 300G           | 930001        | 3,30€        | 3,95€      | 100      | •        | ~           | 2 6 🗖     |
|    |                                                           | 3878          |             | RISTE AUBERGINE RIZ 300G             | 930002        | 3,30€        | 3,95€      | 100      | •        |             | 207       |
|    | Sup                                                       | oprimer       | la sélectio | n                                    |               |              |            |          |          |             |           |

ID correspond au numéro d'enregistrement dans la base de la fiche article

PRIX DE BASE prix HT de l'article

PRIX FINAL PRIX de vente TTC ou prix client

### GESTION DU CATALOGUE → Ajout d'un article

### CRÉATION D'UN ARTICLE

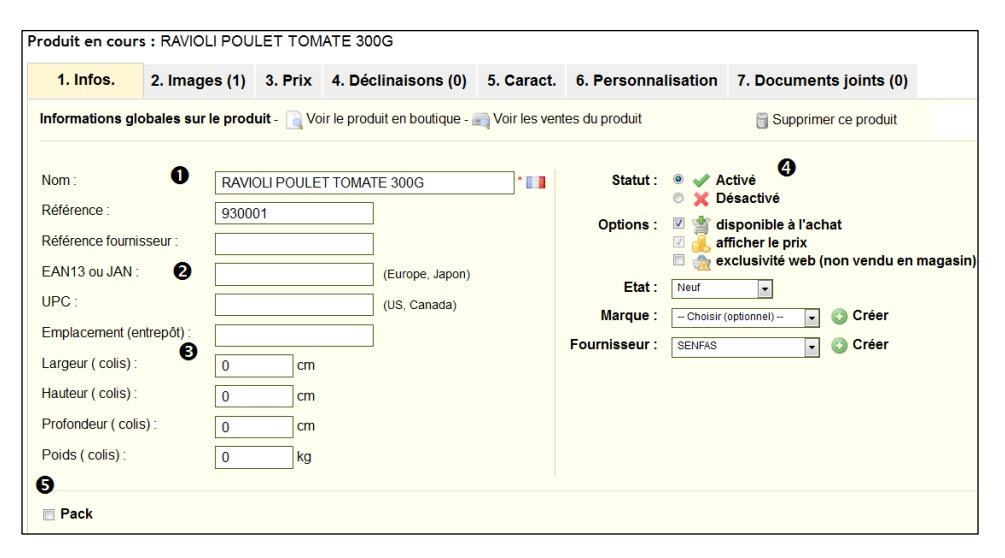

Tout d'abord, il faut renseigner le nom du produit tel qu'il va apparaitre dans les résultats de recherche sur le site❶.

● EAN13 codes à barres utilisés dans le monde entier sur l'ensemble de produits de grande consommation.

UPC système d'identification numérique largement utilisé aux États-Unis et au Canada, pour les articles vendus en magasin.

Pour le transport, il est souhaitable de renseigner les dimensions une fois le produit emballé et poids du produit. Le poids permet de calculer les frais d'envoi des commandes aux clients.

Le STATUT rend visible (activé) ou non (désactivé) la fiche article 4 par le client.

#### Accuel > Bo Sans Gluten > Plats préparés sans Gluten PLATS PRÉPARÉS SANS GLUTEN II y a 2 produits. Tri Comparer RAVIOLI POULET TOMATE 300G Pas de panier Pas de panier Comparer S,95 C Voir le produit Comparer S,95 C Comparer S,95 C Comparer S,95 C Comparer S,95 C Comparer S,95 C Comparer S,95 C Comparer S,95 C Comparer S,95 C Comparer S,95 C Comparer S,95 C Comparer S,95 C Comparer S,95 C Comparer S,95 C Comparer S,95 C Comparer S,95 C Comparer S,95 C Comparer Comparer

**WUE DU FRONTOFFICE** 

 Un produit peut être associé à un FOURNISSEUR et/ou à une MARQUE, la fiche est créée directement.

#### • Le PACK est composé de plusieurs articles.

Par exemple, il est possible d'associé à la vente du plat cuisiné raviolis aux poulets du pain sans gluten.

Les packs permettent à l'administrateur du site de simplifier la préparation des commandes. Ils permettent également au client de profiter de prix spéciaux et d'offres mais aussi de susciter l'achat.

Les <u>OPTIONS</u> permettent de rendre l'article disponible ou non à la vente sur le site (le bouton <u>AJOUT AU PANIER</u> n'est pas disponible) ; et d'en faire une vente exclusive Web (la mention est afficher sur la fiche article).

Il est possible de mettre à la vente un produit <u>NEUF</u> ou d'<u>OCCASION</u> ou <u>RECONDITIONNÉ</u>. Dans ce cas, c'est indiqué.

| Panneau d'administration > Catalogue >                                            | Marques 22 Alle                                                                                                    |
|-----------------------------------------------------------------------------------|----------------------------------------------------------------------------------------------------|
| Nom Exquidia<br>Description courte : B C U<br>C C C C C C C C C C C C C C C C C C | •     •     •     •     •     •     •     •     •     •     •     •     •     •     •     •     •     •     •     •     •     •     •     •     •     •     •     •     •     •     •     •     •     •     •     •     •     •     •     •     •     •     •     •     •     •     •     •     •     •     •     •     •     •     •     •     •     •     •     •     •     •     •     •     •     •     •     •     •     •     •     •     •     •     •     •     •     •     •     •     •     •     •     •     •     •     •     •     •     •     •     •     •     •     •     •     •     •     •     •     •     •     •     •     •     •     •     •     •     •     •     •     •     •     •     •     •     •     •     •     •     •     •     •     •     •     •     •     •     •     •     •     •     •     •     • |
| Logo                                                                              | Parcourir_<br>Charoer le loop de la marque à partir de vote ordinateur                                                                                                    |
| Titre META                                                                        | Exquidia                                                                                                    |
| Mots clés META                                                                    | Exquidia                                                                                                    |
| Activé :                                                                          | ® ♥ ♥ X<br>Enregister                                                                                                    |

| Pack | Tapez les premières lettres du nom du produit, puis choisissez le produit dans la liste déroulante<br>Vous ne pouvez pas ajouter de produits téléchargeables à un pack. |
|------|----------------------------------------------------------------------------------------------------|
|      | PAIN DE MIE CEREAL'OGRAII 2                                                                                                    |

### GESTION DU CATALOGUE ► AJOUT D'UN ARTICLE

### ► CRÉATION D'UN ARTICLE (SUITE)

|  | 1. Infos. | 2. Images (1) | 3. Prix | 4. Déclinaisons (0) | 5. Caract. | 6. Personnalisation | 7. Documents joints (0) |
|--|-----------|---------------|---------|---------------------|------------|---------------------|-------------------------|
|--|-----------|---------------|---------|---------------------|------------|---------------------|-------------------------|

Les produits à télécharger sont des articles numérisées (musiques, documents PDF, logiciels, etc.)

| Produit à télécharger                                                                                           |                                                                                  |
|----------------------------------------------------------------------------------------------------|----------------------------------------------------------------------------------|
| La taille maximum d'upload sur votre serveur est de: 32M<br>Uploader un fichier<br>Parcourir_<br>Nom du fichier | Nombre de téléchargements Date d'expiration Format: YYYY-MM-DD Nombre de jours * |

UPLOADER Fichier mis en vente quelques soit le type

NOM DU FICHIER Choix du nom du fichier.

NOMBRE DE TÉLÉCHARGEMENTS Nombre de téléchargements autorisés après que le client l'ait acheté.

DATE D'EXPIRATION Date après laquelle le fichier ne sera plus disponible à la vente

NOMBRE DE JOURS Limite le nombre de jours dont dispose le client pour télécharger le fichier après d'achet

Le prix de vente apparait dans la boutique en ligne en fonction des critères renseignés tels que le prix d'achat et le prix de vente HT. La TAXE est choisie parmi les taux proposés (TVA française). Le prix TTC est calculé automatiquement.

| Prix d'achat HT :     | 2.480000 € Le prix d'achat auquel vous avez eu le produit                                    |  |  |  |
|-----------------------|----------------------------------------------------------------------------------------------|--|--|--|
| Prix de vente HT :    | 3.300000 €* Le prix de vente hors taxe du produit                                            |  |  |  |
| La règle de taxe :    | FR Taux standard (19.6%)                                                                     |  |  |  |
| Prix de vente TTC :   | 3.95 €                                                                                       |  |  |  |
| Prix à l'unité HT     | 0 € par soit 0.00 € par avec taxes                                                           |  |  |  |
|                       | Par exemple. 15 € / Kg                                                                       |  |  |  |
|                       | 🔲 Affiche "en solde" en icône sur la page produit ainsi qu'en texte sur les pages catégories |  |  |  |
| Prix de vente final : | 3.95 € (TTC) / 3.30 € (HT)                                                                   |  |  |  |

Le PRIX À L'UNITÉ doit parfois être affiché pour répondre à la règlementation. Par exemple, si un produit est vendu par lot de 3 le prix à l'unité doit être affiché à titre indicatif. Il en va de même pour les prix au kilo.

Un produit peut être en solde, dans ce cas il faut le signaler. La coche AFFICHE « EN SOLDE » permet de le faire **WUE DU FRONTOFFICE** 

| TIME DOCTO                                                                                                    | RAVIOLI POULET TOMATE 300G | EN SOLDE !<br>EXCLUSIVITÉ WEB |
|----------------------------------------------------------------------------------------------------|----------------------------|-------------------------------|
| State of the second second sec |                            | 3,95 €                        |
| and the second                                                                                                    |                            | Voir le produit               |
|                                                                                                    |                            | Comparer                      |
| and the second second s |                            |                               |
|                                                                                                    |                            |                               |

### GESTION DU CATALOGUE ► AJOUT D'UN ARTICLE

# ► CRÉATION D'UN ARTICLE (SUITE)

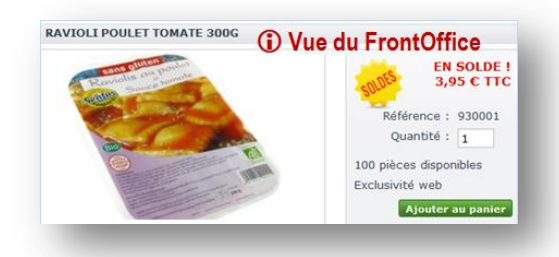

Cette partie permet de gérer les disponibilités du stock.

| Mouvement de stock : | Commande 0 Réduit le stock                                                                           |
|----------------------|----------------------------------------------------------------------------------------------------|
|                      | Choisissez la raison et remplissez la quantité que vous souhaitez afin d'augmenter ou de<br>le stock |
| Quantité minimale :  | 1<br>La quantité minimale pour commander ce produit (définir 1 pour désactiver cette fonctionnalité) |
| Quantité en stock :  | 100                                                                                                  |

MOUVEMENT DE STOCK Indique sur quoi les mouvements de stock sont calculés. Ici, sur les commandes clients.

QUANTITÉ MINIMALE Quantité minimale d'article que le client peut acheter.

QUANTITÉ EN STOCK Quantité disponible communiquée au client.

| Frais de port            | 0.00                                                                                                    | € (HT)                   |  |  |
|--------------------------|----------------------------------------------------------------------------------------------------|--------------------------|--|--|
| supplementalies          | La taxe du transporteur sera appliquée.                                                                   |                          |  |  |
| Message quand en stock : | Stock disponible jusqu'au                                                                                 | 25 déceml 🛄              |  |  |
| Message lorsque          |                                                                                                    |                          |  |  |
| hors-stock mais          | En réapprovisionnement, li                                                                                | /rable sou               |  |  |
| commandable :            |                                                                                                    |                          |  |  |
| Si rupture de stock :    | <ul> <li>Refuser les commande</li> <li>Accepter les commande</li> <li>Par défaut : Refuser les</li> </ul> | xs<br>les<br>s commandes |  |  |

FRAIS DE PORT SUPPLÉMENTAIRES Ajoute des frais d'envoi par produit à la commande finale.

MESSAGE QUAND EN STOCK Affiche un message aux visiteurs quand le produit est disponible immédiatement.

MESSAGE HORS-STOCK Si l'article n'est pas en stock, vous pouvez choisir d'autoriser ou non les commandes par l'intermédiaire du sélecteur. Un message informe le client.

La catégorie par défaut est utilisée si aucune catégorie n'a été associée au produit.

PRODUIT PHARE cocher < Accueil> permet de déclarer l'article comme produit phrase. Il apparait ainsi dans la page d'accueil du site en front office.

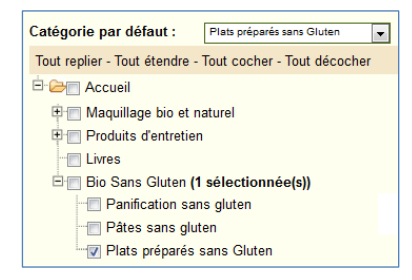

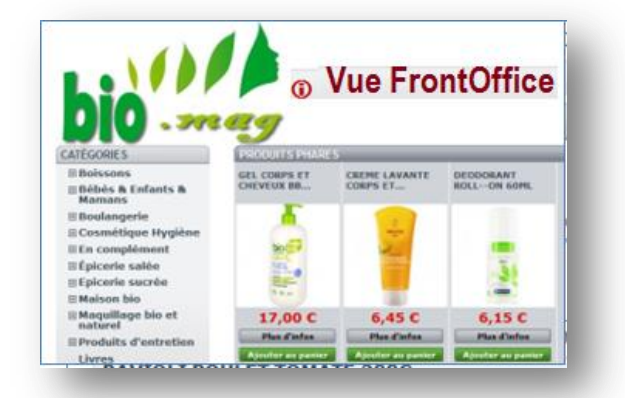

### GESTION DU CATALOGUE → Ajout d'un article

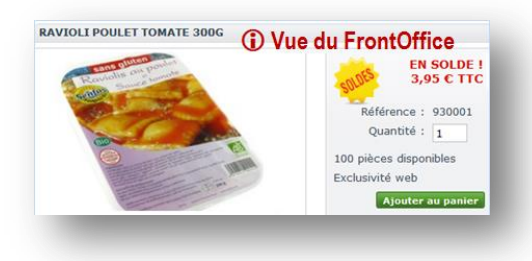

# CRÉATION D'UN ARTICLE (SUITE)

#### La description de l'article se fait en 2 temps.

| Résumé :                                      | B     I     U     S     Image: Styles     ▼     Paragraphe     ▼     Police     ▼     Talle police     ▼                                                                                                    |
|-----------------------------------------------|----------------------------------------------------------------------------------------------------|
| (apparaîtra dans les<br>moteurs de recherche) |                                                                                                    |
|                                               | Plat cuisiné                                                                                                    |
|                                               | RAVIOLI POULET TOMATE 300G sans gluten                                                                                                    |
|                                               | p                                                                                                    |
| Description :                                 | B       I       U       S       S       Styles       Paragraphe       Police       Tale police         I       I |
|                                               | "issu de l'agriculture biològiqué Mode d'emploi:     Au bain marie : plonger la barquette fermée dans l'eau frémissante et laisser chauffer 15 minutes.     Agler doucement avant ouverture.     Ne pas mettre la barquette au four traditionnel.     Après ouverture, conserver au frais et consommer dans les 3 jours.     v                                                                                                    |
|                                               | Chemin: p                                                                                                    |
|                                               |                                                                                                    |

Tout d'abord, la première case, permet d'écrire une courte description qui apparaît dans les moteurs de recherche.

Dans la seconde case concerne la description complète du produit telle quelle apparait dans la boutique en ligne.

Le texte est travaillé comme dans un traitement de texte classique.

|        |              | le   |
|--------|--------------|------|
| Tags : | plat cuisiné |      |
|        |              | rect |
|        |              |      |

e tag permet d'ajouter des mots clés pour une echerche facile de l'article dans le front office.

Le champ ACCESSOIRES donne la possibilité de choisir des produits pertinents à associer au produit pour les suggérer à

| Accessoires : |                                                    | CAKE FRUITS CONFITS 275G (ref. 700014) 📋<br>BROWNIE CHOCOLAT 300G (ref. 930041) 🍵 |  |  |
|---------------|----------------------------------------------------|-----------------------------------------------------------------------------------|--|--|
|               | (Noubliez pas d'enregistrer<br>le produit ensuite) | Tapez les premières lettres du nom du produit, puis choi                          |  |  |

aux clients.

Par exemple, suggérer au client l'achat de biscuits sans gluten avec le plat cuisiné.

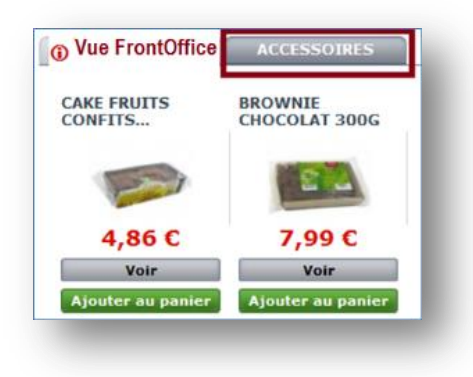

🗶 Tutoriels –

ligne

boutique en

Ma

#### ► CRÉATION D'UN ARTICLE (SUITE)

Cet onglet 2. IMAGE sert à inclure des photos ou images sur la page de votre produit.

FICHIER Ajout d'une ou plusieurs images au produit

LÉGENDE Nom donné à l'image, il doit être aussi un mot clé en général le nom de l'article. Ce nom est utilisé par le moteur de recherche du site pour trouver rapidement le produit

COUVERTURE À cocher si cette image est utilisée en tant qu'image par défaut, et qu'elle apparait directement dans la page produit de votre boutique.

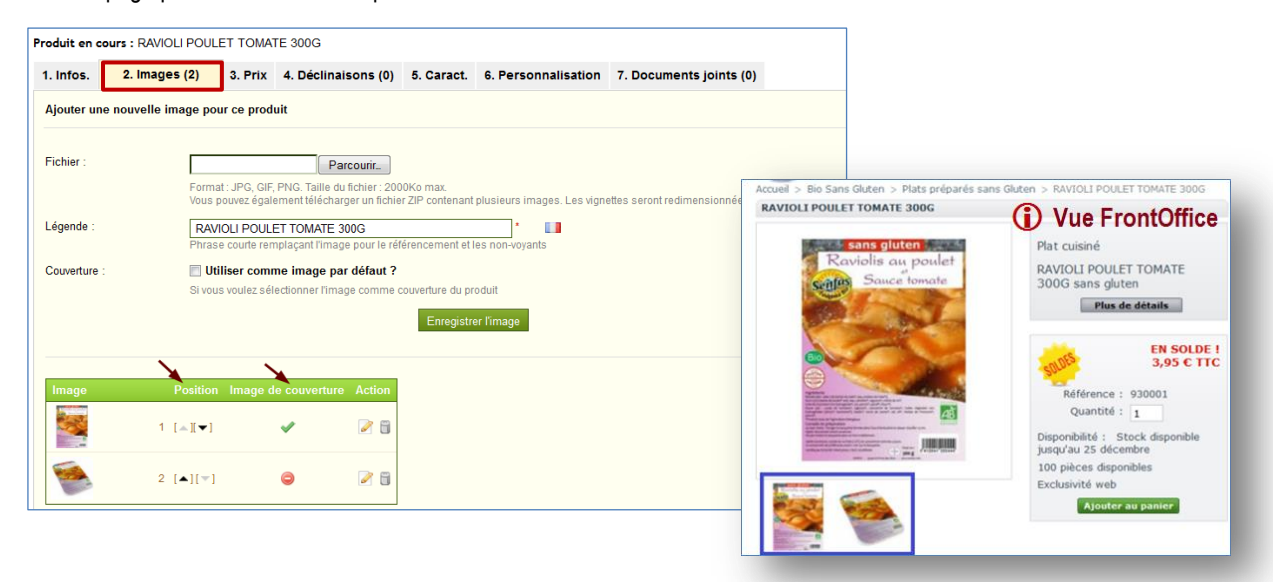

Si plusieurs images ont été chargées, il est possible de modifier l'ordre d'affichage des images en cliquant sur les flèches POSITION et définir une pochette différente en cliquant sur les icônes en dessous de la colonne COUVERTURE (© interdit la publication de l'image).

L'onglet 3. PRIX permet d'appliquer des tarifs propres à chaque article (promotion, tarifs par quantité, etc.).

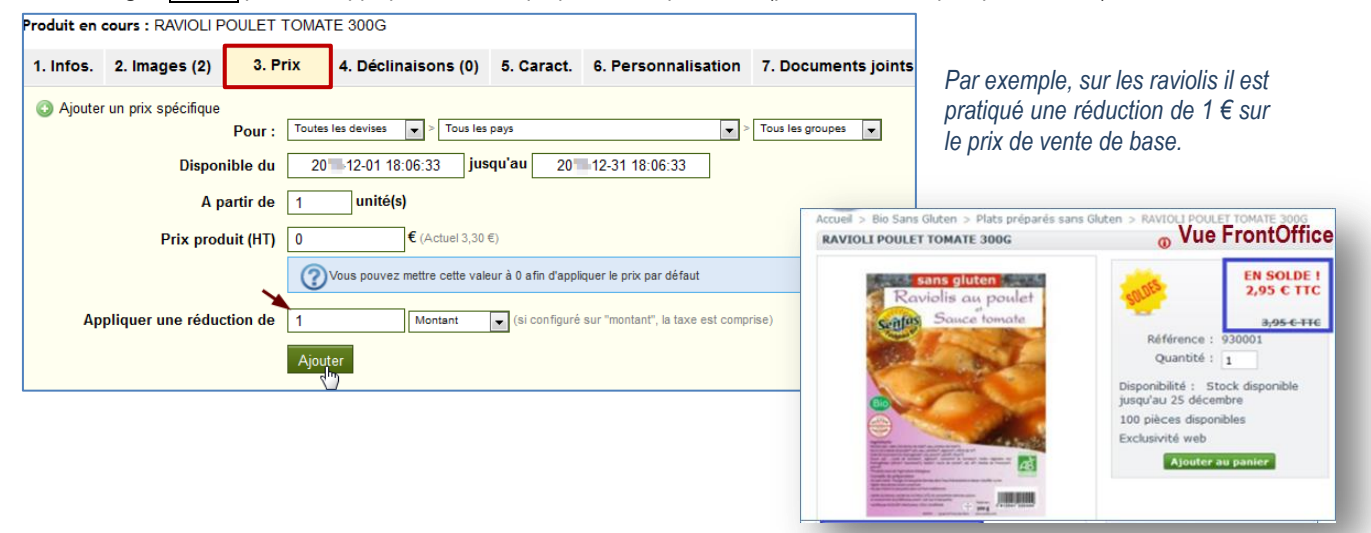

### GESTION DU CATALOGUE → Ajout d'un article

#### ► AUTRES ONGLETS DE LA FICHE ARTICLE

| Produit en cours : RAVIOLI POULET TOMATE 300G |               |         |                     |            |                     |                         |
|-----------------------------------------------|---------------|---------|---------------------|------------|---------------------|-------------------------|
| 1. Infos.                                     | 2. Images (2) | 3. Prix | 4. Déclinaisons (0) | 5. Caract. | 6. Personnalisation | 7. Documents joints (0) |

Une DÉCLINAISON est une variante du produit. Un même produit peut avoir une couleur ou une taille différente. Par exemple, un vêtement peut être décliné en plusieurs coloris et/ou en plusieurs tailles.

Pour gérer les déclinaisons, un paramétrage en amont est indispensable dans l'onglet du catalogue ATTRIBUTS ET GROUPES

| Produit en cours : RAVIOLI POULET TOMATE 300G                                                                              |                                                                                                    |                                                                                           |                                                                                                    |                                                                                                    |                                                                                                    |                                   |
|----------------------------------------------------------------------------------------------------|----------------------------------------------------------------------------------------------------|-------------------------------------------------------------------------------------------|----------------------------------------------------------------------------------------------------|----------------------------------------------------------------------------------------------------|----------------------------------------------------------------------------------------------------|-----------------------------------|
| 1. Infos.                                                                                                    | 2. Images (2)                                                                                                    | 3. Prix                                                                                   | 4. Déclinaisons (0)                                                                                             | 5. Caract.                                                                                                    | 6. Personnalisation                                                                                                    | 7. Documents joints (0)           |
| CARACTÉRIS<br>renseigner<br>produits.<br>Attention,<br>caractéristic<br>valables po<br>nature.<br>Le paramé<br>catalogue C | TIQUES Cette<br>les spécificités<br>contrairement<br>gues ne change<br>our un ensemble<br>trage se fait en<br>CARACTÉRISTIQUE | fonctionn<br>s (fiche<br>aux de<br>ent pas,<br>le de pro<br><u>n</u> amont<br><u>ES</u> . | alité permet de<br>technique) des<br>éclinaisons, les<br>elles sont aussi<br>oduits de même<br>dans l'onglet de | Accueil > Bio Sans Gl<br>RAVIOLI POULET T<br>EN SAVOIR PLUS<br>>> Bio Sans Gluter<br>forme l'albumen<br>>> plat cuisiné Bio<br>notamment l'uss<br>que d'organisme | uten > Plats préparés sans Gk<br>OMATE 300G<br>FICHE TECHNIQUE<br>Le gluten est un mélange d<br>de la plupart des céréales.<br>respecte les cahiers des ch<br>ge d'engrais chimiques de synt<br>is génétiquement modifiés. | uten > RAVIOLI POULET TOMATE 300G |
| Produit en o                                                                                                    | cours : RAVIOLI F                                                                                                    | OULET T                                                                                   | OMATE 300G                                                                                                    |                                                                                                    |                                                                                                    | •                                 |
| 1. Infos.                                                                                                    | 2. Images (2)                                                                                                    | 3. Prix                                                                                   | 4. Déclinaisons (0)                                                                                             | 5. Caract. 6                                                                                                    | . Personnalisation                                                                                                    | 7. Documents joints (0)           |

L'onglet 6. PERSONNALISATION donne la possibilité de personnaliser les produits achetés par les clients. Par exemple, un étiquetage en braille est proposé au client qui peut y faire inscrire les informations qu'il souhaite.

| Ajouter ou modifier des | propriétés personnalisables                     |                                                                                                    |
|-------------------------|-------------------------------------------------|----------------------------------------------------------------------------------------------------|
| Champs fichier          | : 0                                             | Accueil > Bio Sans Gluten > Plats préparés sans Gluten > RAVIOLI POULET TOMATE 300G RAVIOLI POULET TOMATE 300G Vue FrontOffice |
|                         | Nombre de champs d'upload de fichier à afficher | PERSONNALISATION                                                                                                    |
| Champs texte            | : 1                                             | O Après avoir enregistré votre personnalisation, n'oubliez pas d'ajouter le produit au panier.                                 |
|                         | Nombre de champs texte à afficher               | TEXTES                                                                                                    |
|                         | Mettre à jour les paramètres                    | Etiquette en braille                                                                                                    |
| Champs texte :          | #1 Etiquette en braille                         | champs requis                                                                                                    |
|                         | Enregistrer les champs                          |                                                                                                    |

| Produit en cours : RAVIOLI POULET TOMATE 300G                                                                |               |         |                     |            |                     |                         |
|----------------------------------------------------------------------------------------------------|---------------|---------|---------------------|------------|---------------------|-------------------------|
| 1. Infos.                                                                                                    | 2. Images (2) | 3. Prix | 4. Déclinaisons (0) | 5. Caract. | 6. Personnalisation | 7. Documents joints (0) |
| Panalat Z populuration joint normat de mattre containe fichiere à disposition du client supert de compander. |               |         |                     |            |                     |                         |

L'onglet 7. DOCUMENTS JOINT permet de mettre certains fichiers à disposition du client avant de commander. Par exemple, un document sur le Gluten a été associé au produit au format PDF

| AVIOLI POULET T | OMATE 300G      | 🕡 Vu        | e FrontOffice |
|-----------------|-----------------|-------------|---------------|
| EN SAVOIR PLUS  | FICHE TECHNIQUE | TÉLÉCHARGER | ACCESSOIRES   |

GESTION DU CATALOGUE Création de scènes

La création d'une scène permet de présenter la photo d'un produit en la rendant cliquable c'est-à-dire que sur une seule et même image des raccourcis sont créés vers plusieurs autres produits. Cette fonction rend attractif le site, et facilite la navigation des clients d'un produit à un autre.

#### ▶ QUEL MENU ?

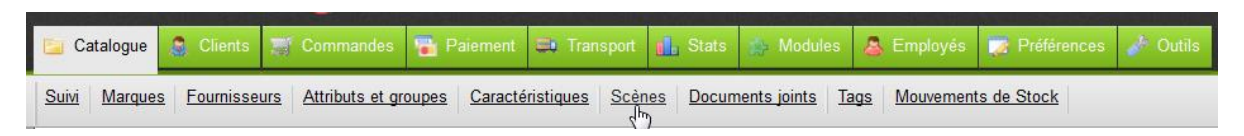

### ▶ AFFICHAGE DE LA LISTE DES SCÈNES

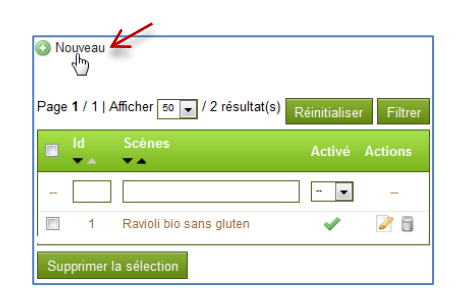

Il faut consulter la liste des scènes précédemment configurées pour en créer une nouvelle.

# CRÉATION D'UNE SCÈNE

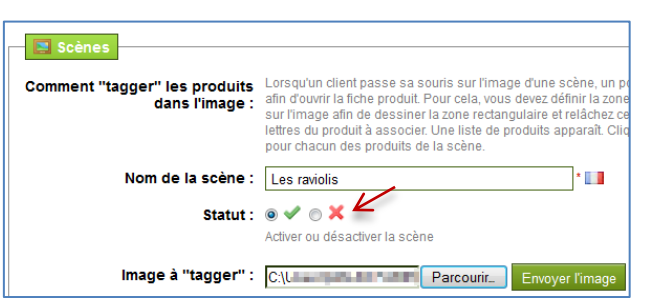

Il convient de définir le nom de la scène, son statut (publié ou non) puis d'importer l'image à « tagger ».

ENVOYER L'IMAGE pour confirmer votre choix. Après cette opération, une redirection se fait vers la liste des scènes déjà créées.

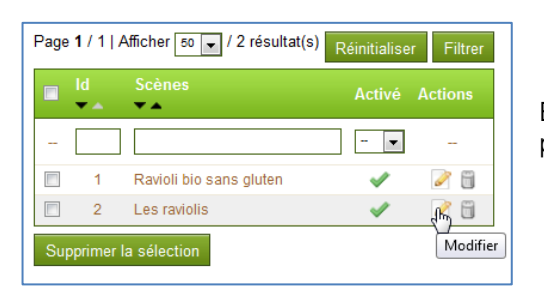

Éditer la fiche pour la modifier et « tagger » l'image téléchargée précédemment.

boutique en ligne

Na

### ► CRÉATION D'UNE SCÈNE (SUITE)

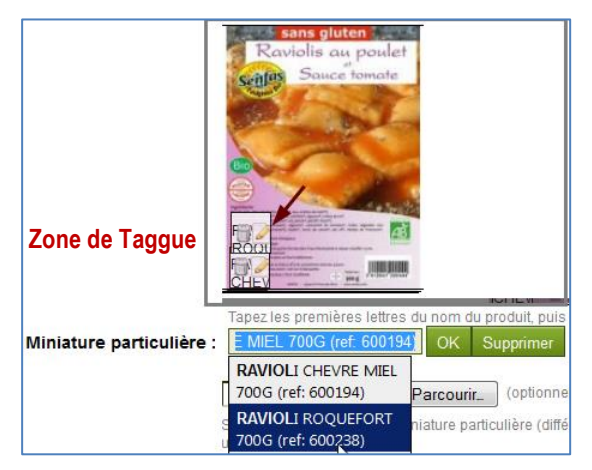

Il faut cliquer sur l'image pour faire apparaitre une zone de sélection. Une zone claire s'affiche alors que le reste de l'image s'assombrit, la zone de « Taggue » peut ainsi être positionné à l'endroit voulu sur la photo ou à côté.

La miniature de l'article doit être sélectionnée. Pour rechercher rapidement dans la liste le produit, il convient de saisir les premières lettres et la liste s'affiche.

Il est possible d'ajouter plusieurs « Taggues » sur une même image ou en dehors de l'image.

Par exemple, il y a 2 zones de Taggue sur l'image des Raviolis

| Catégorie(s) : |          | ld         | Nom de la scène :                                             |
|----------------|----------|------------|---------------------------------------------------------------|
| Catégorie(s) : |          | ld         | Nom de la scène :                                             |
|                |          | 1          | accueil                                                       |
|                |          | 5          | Boissons                                                      |
|                |          | 32         | Boissons amande & coco & noisette                             |
|                |          | 33         | Boissons d'avoine & quinoa & épeautre                         |
|                |          | 15         | Bio Sans Gluten                                               |
|                |          | 188        | Biscuits sans gluten                                          |
|                |          | 189        | Céréales & mueslis sans gluten                                |
|                |          | 190        | Divers                                                        |
|                |          | 191        | Farines sans gluten                                           |
|                |          | 192        | Panification sans gluten                                      |
|                |          | 193        | Pâtes sans gluten                                             |
|                | <b>V</b> | 194        | Plats préparés sans Gluten                                    |
|                | Coche    | z les case | es des catégories dans lesquelles la scène doit apparaître. * |
|                | Enreg    | gistrez la | scène                                                         |

Il faut obligatoirement assigner la scène à la catégorie d'articles à laquelle elle se rapporte par une ou plusieurs coches dans la liste.

Pour terminer l'opération, l'enregistrement est indispensable sous peine de perdre le paramétrage du Taggue

Enregistrez la scène

#### ► VISUALISATION DE LA SCÈNE

En Front Office, le client qui passe la souris sur la zone de Taggue est l'image du produit associé s'affiche. Ainsi, le taggue de l'image permet de suggérer d'autres produits au client et par là de susciter l'achat.

Par exemple, lorsque le client pointe sur la zone de Taggue de l'image des « Raviolis », l'image des « raviolis chèvre » s'affiche.

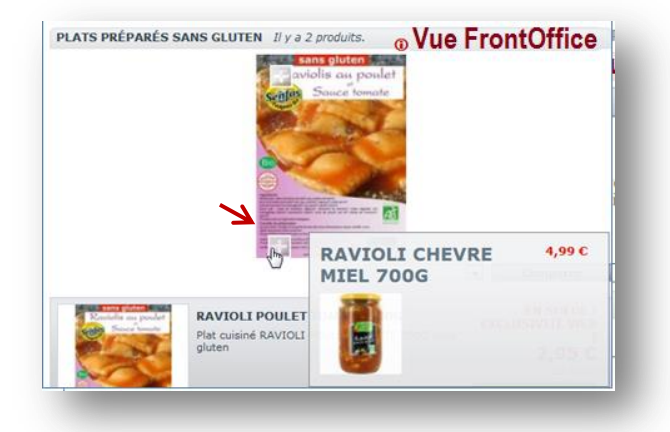

### ▶ QUEL MENU ?

Le récapitulatif des mouvements de stock se trouve dans le menu Mouvements de stock

| Catalogue     | Clients          | 📑 Commandes                | 🗃 Paiement    | Canal Transport       | 🚹 Stats   | Modules        | 👃 Employés           | 🔯 Préférences | 🥜 Outils |
|---------------|------------------|----------------------------|---------------|-----------------------|-----------|----------------|----------------------|---------------|----------|
| Suivi Marques | <u>Fournisse</u> | urs <u>Attributs et gr</u> | oupes Caracté | ristiques <u>Scèr</u> | ies Docum | nents joints T | ags <u>Mouvement</u> | ts de Stock   |          |

### ► AFFICHAGE DE LA LISTE DES MOUVEMENTS

| ge <b>1</b> / 80 j | ▶ ▶   Afficher 50 💽 / 3978 résultat(s) |          |          |                   | Réinitialiser  | Filtr |
|--------------------|----------------------------------------|----------|----------|-------------------|----------------|-------|
| ID<br>▼▲           | Nom du produit                         | Quantité | Raison   | N° de<br>commande | Employé<br>▼ ▲ | Actio |
|                    |                                        |          |          |                   |                |       |
| 1                  | BAUME DU SUEDOIS 100 ML                | -1       | Commande | 1                 | -              |       |
| 2                  | HUILE DE MASSAGE À L'ARNICA 50ml       | -1       | Commande | 1                 | -              |       |
| 3                  | BEURRE DE KARITE BIO 100ML             | -1       | Commande | 1                 | - \            |       |
| 4                  | ALLAITEMENT 20 SACHETS                 | -1       | Commande | 2                 |                |       |

La loupe permet d'afficher les mouvements de stock correspondant au produit « Allaitement 20 sachets » Par exemple, il a été vendu 1 article et 100 sont en commande chez le fournisseur.

| Hist                                            | listorique des mouvements de stock       |                |                    |         |                |                    |  |  |  |  |
|-------------------------------------------------|------------------------------------------|----------------|--------------------|---------|----------------|--------------------|--|--|--|--|
| Mouvements de stock pour ALLAITEMENT 20 SACHETS |                                          |                |                    |         |                |                    |  |  |  |  |
|                                                 |                                          |                |                    |         |                |                    |  |  |  |  |
| ID                                              | Nom du produit                           | Quantité       | Raison             | Employé | Commande       | Date               |  |  |  |  |
| ID<br>4                                         | Nom du produit<br>ALLAITEMENT 20 SACHETS | Quantité<br>-1 | Raison<br>Commande | Employé | Commande<br>#2 | Date<br>17-12-2011 |  |  |  |  |

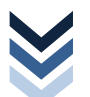

d

### ▶ QUEL MENU ?

Le menu GESTION DES CLIENTS permet le suivi de la création des comptes clients lors des achats en ligne sur le site marchand.

| 📔 Catalogue  | a Clients                | 🛒 Commandes    | 🚡 Paiement | <b>Transport</b> | 🚹 Stats | 🏇 Modules | 👃 Employés | 👿 Préférences | 🥜 Outils |  |  |  |  |
|--------------|--------------------------|----------------|------------|------------------|---------|-----------|------------|---------------|----------|--|--|--|--|
| Adresses Gro | Adresses Groupes Paniers |                |            |                  |         |           |            |               |          |  |  |  |  |
| Panneau d    | 'administrat             | tion 🔉 Clients |            |                  |         |           |            |               |          |  |  |  |  |

#### ► AFFICHAGE DE LA LISTE

Il est possible de modifier le compte de chacun des clients, et même de le désactiver en cliquant sur 🗱 ou sur 🖤 pour l'activer à nouveau. La désactivation suppose que le compte existe mais il ne peut pas être utilisé par le client, sa fiche n'est pas supprimée. Le client peut être inscrit ou désinscrit d'une liste e-mails (newsletter, promotions, etc.) ; ou d'une liste de groupes partenaires.

Chaque compte est modifiable en éditant la fiche, supprimable ou il peut simplement être visualisé.

| () N<br>Page | Ouveau         Page 1 / 1   Afficher ₅o ▼ / 4 résultat(s)         Réinitialiser |      |                 |                 |                      |           |                                                                                                    |                                                                                                    |                                                                                                    |             |            |         |
|--------------|---------------------------------------------------------------------------------|------|-----------------|-----------------|----------------------|-----------|----------------------------------------------------------------------------------------------------|----------------------------------------------------------------------------------------------------|----------------------------------------------------------------------------------------------------|-------------|------------|---------|
|              | ID<br>▼▲                                                                        | Sexe | Nom             | Prénom<br>▼▲    | Adresse e-mail<br>▼▲ | Age<br>▼▲ | Activé                                                                                                    | News.                                                                                                    | Part.                                                                                                    | Inscription | Connection | Actions |
|              |                                                                                 | •    |                 |                 |                      |           | 💌                                                                                                    | 🔻                                                                                                    | 🔻                                                                                                    | De<br>A     | -          | -       |
|              | 4                                                                               | 0    | ATRAVERS CHAMPS | ATRAVERS CHAMPS | atraverschamps@ga.b  |           | <b>~</b>                                                                                                    | <b>~</b>                                                                                                    | ×                                                                                                    | 21-12-20    |            | i 🖉     |
|              | 3                                                                               | 6    | Patrick         | Fénié           | presignation.        | 55        | <ul> <li>Image: A second second s</li></ul> | <b>~</b>                                                                                                    | <b>~</b>                                                                                                    | 17-12-20    |            | i 🖉     |
|              | 2                                                                               | 0    | Couponne        | Fabienne        | fcouponne@ga.bac     | 31        | <ul> <li>Image: A second second s</li></ul> | <b>~</b>                                                                                                    | <b>~</b>                                                                                                    | 09-12-20    |            | 🗟 🖉 🗒   |
|              | 1                                                                               | ð    | Pinettes        | Gérard          | dente (presente)     |           | <ul> <li>Image: A second second s</li></ul> | <ul> <li>Image: A second second s</li></ul> | <ul> <li>Image: A second second s</li></ul> | 28-08-20    |            | 🗟 🌽 🗒   |

#### ► AFFICHAGE D'UNE FICHE CLIENT OU MODIFICATION

L'affichage d'un compte client se faite en consultation ou en modification en l'éditant. Un mot de passe oublié par le client est réinitialisé depuis sa fiche.

| Panneau d'administration > Clients                                 |                                                         |
|--------------------------------------------------------------------|---------------------------------------------------------|
| A TRAVERS CHAMPS A TRAVERS CHAMPS @                                | Newsletter : 🖋 📝<br>Opt-in : 🗙<br>Age : inconnu         |
| Date d'inscription : 21-12-2( 08:09:29<br>Dernière visite : jamais | Dernière mise à jour : 21-12-201 08:09:42<br>Statut : ✔ |

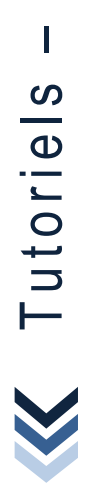

Ma boutique en ligne

#### **GESTION DES CLIENTS** ► COMPTES CLIENTS

➡ Recherche rapide

#### ▶ AFFICHAGE D'UNE FICHE CLIENT OU MODIFICATION

| Groupes (1)  ID Nom Actions 1 Défaut  Commandes (1)                                                                                                    | Les sections suivantes de la fiche clier<br>permettent d'obtenir des informations sur le<br>achats déjà effectués ou en-cours. U                                                    |
|----------------------------------------------------------------------------------------------------|----------------------------------------------------------------------------------------------------|
| Commandes valides : 1 pour 41,15 €<br>10 Date Produits Total payé Paiement Statut Actions                                                                                                    | est aussi constitué.                                                                                                    |
| 1 09-12-2011 3 41,15 € Virement Bancaire Paiement accepté                                                                                                    | Ces différentes adresses sont affichées.                                                                                                    |
| Date         Nom         Quantité         Actions           09-12-2011 21:15:59         BAUME DU SUEDOIS 100 ML         1         Image: Comparison of the comparison of the compar | Les bons de réduction attribués au client sor<br>visibles par le gestionnaire administratif.<br>Quand le client est sur le site, ces achat<br>s'affichent en direct sur son compte. |
| Adresses (1)<br>Société Nom Adresse Pays Numéro(s) de téléphone Actions<br>- France 2005                                                                                                    | La date de sa dernière connexion appara dans sa fiche.                                                                                                    |
| Bons de réduction (0)                                                                                                    | Toutes ces informations sont très utiles pou<br>assurer le suivi de la relation client.                                                                                             |

Produits (2)

C

3618 PINCEAU DE VOYAGE

3627 PINCEAU LANGUE DE CHAT

### ► RECHERCHE RAPIDE D'UN CLIENT

000017 09-12-20 20:42:08 41,15€ Colissimo

000016 09-12-20 20:28:38 25,79€

aniers (2)

Pour faciliter la recherche d'un client dans la liste, saisir les premiers caractères puis FILTRER. Les comptes s'affichent dans la liste. Pour afficher à nouveau la liste complète, RÉINITIALISER la liste.

a

2

| P | age | <b>1</b> /1 A | Afficher | 50 🗸 / 5 résultat(s) |                 |                      |     |          |          |          |             | Réinitialise     | r Filtrer |
|---|-----|---------------|----------|----------------------|-----------------|----------------------|-----|----------|----------|----------|-------------|------------------|-----------|
|   |     | ID<br>▼▲      | Sexe     | Nom                  | Prénom<br>▼ ▲   | Adresse e-mail<br>▼▲ | Age |          |          | Part.    | Inscription | Connection<br>VA | Actions   |
|   |     |               | •        | Cou                  |                 |                      |     | 🔻        |          |          | De A        | -                |           |
|   |     | 5             | ð        | DAVID                | Aymeric         | adavid@gmail.com     | 41  | <b>~</b> | ×        | ×        | 21-12-20    |                  | i 🖉 📄     |
|   |     | 4             | 0        | ATRAVERS CHAMPS      | ATRAVERS CHAMPS | atraverschamps@ga.b  |     | <b>V</b> | <b>~</b> | ×        | 21-12-20    |                  | 🗟 🌽 🗎     |
|   |     | 3             | ð        | Patrick              | 100             | pfenie@ga.bac        | 55  | <b>V</b> | <b>~</b> | <b>~</b> | 17-12-20    |                  | 🗟 🧭 🗒     |
|   |     | 2             | Θ        | Couponne             | Fabienne        | fcouponne@ga.bac     | 31  | <b>~</b> | <b>~</b> | <b>v</b> | 09-12-20    |                  | 🗟 🌽 🗎     |
|   |     | 1             | ð        | Pinettes             | Gérard          | Annual Contracts     |     | <b>V</b> | <b>~</b> | <b>V</b> | 28-08-20    |                  | 🗟 📝 🗎     |

# GESTION DES CLIENTS

► COMPTES CLIENTS

➡ Groupes clients

#### CRÉATION D'UN COMPTE CLIENT

En général, la création d'un compte client est faite par le client lors de l'achat en ligne mais il peut être intéressant d'inscrire des prospects pour des campagnes publicitaires, etc. Il convient alors de créer des groupes de clients pour effectuer des tris mais aussi attribuer des réductions en fonction de statut du client.

| Client              |                                                         |
|---------------------|---------------------------------------------------------|
| Cherk               |                                                         |
| Sexe :              | Homme  Femme  Inconnu                                   |
| Nom :               | DAVID                                                   |
| Prénom :            | Avmeric *                                               |
|                     |                                                         |
| Mot de passe :      | •••••                                                   |
|                     | 5 caractères min., uniquement lettres, chiffres         |
| Adresse e-mail :    | adavid@gmail.com *                                      |
| Date de naissance : | 16 V Septembre V 1970 V                                 |
|                     |                                                         |
| Statut :            | Autoriser ou non ce client à se connecter               |
|                     | Autoriser ou non ce chent a se connecter                |
| Newsletter :        | ◎ 🗸 💿 🗙                                                 |
|                     | Client abonné à la newsletter                           |
| Opt-in :            | o 🗸 💿 🗙                                                 |
|                     | Client acceptant de recevoir des publicités             |
| Groupe par défaut:  | Défaut 👻                                                |
|                     |                                                         |
| Groupes :           | ID Nom du groupe                                        |
|                     | Defaut                                                  |
|                     | Cochez tous les groupes auxquels appartient le membre * |
|                     | Enregistrer                                             |
| L                   |                                                         |

# CRÉATION D'UN GROUPE DE CLIENTS AFFICHAGE DE LA LISTE

CRÉATION D'UN GROUPE

Réduction:

Affichage des prix: taxes inclues -

20

Appliquera aut

📣 Groupe

Il est indispensable de remplir les informations du client (nom, prénom) et de choisir un mot de passe, d'au moins 5 caractères.

Ne pas oublier de saisir l'adresse e-mail du client et d'indiquer sa date de naissance. Ces éléments sont utiles en cas de prospection.

Le client peut être autorisé ou non à se connecter en modifiant le statut.

À ce stade, il est possible de l'inscrire ou non à la newsletter ou non. Il peut accepter de recevoir de la publicité de la part de vos partenaires.

Il convient de classer les clients par GROUPE. Cette action se fait en amont.

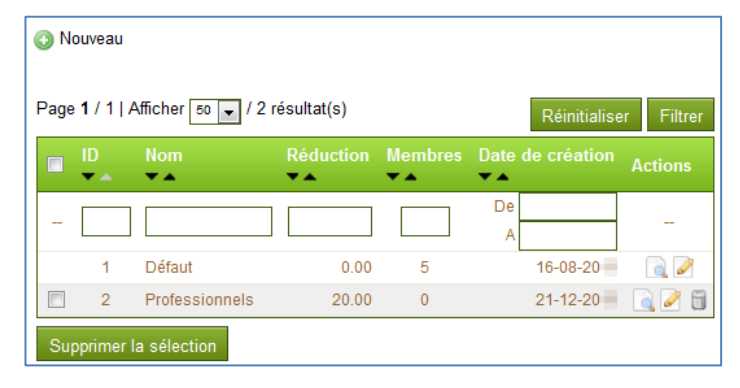

Nom : Client habituels professionnels

Il est possibilité d'offrir certains privilèges à certains clients en fonction de leur statut (prospects, professionnels, habituels, etc.).

En les assignant à un ou plusieurs groupes, les conditions de ventes sont personnalisables.

Le nombre de groupes clients n'est pas limité ce que laisse de nombreuses possibilités.

Chaque groupe clients doit être identifié par un nom explicite. Selon la catégorie clients, une réduction en pourcentage peut être accordée sur le montant total des achats (taux) et il est possible de choisir le mode d'affichage des prix TTC ou HT. Ceci est très pratique lorsque l'entreprise gère des particuliers non assujettis à TVA et des professionnels.

| Comment atticne | ries prix pour ce groupe de c                             | lient •                                      |                   |                    |           |          |           |  |  |  |  |
|-----------------|-----------------------------------------------------------|----------------------------------------------|-------------------|--------------------|-----------|----------|-----------|--|--|--|--|
|                 | Panneau d'administration                                  | Panneau d'administration 🔉 Clients 🔉 Groupes |                   |                    |           |          |           |  |  |  |  |
| • Champs requis | Professionnels<br>Réduction: 20%<br>Clients membres de ce | groupe (1)                                   |                   |                    |           |          |           |  |  |  |  |
|                 |                                                           | - result                                     | Data da nalesanas | Data dilacariation | Commondae | Charlest | 0 at lana |  |  |  |  |
|                 | 5 JAVID Aymeric                                           | adavid@gmail.com 📝                           | 16-09-1970        | 21-12-2            | 0         | Statut   | Actions   |  |  |  |  |
|                 | r.                                                        |                                              |                   |                    |           |          |           |  |  |  |  |

\*

#### ▶ QUEL MENU ?

Tous les paniers des clients s'affichent en temps réel dans ce menu

| 鱰 Catalogue 🔱 Clients 🛒 Comma  | andes 😼 Paiement           | 📑 Transport | 🚺 Stats | 🏇 Modules | 💩 Employés | 📝 Préférences | 🥜 Outils |
|--------------------------------|----------------------------|-------------|---------|-----------|------------|---------------|----------|
| Adresses Groupes Paniers       |                            |             |         |           |            |               |          |
| Panneau d'administration > Cli | i <b>ents &gt;</b> Paniers |             |         |           |            |               |          |

#### ► AFFICHAGE DE LA LISTE DES PANIERS

La liste s'affiche dans sa globalité. Les filtres par client, par mode de transport ou par date de commande permettent d'obtenir des informations sur le profil des clients et les périodes d'achats.

| Page | e <b>1</b> /1 . | Afficher 50 🖵 / 24 | 4 résultat(s) |        |                         | Réinitialise      | er Filtrer |
|------|-----------------|--------------------|---------------|--------|-------------------------|-------------------|------------|
|      | ID<br>▼▲        | ID Commande        | Client        | Total  | Transporteur            | Date<br>▼▲        | Actions    |
|      |                 |                    |               | -      |                         | A                 |            |
|      | 24              | 7                  | G. SUDRAT     | 25,30€ | Colissimo               | 21-12-20 10:31:53 |            |
|      | 23              | 6                  | G. SUDRAT     | 53,18€ | Colissimo               | 20-12-20 18:02:33 |            |
|      | 22              | 5                  | F. Patrick    | 93,00€ | Colissimo               | 17-12-20 17:07:23 | <b>N</b>   |
|      | 21              | -                  | F. Patrick    | 62,83€ | ToutBio retrait magasin | 17-12-20 10:20:40 |            |
|      | 20              | 4                  | F. Patrick    | 62,83€ | ToutBio retrait magasin | 17-12-20 10:01:14 |            |
|      | 19              | 3                  | F. Patrick    | 13,45€ | ToutBio retrait magasin | 17-12-20 08:28:13 |            |
|      | 18              | 2                  | F. Patrick    | 9,75€  | ToutBio retrait magasin | 17-12-20 08:12:05 |            |
|      | 17              | 1                  | F. Couponne   | 41,15€ | Colissimo               | 09-12-20 20:42:08 |            |

Les commandes non abouties ont l'option pour être supprimées directement depuis la liste. Cependant, il est préférable de vérifier le contenu du panier avant de procéder à la suppression. Il est possible de conserver un temps une commande client non aboutie pour relancer le client par courriel et l'inciter à confirmer son achat.

Gérard SUDRAT - Panier n°000024 du 2011-12-21 10:32:16

#### ▶ VISUALISATION D'UN PANIER CLIENT OU COMMANDE CLIENT <a>Image: Client Client

Le <u>DÉTAIL DU PANIER</u> client donne des informations sur ses habitudes, outil très intéressant pour gérer la relation client. Dans la rubrique <u>INFORMATIONS CLIENTS</u>, l'état de la commande est affiché (validée, payée, etc.).

Si une commande n'est pas validée, INFORMATIONS COMMANDES mentionne « Aucune commande créée depuis ce jour ».

| Gérard S<br>gsudrat@<br>Compte cr<br>Command<br>Total payé | UDRAT (n°6)<br>iga.bac)<br>éé le : 21-12-20 ■ 09:54:43<br>es validées : 1<br>: depuis la création du compte : <b>53,18 €</b> | Com<br>Réali        | mande i<br>sée le : 2 | 1° <b>000007</b><br>21-12-2011 1 | 0:32:23                               |
|------------------------------------------------------------|----------------------------------------------------------------------------------------------------|---------------------|-----------------------|----------------------------------|---------------------------------------|
| 📑 Détai                                                    | l du panier                                                                                                    |                     |                       |                                  |                                       |
| 🛒 Détai                                                    | l du panier<br>Produit                                                                                                    | PU                  | Qté                   | Stock                            | Total                                 |
| Détai                                                      | I du panier<br>Produit<br>ASSOUPLISSSANT LAVANDE 1L<br>Réf : 920021                                                          | <b>PU</b><br>5,45 € | Qté<br>3              | Stock<br>87                      | <b>Total</b><br>16,35 €               |
| Total prod                                                 | I du panier Produit ASSOUPLISSSANT LAVANDE 1L Réf : 920021 uits :                                                            | <b>PU</b><br>5,45 € | Qté<br>3              | Stock<br>87                      | Total<br>16,35 €<br>16,35 €           |
| Détai                                                      | I du panier Produit ASSOUPLISSSANT LAVANDE 1L Réf: 920021 uits : de port :                                                   | <b>PU</b><br>5,45 € | Qté<br>3              | Stock<br>87                      | Total<br>16,35 €<br>16,35 €<br>8,95 € |

Le panier du client et les commandes en-cours sont visible aussi depuis la fiche client

| * | Catalog | ue 🤹 Clients             | Commandes        | 😼 Paie        | ment | 📑 Transport  | ۱ <mark>۱۱</mark> ۹ | Stats | 🚯 Modules        | 👃 Emp               | loyés | Préférences | 🤌 Outils |
|---|---------|--------------------------|------------------|---------------|------|--------------|---------------------|-------|------------------|---------------------|-------|-------------|----------|
| E | actures | <u>Bons de livraison</u> | Retours produits | <u>Avoirs</u> | Mess | ages clients | Statuts             | Me    | ssages prédéfini | <u>s</u> <u>PDF</u> |       |             |          |

#### LES COMMANDES

► Liste des commandes

#### ▶ QUEL MENU ?

| E | Catalogue   | 🚑 Clients       | 🛒 Commandes             | 🖥 Paiement  | 📑 Transport  | 🚺 Stats    | 🏇 Modules       | 👃 Employés    | 📝 Préférences | 🥜 Outils |          |
|---|-------------|-----------------|-------------------------|-------------|--------------|------------|-----------------|---------------|---------------|----------|----------|
| E | actures Bor | is de livraison | Retours produits        | Avoirs Mess | ages clients | Statuts Me | ssages prédéfin | is <u>PDF</u> |               |          |          |
|   | Panneau d   | 'administrat    | i <b>on &gt;</b> Comman | des         |              |            |                 |               |               |          | (?) AIDE |

#### ► AFFICHAGE DE LA LISTE DES COMMANDES

La liste des commandes s'affiche dans ce menu sans passer par le menu CLIENT/PANIER. Le statut renseigne le gestionnaire sur l'état de la commande (en attente de paiement, préparation en cours, en cours de livraison, livré, paiement accepté, etc.).

| Page 1 / 1   Afficher | 50 🗸 / 7 résultat(s) |              |                            |                                              | Ré                     | initialiser | Filtrer  |
|-----------------------|----------------------|--------------|----------------------------|----------------------------------------------|------------------------|-------------|----------|
| ID<br>Vouveau         | Client               | Total<br>▼ ▲ | Paiement<br>▼ ▲            | Statut                                       | Date                   | PDF         | Actions  |
|                       |                      |              |                            | -                                            | De<br>A                | -           |          |
| 7                     | G. SUDRAT            | 25,30€       | Virement Bancaire          | En attente du paiement par virement bancaire | 21-12-2011<br>10:32:23 |             | 6        |
| 6                     | G. SUDRAT            | 53,18€       | Comptant à la<br>livraison | Préparation en cours                         | 21-12-2011<br>09:57:10 |             | a        |
| 5                     | F. Patrick           | 93,00€       | Comptant à la<br>livraison | Préparation en cours                         | 17-12-2011<br>17:08:27 |             | a        |
| 4                     | F. Patrick           | 62,83€       | Comptant à la<br>livraison | En cours de livraison                        | 17-12-2011<br>10:02:19 |             |          |
| 3                     | F. Patrick           | 13,45€       | Virement Bancaire          | Livré                                        | 17-12-2011<br>08:28:46 |             | <u>a</u> |

Le total des commandes s'affiche en bas de la liste

Total: 298,66 €

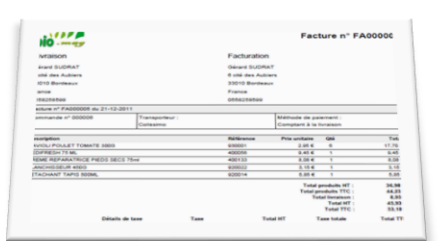

Selon le statut de la commande des pictogrammes s'affichent dans la colonne PFD. Ils informent de la disponibilité de la facture 📃 et du bon de livraison 💷 dans le compte du client.

| 10                                                                                                    |                             | Bon de livra                                                     | hison n° Ll0000                                | 04 |  |  |
|----------------------------------------------------------------------------------------------------|-----------------------------|------------------------------------------------------------------|------------------------------------------------|----|--|--|
| Ivraison                                                                                                    |                             | Facturation                                                      |                                                |    |  |  |
| NYTBISON<br>Arad SUCEAT<br>CAR des Automs<br>Bits Societae<br>Bits Societae<br>Bits Societae<br>Bits Societae |                             | Oesand SUCRAT<br>5 c88 des Automs<br>5/01/0 Brandmaker<br>Prance |                                                |    |  |  |
| in de twiasion n°L 8000004 d                                                                                  | W 21-12-2011                |                                                                  |                                                |    |  |  |
| anenande nº 000001                                                                                            | Transporteur<br>Collesiereo |                                                                  | Methode de paserient<br>Complant à la futation |    |  |  |
| Description                                                                                                   |                             |                                                                  | Participants.                                  |    |  |  |
| NAMES PERSON TO                                                                                               | AAATE 3000                  |                                                                  | 1000001                                        |    |  |  |
| PECKERSINE INV PERMIT                                                                                         |                             |                                                                  | #000mi                                         |    |  |  |
| CHEME HEPAKAYNG                                                                                               | CE PRIDE RECO Para          |                                                                  | 400135                                         |    |  |  |
| BLANCHISELM 450                                                                                               | 0                           |                                                                  | 9/298222                                       |    |  |  |
|                                                                                                    |                             |                                                                  |                                                |    |  |  |

Le client accède à sa facture à partir de l'historique de ses commandes sur le site en FrontOffice.

| HISTORIQU       | E DE VOS CO      | MMANDES    |                            | Vue                                                   | Fron    | tOffice   |
|-----------------|------------------|------------|----------------------------|-------------------------------------------------------|---------|-----------|
| Vous trouver    | rez ici vos comr | nandes pas | sées depuis la             | a création de votre                                   | compte. |           |
| Commande        | Date             | Prix total | Paiement                   | Statut                                                | Facture |           |
| n°000007        | 21-12-2011       | 25,30 C    | Virement<br>Bancaire       | En attente du<br>paiement par<br>virement<br>bancaire | -       | détails 🚱 |
| <u>n°000006</u> | 21-12-2          | 53,18 C    | Comptant à<br>la livraison | Préparation en<br>cours                               | PDF     | détails 😋 |

Ma boutique en ligne

# ► AFFICHAGE DE L'ÉTAT DE LA COMMANDE CLIENT

| 🔶 Gérard SUDRAT - Commande n°000006 🔶                                                                                                    | Facture                                                                       |  |  |  |  |  |
|----------------------------------------------------------------------------------------------------|-------------------------------------------------------------------------------|--|--|--|--|--|
| 🍵 Voir la facture - 🚐 Voir le bon de livraison - 🚔 Imprimer la page                                                                                                    | Facture n°FA000005                                                            |  |  |  |  |  |
| 21-12-2011 09:57:12 🌍 Préparation en cours                                                                                                    | Creee le : 21-12-20 09.57.12                                                  |  |  |  |  |  |
| Préparation en cours   Modifier                                                                                                    | Poids total : 0.000 kg                                                        |  |  |  |  |  |
| Informations client                                                                                                    | Transporteur : Colissimo                                                      |  |  |  |  |  |
| Gérard SUDRAT (n°6)<br>(gsudrat@ga.bac)                                                                                                    | Bon de livraison n°LI000004                                                   |  |  |  |  |  |
| Compte créé le : 21-12-20 09:54:43                                                                                                    | Détail de la commande                                                         |  |  |  |  |  |
| Commandes validees : 1<br>Total payé depuis la création du compte : 53,18 €                                                                                                    | Panier original : Panier n°000023                                             |  |  |  |  |  |
|                                                                                                    | Mode de paiement : Comptant à la livraison<br>(cashondelivery)                |  |  |  |  |  |
|                                                                                                    | Produits 44,23 €                                                              |  |  |  |  |  |
|                                                                                                    | Transport 8,95 €                                                              |  |  |  |  |  |
|                                                                                                    | lotal 53,18 €                                                                 |  |  |  |  |  |
|                                                                                                    | Emballage recycle : 🖌 Paquet cadeau : 🗙                                       |  |  |  |  |  |
| 🖨 Adresse de livraison                                                                                                    | Adresse de facturation                                                        |  |  |  |  |  |
| Gérard SUDRAT                                                                                                    | Gérard SUDRAT<br>6 cité des Aubiers<br>33010 Bordeaux<br>France<br>0556256599 |  |  |  |  |  |
| Retraité                                                                                                    | Retraité                                                                      |  |  |  |  |  |
| The second second secon |                                                                               |  |  |  |  |  |
| Produit                                                                                                    | PU * Qté Stock Total * 🦉 Annuler                                              |  |  |  |  |  |
| RAVIOLI POULET TOMATE 300G<br>Réf: 930001                                                                                                    | 2,95 € 6 94 17,70 € □ 0/6                                                     |  |  |  |  |  |
| PEDIFRESH 75 ML<br>Réf : 400056                                                                                                    | 9,45 € 1 99 9,45 € 🔳 🚺 0/1                                                    |  |  |  |  |  |
| 😴 Nouveau message                                                                                                    | Retours produit                                                               |  |  |  |  |  |
| Cliquez ici pour ajouter un commentaire ou envoyer un message au<br>client                                                                                                    | Aucun retour produit pour cette commande.                                     |  |  |  |  |  |
|                                                                                                    | Avoirs                                                                        |  |  |  |  |  |
|                                                                                                    | Aucun avoir pour cette commande.                                              |  |  |  |  |  |

Pour traiter les commandes clients, l'accès au détail du panier est indispensable.

Ce formulaire donne les informations utiles sur le client, le transport, l'adresse de livraison et de facturation, ainsi que le mode de règlement.

Les retours de produits y sont inscrits ainsi que les avoirs obtenus.

Un message peut être envoyé au client si nécessaire.

### ▶ PARTICULARITÉ

| 21-12-2011<br>12:09:24                                                                                     |           | Paiement accepté                                                                                                   | (F.<br>Mauri)                                   |  |  |
|----------------------------------------------------------------------------------------------------|-----------|----------------------------------------------------------------------------------------------------|-------------------------------------------------|--|--|
| 21-12-2011 11:31:55                                                                                        | - 💉 F     | Paiement à distance accepté                                                                                        | (F. Mauri                                       |  |  |
| 21-12-2011<br>10:32:24                                                                                     | d. 1      | En attente du paiement par virement<br>bancaire                                                                    |                                                 |  |  |
| Paiement accepté                                                                                           |           |                                                                                                    |                                                 |  |  |
| Paiement a                                                                                                 | coepte    |                                                                                                    |                                                 |  |  |
| Paiement a                                                                                                 | b Voir le | e bon de livraison - 🚔 Imprimer la pag                                                                             | ge                                              |  |  |
| Paiement a                                                                                                 | Voir le   | e bon de livraison - 🚔 Imprimer la pag                                                                             | ge<br>(F.<br>Mauri)                             |  |  |
| Paiement a Voir la facture -  21.12.2011 12:13:16 21-12-2011 12:09:24                                      | Voir le   | e bon de livraison - 🚑 Imprimer la pag<br>Préparation en cours<br>Paiement accepté                                 | ge<br>(F.<br>Mauri)<br>(F. Mauri)               |  |  |
| Psiement a<br>Voir la facture -<br>21-12-2011<br>12:13:16<br>21-12-2011<br>12:09:24<br>21-12-2011 11:31:55 | Voir le   | e bon de livraison - A Imprimer la page<br>Préparation en cours<br>Paiement accepté<br>Paiement à distance accepté | ge<br>(F.<br>Mauri)<br>(F. Mauri)<br>(F. Mauri) |  |  |

Pour que les documents soient générés automatiquement, il faut que :

- le paiement soit validé pour obtenir la facture au format PDP

- la livraison soit en cours de préparation pour obtenir le bon de livraison au format PDF

Le changement de statut se fait manuellement par le gestionnaire administratif au fur et à mesure de la préparation de la commande.

#### ▶ QUEL MENU ?

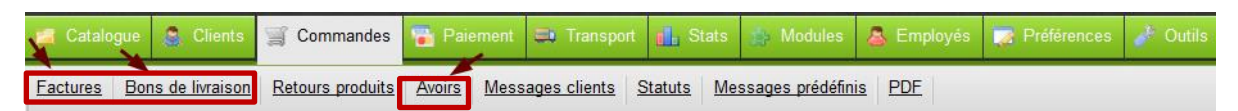

#### ▶ IMPRIMER DES FACTURES AU FORMAT PDF

Ce menu est utilisé en général pour imprimer un ensemble de factures clients.

La création des factures peut être activée ou désactivé et la numérotation est paramétrable (préfixe FA pour facture + numéro à partir duquel commence la prochaine facture)

| Options des facture    | S                 |  |  |  |  |
|------------------------|-------------------|--|--|--|--|
| Options des factures   |                   |  |  |  |  |
| Activer les factures : | 🖋 💿 Oui 🛛 💢 🔘 Non |  |  |  |  |
| Préfixe :              | FA                |  |  |  |  |
| Numéro facture :       | 0                 |  |  |  |  |
|                        | Enregistrer       |  |  |  |  |

| Panneau d'administration > Commandes                                                                         | Factures                                                                                                    |
|----------------------------------------------------------------------------------------------------|----------------------------------------------------------------------------------------------------|
| Imprimer un PDF des factures                                                                                 |                                                                                                    |
| 🔁 Par date                                                                                                   | 🔁 Par statuts                                                                                                    |
| Depuis : 20 -12-21 •<br>Format : 2007-12-31 (inclus)<br>Jusque : 20 -12-21 •<br>Format : 2008-12-31 (inclus) | Statuts :       Annulé (0)         Awaiting Credit Card Validation (0)         En attente de réapprovisionnement (0)         En attente du paiement par chèque (0)         En attente du paiement par PayPal (0)         En attente du paiement par virement bancaire (2) |
| Générer un fichier PDF * Champs requis                                                                       | En cours de invraison (1)     Erreur de paiement (0)     Livré (1)     Paiement à distance accepté (0)     Paiement accepté (1)     Préparation en cours (2)     Remboursé (0)     Générer un fichier PDF                                                                 |
|                                                                                                    |                                                                                                    |

#### ▶ IMPRIMER DES BONS DE LIVRAISON AU FORMAT PDF

| Imprimer | un PDF des bons        |
|----------|------------------------|
| Depuis : | 20 -12-21 *            |
| Jusque : | 20 -12-21 *            |
|          | Générer un fichier PDF |

À l'aide de ce menu, il est possible d'imprimer un ensemble de bons de livraisons et de configurer la numérotation des bons (LI pour livraison + numéro à partir duquel commence le prochain BL).

| Options des bons de livraison  |   |
|--------------------------------|---|
| - Options des bons de livraiso | n |
| Préfixe : 🛛 🔲                  |   |
| Numéro des bons : 6            |   |
| Enregistrer                    |   |

#### ▶ IMPRIMER DES FACTURES AU FORMAT PDF

| Page | <b>1</b> /1 A | fficher 50 🖵 / 1 | résultat( | <sup>(s)</sup> Réinitialis | er   | Filtrer |
|------|---------------|------------------|-----------|----------------------------|------|---------|
|      | ID<br>▼▲      | ID Commande      | Date d    |                            | Acti | ons     |
|      |               |                  | De<br>A   |                            |      | -       |
|      | 1             | n°000007         | 20 -12    | 2-21 15:20:03              | C    | 1       |
| Su   | oprimer la    | a sélection      |           |                            |      |         |

La liste des avoirs renseigne sur l'existence de factures d'avoir et sur les dates de création. Ainsi, il est plus facile d'imprimer un ensemble de documents dont la date est connue.

| 📩 Imprimer u | IN PDF                                          |
|--------------|-------------------------------------------------|
| Début        | 20 -12-01                                       |
|              | Au format 2010-01-01 (date de<br>début incluse) |
| Fin          | 20 -12-31                                       |
|              | Au format 2010-01-31 (date de fin incluse)      |
|              | Générer le PDF                                  |

GESTION DES COMMANDES Retour des articles

#### ▶ QUEL MENU ?

Ce menu permet gérer les retours de produits soit les retours sont autorisés dans un certain délai, soit ils ne le sont pas.

| 📔 Catalogue                                                                                                    | 🌲 Clients    | 🛒 Commandes  | 🚡 Paiement  | 📑 Transport  | <b>L</b> Stats | 🏇 Modules | 👃 Employés | 📝 Préférences | 🧼 Outils |
|----------------------------------------------------------------------------------------------------|--------------|--------------|-------------|--------------|----------------|-----------|------------|---------------|----------|
| Factures         Bons de livraison         Retours produits         Avoirs         Messages clients         Statuts         Messages prédéfinis         PDE |              |              |             |              |                |           |            |               |          |
| Panneau d                                                                                                    | 'administrat | ion ≽ Commar | ides 🔉 Reto | urs produits |                |           |            |               |          |

### ► PARAMÉTRER LES RETOURS

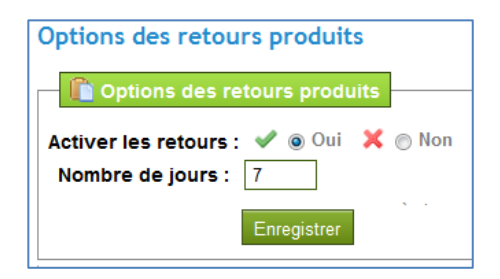

Si l'option Activer les retours est cochée, le client a la possibilité depuis son compte de les gérer.

Le délai de retour doit être obligatoirement renseigné.

#### **VUES DU FRONTOFFICE**

| MON COMPTE Po<br>* Mes commandes                                                         | our renvoyer<br>re livrée et de | des articles, l<br>emande à affi | e client séle<br>cher le déta          | ctionne la comm<br>il.                                | nande de référe                 | nce qui vie        | nt de lui        |
|------------------------------------------------------------------------------------------|---------------------------------|----------------------------------|----------------------------------------|-------------------------------------------------------|---------------------------------|--------------------|------------------|
| >> Mes recours produits<br>>> Mes avoirs                                                 | Commande                        | Date                             | Prix total                             | Paiement                                              | Statut Facture                  |                    |                  |
| <ul> <li>&gt;&gt; Mes adresses</li> <li>&gt;&gt; Mes données<br/>personnelles</li> </ul> | <u>n°000007</u>                 | 21-12-20                         | 25,30€                                 | Virement<br>Bancaire                                  | Livré                           | DE                 | détails 😪        |
| <ul> <li>&gt;&gt; Mes bons de réductions</li> <li>&gt;&gt; Mes alertes</li> </ul>        | <u>n°000006</u>                 | 21-12-20                         | 53,18€                                 | Comptant à la<br>livraison                            | Préparation<br>en cours         | DF                 | <u>détails</u> 📀 |
| <u>Déconnexion</u>                                                                       |                                 |                                  |                                        |                                                       |                                 |                    |                  |
|                                                                                          |                                 |                                  | Référence                              | Produit                                               | Quantité                        | Prix unitaire      | Prix total       |
|                                                                                          |                                 |                                  | 920021                                 | ASSOUPLISSSANT LA                                     | VANDE 1L 3                      | 5,45 €             | 16,35 €          |
|                                                                                          |                                 |                                  |                                        |                                                       | т                               | otal produits TT   | C: 16,35 €       |
| Dans le détail de cette commar                                                           | nde, il précis                  | e par                            |                                        |                                                       | Tota                            | al frais de port T | TC: 8,95 €       |
| une coche l'article retourné, la q                                                       | uantité et er                   | nfin la                          |                                        |                                                       |                                 | Tota               | I : 25,30 €      |
| raison du retour.                                                                        |                                 | R                                | etour de marchan                       | dise                                                  |                                 |                    |                  |
|                                                                                          |                                 | Si                               | vous désirez nous<br>de spécifier un m | s retourner un ou plusie<br>otif de retour, puis de v | eurs produits, merci de alider. | cocher chacun d    | 'entre eux       |
|                                                                                          |                                 | 3                                | articles command                       | dés par erreur                                        |                                 |                    |                  |
|                                                                                          |                                 |                                  |                                        |                                                       |                                 |                    |                  |
| Le retour s'affiche dans la liste Me                                                     | ES RETOURS D                    | E                                | Générer un                             | retour                                                |                                 |                    |                  |
| PRODUITS                                                                                 |                                 | _                                |                                        |                                                       |                                 |                    |                  |
|                                                                                          | RETOUR PR                       | RODUITS                          |                                        |                                                       |                                 |                    |                  |
|                                                                                          | Voici la liste                  | des retours p                    | oroduits en co                         | ours.                                                 |                                 |                    |                  |
|                                                                                          | Retour                          | Commande                         | Etat du reto                           | ur                                                    | Date d'émissio                  | n Etiquett         | e de retour      |
|                                                                                          | n°000001                        | nº000007                         | En attente d                           | le confirmation                                       | 21-12-2                         |                    |                  |
|                                                                                          |                                 |                                  |                                        |                                                       | _                               |                    |                  |

#### GESTION DES COMMANDES ► RETOUR DES ARTICLES

### **Gestion DU RETOUR – BACK OFFICE**

Le retour s'affiche dans la liste des RETOURS PRODUITS

Il faut sélectionner le retour pour afficher la fiche afin de changer de statut. Ce statut est visible par le client.

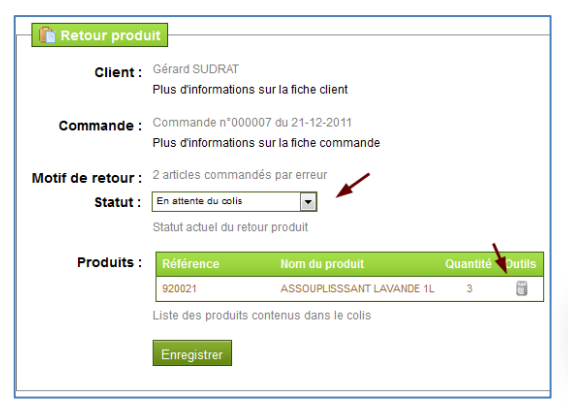

| Panneau d'administration > Commandes > Retours produits |             |                |                       |  |  |
|---------------------------------------------------------|-------------|----------------|-----------------------|--|--|
| Daga 1 / 1                                              | Affector 5  | (1 cácultot(c) |                       |  |  |
| Fage 17                                                 |             |                | Réinitialiser Filtrer |  |  |
| ID<br>▼▲                                                | ID commande | Statut         | Date d'émission       |  |  |
|                                                         |             |                |                       |  |  |
|                                                         |             |                | A                     |  |  |

Les articles sont en attente de réception ce qui permet au client de voir que le retour a été pris en compte.

#### **UVE DU FRONTOFFICE**

| <u>n°000001</u> <u>n°000007</u> En attente du colis 21-12-2 |
|-------------------------------------------------------------|

Lorsque les articles sont réceptionnés, il faut changer le statut du retour pour assurer le suivi auprès du client.

| 1 | n°000007 | Retour terminé | 20 -12-21 14:32: |
|---|----------|----------------|------------------|
|---|----------|----------------|------------------|

Les articles retournés sont réinjectés manuellement dans les stocks disponibles si nécessaire et une facture d'avoir doit être générée. Cet avoir apparait par la suite dans le compte du client en format PDF.

|                  | Produit                                   | PU *  | Qté | Remboursé | Retourné | Stock | Total * | 🧂 Retour              |
|------------------|-------------------------------------------|-------|-----|-----------|----------|-------|---------|-----------------------|
| 4 5110           | ASSOUPLISSSANT LAVANDE 1L<br>Réf : 920021 | 5,45€ | 3   | 0         | 0        | 87    | 16,35€  | 3 0/3                 |
| elon le g        | proupe de l'utilisateur, les prix sont    |       |     |           |          |       |         | Réinjecter            |
| affichés en: TTC |                                           |       |     |           |          |       |         | 📝 Générer un avoir    |
|                  |                                           |       |     |           |          |       |         | Bon de réduction      |
|                  |                                           |       |     |           |          |       |         | Inclure frais de port |

#### **VUE DU FRONTOFFICE**

| AVOIRS          |                       |                          |               |     |
|-----------------|-----------------------|--------------------------|---------------|-----|
| Liste des avoir | s reçus suite à des a | nnulations de commandes. |               |     |
| Avoir           | Commande              | Date d'émission          | Affiche l'avo | oir |
| n°000001        | n°000007              | 21-12                    | 🔂 PDF         |     |

### ▶ QUEL MENU ?

| 🔀 Catalogue   🚳 Clients                                                                                                    | 🛒 Commandes   | 🖥 Paiement  | <b>Transport</b> | 🚹 Stats | 🏇 Modules | 👃 Employés | 📝 Préférences | 🥜 Outils                                                |  |  |  |  |  |  |  |  |  |
|----------------------------------------------------------------------------------------------------|---------------|-------------|------------------|---------|-----------|------------|---------------|---------------------------------------------------------|--|--|--|--|--|--|--|--|--|
| Factures         Bons de livraison         Retours produits         Avoirs         Messages clients         Statuts         Messages prédéfinis         PDF |               |             |                  |         |           |            |               |                                                         |  |  |  |  |  |  |  |  |  |
| Panneau d'administra                                                                                                    | tion 🍾 Comman | ides > Mess | ages clients     |         |           |            |               | Panneau d'administration > Commandes > Messages clients |  |  |  |  |  |  |  |  |  |

#### ► AFFICHAGE DE LA LISTE DES MESSAGES

La liste des messages s'affiche du plus récent au plus ancien par défaut. Il faut sélectionner le message pour le lire.

| Page 1 / 1   Affich | Page 1 / 1   Afficher 50 🔽 / 1 résultat(s) |           |                                                                                                    |                         |                       |  |  |
|---------------------|--------------------------------------------|-----------|----------------------------------------------------------------------------------------------------|-------------------------|-----------------------|--|--|
| N° de<br>commande   | N° de N° de Client commande client         |           | Dernier message                                                                                       | Message(s)<br>non lu(s) | Nombre de<br>messages |  |  |
|                     |                                            |           |                                                                                                    |                         |                       |  |  |
| 7                   | 6                                          | G. SUDRAT | Bonjour, je souhaite recevoir par retour de mail la facture correspondante.<br>Cordialement, G Sudrat | 1                       | 2                     |  |  |

#### ► AFFICHAGE D'UN MESSAGES

Le détail de la commande client correspondant au message s'affiche.

En bas de l'écran, le message apparait dans la globalité. Une fois que le message est lu, il faut cliquer sur la coche verte. Le fond couleur jaune du message disparait pour ne plus attirer l'attention.

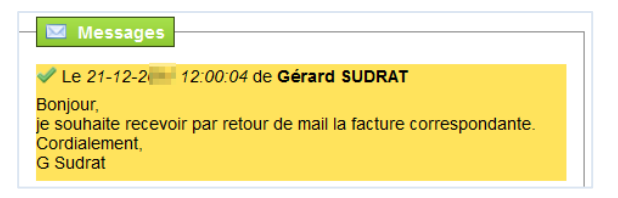

| La rubrique NOUVEAU MESS/<br>l'aide de messages prédéfinis<br>Le message est envoyé sur l<br>est renseignée dans la fiche d | VGE permet de répondre au client à<br>s ou non.<br>a messagerie du client dont l'adresse<br>client.                                                                                                    |
|----------------------------------------------------------------------------------------------------|----------------------------------------------------------------------------------------------------|
| La rédaction de messages<br>menu MESSAGES PRÉDÉFINIS                                                                        | prédéfinis se fait en amont dans le<br>ndes 🔁 Parement 🛋 Transport 🏨 Stats 🗶 Modules                                                                                                    |
| Panneau d'administration > Con                                                                                              | duits Avoirs Messages clients Statuts Messages prédéfin<br>mmandes > Messages prédéfinis                                                                                                    |
| Message :                                                                                                    | Bonjour,                                                                                                    |
|                                                                                                    | La rubrique NOUVEAU MESSA<br>l'aide de messages prédéfinis<br>Le message est envoyé sur la<br>est renseignée dans la fiche d<br>La rédaction de messages<br>menu MESSAGES PRÉDÉFINIS<br>Catalogue Caents Comma<br>Eactures Bons de Invaison Retours pro<br>Panneau d'administration > Com<br>Messages prédéfinis<br>Nom :<br>Message : |

🗶 Tutoriels –

boutique en ligne

Ma

➡ Gestion des devises

#### ▶ QUEL MENU ?

| 📔 Catalogue                | 🌲 Clients                 | Tommandes               | raiement     | 📑 Transport | 🚹 Stats | 🏠 Modules | 👃 Employés | 👿 Préférences | 🥜 Outils |
|----------------------------|---------------------------|-------------------------|--------------|-------------|---------|-----------|------------|---------------|----------|
| <u>Devises</u> <u>Taxe</u> | <u>s</u> <u>Règles de</u> | taxes Bons de re        | éduction     |             |         |           |            |               |          |
| Panneau d                  | 'administrat              | ion <b>&gt;</b> Paiemer | nt 🔉 Devises | ;           |         |           |            |               |          |

### ► AFFICHAGE DE LA LISTE

À l'installation. l'application prévoit la gestion de 3 devises mais il est possible d'en ajouter.

La devise par défaut est l'euro.

| Page | 1/1 .    | Réinitialise | r Filtrer |              |         |                |          |         |
|------|----------|--------------|-----------|--------------|---------|----------------|----------|---------|
|      | ID<br>▼▲ | Devise<br>▼▲ | Code ISO  | ISO code num | Symbole | Taux de change |          | Actions |
|      |          |              |           |              |         | -              | - 🗸      |         |
|      | 1        | Euro         | EUR       | 978          | €       | 1              | <b>~</b> | 2 🗒     |
|      | 2        | Dollar       | USD       | 840          | \$      | 1.4309         | <b>~</b> | 2 🗎     |
|      | 3        | Pound        | GBP       | 826          | £       | 0.877          | <b>~</b> | 2 🗎     |
| Su   | pprimer  | la sélection |           |              |         |                |          |         |

Les taux de change des devises sont mis à jour automatiquement grâce à cette rubrique.

O Nouveau

| 🚳 Taux de change          |                                                |
|---------------------------|------------------------------------------------|
|                           |                                                |
| Mettre à jour les taux de | Mettre à jour les taux de change en temps réel |
| change                    |                                                |
|                           | Mettre à jour les taux de change               |
|                           |                                                |

#### ► AJOUT D'UNE DEVISE

| 🥔 Devises            |                                                                                 |
|----------------------|---------------------------------------------------------------------------------|
| Devise :             | Dollar                                                                          |
| Code ISO :           | USD                                                                             |
| ISO code numérique : | 840                                                                             |
| Symbole :            | \$ *                                                                            |
| Taux de conversion : | 1.307401 *                                                                      |
| Format :             | X0,000.00 (en dollars)                                                          |
| Décimales :          |                                                                                 |
| Espace :             | <ul> <li>O ♥ ● X</li> <li>Inclus un espace entre le signe et le prix</li> </ul> |
| Activ                | \$1,240.15 -> \$ 1,240.15<br>/é:                                                |
|                      | Enregistrer                                                                     |

Il convient d'identifier la devise par son nom, son code ISO (la norme ISO 4217 est une norme internationale définissant des codes de trois lettres pour les devises utilisées dans le monde code EUR pour l'euro, USD pour le dollar américain, JPY pour le yen japonais, etc.) et le code numérique associé.

Le taux de change est renseigné, il se mettra à jour automatiquement par la suite.

A ce stade, le format des nombres est défini (décimales, espaces, etc.)

### ► QUEL MENU ?

| 鱰 Catalogue  | 🚨 Clients          | 🛒 Commandes      | raiement   | <b>Transport</b> | 🚹 Stats | 🏇 Modules | 👃 Employés | 📝 Préférences | 🥜 Outils |
|--------------|--------------------|------------------|------------|------------------|---------|-----------|------------|---------------|----------|
| Devises Taxe | <u>s</u> Règles de | taxes Bons de re | éduction   |                  |         |           |            |               |          |
| Panneau d    | 'administrat       | ion > Paiemer    | nt > Taxes | )                |         |           |            |               |          |

#### ► AFFICHAGE DE LA LISTE

À l'installation, l'application prévoit les 3 taux de TVA les plus couramment utilisés. Ces taux sont modifiables et peuvent être supprimés.

Si l'Ecotax s'applique, elle doit être indiquée

directement dans la fiche article.

| Page | <b>1</b> /1 A | fficher 50 🔽 / 3 résultat(s) | Réinitialiser Filtrer |          |         |  |  |
|------|---------------|------------------------------|-----------------------|----------|---------|--|--|
|      | ID<br>▼▲      | Nom                          | Taux                  | Activé   | Actions |  |  |
|      |               |                              |                       | - •      |         |  |  |
|      | 1             | TVA FR 19.6%                 | 19.600%               | <b>~</b> | 2 🗎     |  |  |
|      | 2             | TVA FR 5.5%                  | 5.500%                | <b>~</b> | 2       |  |  |
|      | 3             | TVA FR 2.1%                  | 2.100%                | <b>~</b> | 2       |  |  |

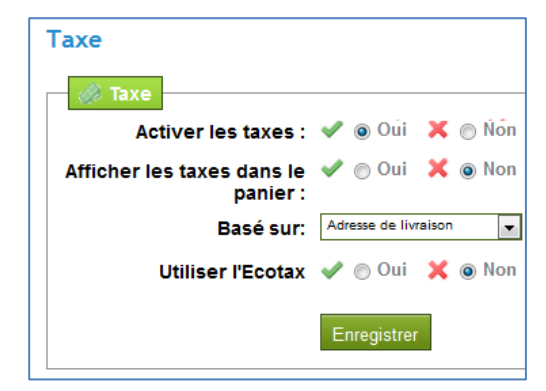

Cette rubrique définit les règles associées aux taxes. La TVA peut être affichée ou non dans le panier du client.

#### **UVE DU FRONTOFFICE**

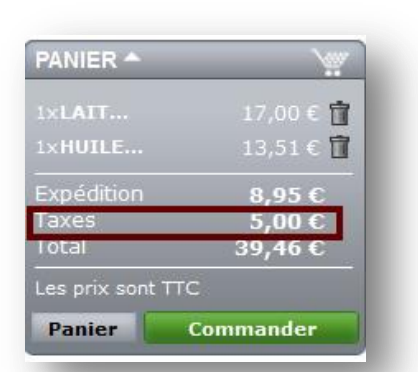

### MODIFICATION DES TAUX DE TVA – 1<sup>ère</sup> étape

Cliquer sur 🦉 pour rentrer en mode de modification. Rectifier les taux de TVA

| 😤 Catalogue 🎄 Clients 🛒 Comman                  | des 🛜 Paiement 🎞 Transport 🚹 Stats 🎲 Modules ,                    |  |  |  |  |  |  |  |
|-------------------------------------------------|-------------------------------------------------------------------|--|--|--|--|--|--|--|
| Devises Taxes Règles de taxes Bons de réduction |                                                                   |  |  |  |  |  |  |  |
| Panneau d'administration > Paiement > Taxes     |                                                                   |  |  |  |  |  |  |  |
| 🎄 Taxes                                         |                                                                   |  |  |  |  |  |  |  |
| Nom :                                           | Nom de la taxe affiché dans le panier et sur la facture, ex : TVA |  |  |  |  |  |  |  |
| Taux :                                          | 20.000 *                                                          |  |  |  |  |  |  |  |
| Activé :                                        | Pormat: XXXX ou XXXXX (ex: 19.00 or 13.925)                       |  |  |  |  |  |  |  |
|                                                 | Enregistrer                                                       |  |  |  |  |  |  |  |
| * Champs requis                                 | *9                                                                |  |  |  |  |  |  |  |

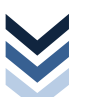

# ► MODIFICATION DES TAUX DE TVA – 2<sup>ème</sup> ÉTAPE

| 🕑 No                                        | uveau                                                                                                    |                                                                                                    |                                                                            |                                                                     |                                                                                                    |                         |                                 |            |         |          |          |                 |
|---------------------------------------------|----------------------------------------------------------------------------------------------------|----------------------------------------------------------------------------------------------------|----------------------------------------------------------------------------|---------------------------------------------------------------------|----------------------------------------------------------------------------------------------------|-------------------------|---------------------------------|------------|---------|----------|----------|-----------------|
| Page                                        | <b>1</b> /1 A                                                                                                    | fficher 50                                                                                                    | . / 4 ré                                                                   | ésultat(s)                                                          | Réinitialis                                                                                                    | ser Filtrer             |                                 |            |         |          |          |                 |
|                                             | ID                                                                                                    | Nom                                                                                                    | _                                                                          |                                                                     | Activé                                                                                                    | Actions                 |                                 |            |         |          |          |                 |
|                                             | •                                                                                                    | ▼▲                                                                                                    |                                                                            |                                                                     |                                                                                                    | 1                       |                                 |            |         |          |          |                 |
|                                             |                                                                                                    |                                                                                                    |                                                                            |                                                                     |                                                                                                    | K                       | II convient                     | de mo      | difier  | la règl  | e de ta  | axe             |
|                                             | 1                                                                                                    | FR Taux star                                                                                                    | idard (1                                                                   | 19.6%)                                                              | ×                                                                                                    |                         | actualiser la                   | i TVA da   | ns le c | atalogu  | e.       |                 |
|                                             | 3                                                                                                    | FR Taux réd                                                                                                    | uit (5.5                                                                   | ,<br>96)                                                            | 5                                                                                                    |                         |                                 |            |         |          |          |                 |
|                                             | 4                                                                                                    | FR Taux sup                                                                                                    | er rédu                                                                    | it (2.1%)                                                           | ×                                                                                                    | 2 6                     |                                 |            |         |          |          |                 |
| evises I<br>Pannea<br>& Rè                  | T <u>axes Rèq</u><br>u d'adminis<br>ègles                                                                                             | ies de taxes Bons d<br>stration > Paiemo<br>Nom FF                                                                                        | ent > Ré                                                                   | ègles de taxes                                                      | · .                                                                                                    |                         |                                 |            |         |          |          |                 |
| evises   ]<br>Pannea<br>  Rě                | T <u>axes Rèq</u><br>u d'admini<br>ègles                                                                                              | es de taxes Bons d<br>stration > Paiemo<br>Nom FF<br>Actif @<br>S                                                                         | réduction<br>ent > Ré<br>Taux stand<br>V () X<br>uvegarder                 | ègles de taxes<br>Lard (20%)<br>Sauvegard                           | *<br>er et Rester                                                                                                    |                         |                                 |            |         |          |          |                 |
| evises 1<br>Pannear                         | Taxes Règ<br>u d'adminis<br>ègles<br>:a Centr                                                                                         | es de taxes Bons d<br>stration > Paiem<br>Nom FF<br>Actif @<br>S<br>ale America/Antil                                                     | ent > Rè<br>Taux stand                                                     | ègles de taxes<br>lard (20%)<br>Sauvegard<br>urope Eu               | r et Rester                                                                                                    | .U) North Arr           |                                 |            |         |          |          |                 |
| evises I<br>Pannea<br>& Ré<br>Afric<br>Tous | r <u>laxes Rèq</u><br>u d'adminis<br>ègles<br>a Centr                                                                                 | es de taxes   Bons d<br>stration > Paiem<br>Nom [FF<br>Actif @<br>Sale America/Antil                                                      | Taux stand                                                                 | agles de taxes<br>lard (20%)<br>Sauvegard<br>urope Eu               | er et Rester<br>rope (out E.<br>Appliquer                                                                                                    | .U) North An            |                                 |            |         |          |          |                 |
| evises I<br>Pannea<br>Rē<br>Afric<br>Tous   | a Centr<br>s<br>Pays / Eta<br>Allen                                                                                                   | es de taxes Bons d<br>stration > Paiem<br>Nom FF<br>Actif @<br>s<br>ale America/Antil                                                     | ant > Rè<br>Taux stand                                                     | agles de taxes<br>Jard (20%)<br>Sauvegard<br>urope Eu<br>uoure taxe | er et Rester<br>Irope (out E.<br>Appliquer<br>TVA FR 20%                                                                                                    | .U) North An<br>pliquer |                                 |            |         |          |          |                 |
| evises 1<br>Pannea                          | Taxes Règ<br>u d'adminis<br>àgles                                                                                                    | les de taxes Bons d<br>stration > Paiemo<br>Nom FF<br>Actif @<br>s<br>ale America/Antil<br>t/Comté<br>nagne<br>che                        | a réduction<br>ent > Rè<br>Taux stand<br>✓ ⓒ ★<br>uvegarder                | agles de taxes                                                      | r et Rester<br>rope (out E.<br>Appliquer<br>TAFR 20%<br>TAFR 20%                                                                                                    | .U) North An<br>pliquer |                                 |            |         |          |          |                 |
| evises I<br>Pannea<br>& Re<br>Afric<br>Tous | Taxes Rèq<br>u d'adminis<br>ègles                                                                                                    | les de taxes   Bons d<br>stration > Paiemo<br>Nom FF<br>Actif @<br>s<br>ale America/Antil<br>t/Comté<br>hagne<br>che<br>que<br>gne        | tréduction<br>tent > Rè<br>Taux stand<br>✓ ○ X<br>uwegarder                | ard (20%)                                                           | r et Rester<br>rope (out E.<br>Appliquer<br>TVA FR 20%<br>TVA FR 20%<br>TVA FR 20%<br>TVA FR 20%                                                                                                    | .U) North Am            | l'actualisation s               | 'est faite | autor   | atiquen  | nent dar | ns la f         |
| evises I<br>Pannea<br>Rê<br>Afric<br>Tous   | a Centr<br>s<br>Pays / Etal<br>a Autri<br>s<br>s<br>s<br>s<br>s<br>s<br>s<br>s<br>s<br>s<br>s<br>s<br>s<br>s<br>s<br>s<br>s<br>s<br>s | es de taxes Bons d<br>stration > Paiem<br>Nom FF<br>Actif @<br>sale America/Antil<br>t/Comté<br>nagne<br>che<br>que<br>gne                | t réduction<br>ent > Rè<br>Taux stand<br>✓ ○ X<br>Iuvegarder<br>Ia Et<br>A | ard (20%)<br>Sauvegard<br>urope Eu                                  | rope (out E.<br>Appliquer<br>TAXE à app<br>TVA FR 20%<br>TVA FR 20%<br>TVA FR 20%<br>TVA FR 20%                                                                                                    | .U) North An            | L'actualisation s<br>du produit | 'est faite | autorr  | natiquen | nent dar | ıs la f         |
| evises 1<br>Pannea<br>Rē<br>Afric<br>Tous   | a Centr<br>s<br>Pays / Eta<br>a Allen<br>a Allen<br>a Autri<br>a Belgi<br>a Finda<br>a Finda                                          | Ies de taxes Bons d<br>stration > Paiemo<br>Nom FF<br>Actif @<br>sale America/Antil<br>t/Comté<br>nagne<br>che<br>que<br>gne<br>mis       | Taux stand                                                                 | agles de taxes                                                      | *<br>er et Rester<br>rope (out E.<br>Appliquer<br>TiA FR 20%<br>TiA FR 20%<br>TiA FR 20%<br>TiA FR 20%                                                                                                    | .U) North An            | L'actualisation s<br>du produit | 'est faite | autorr  | natiquen | nent dar | ss la f         |
| Afric                                       | a Centr<br>s<br>Pays / Eta<br>Allen<br>Pays / Eta<br>Allen<br>Allen<br>E Belgi<br>S<br>S                                              | Ies de taxes Bons d<br>stration > Paiemo<br>Nom FF<br>Actif @<br>sale America/Antil<br>t/Comté<br>nagne<br>che<br>que<br>gne<br>de<br>che | a réduction<br>ant > Rè<br>Taux stand<br>✓ ⊖ X<br>uvegarder                | agles de taxes                                                      | *<br>er et Rester<br>rope (out E.<br>Appliquer<br>TVA FR 20%<br>TVA FR 20%<br>TVA FR 20%<br>TVA FR 20%                                                                                                    | .U) North An            | L'actualisation s<br>du produit | 'est faite | autor   | natiquen | nent dar | ıs la f         |
| evises 1<br>Pannea<br>Rē<br>Afric<br>Tous   | Taxes Rèq<br>u d'adminis<br>àgles<br>sa Centr<br>s<br>Pays / Eta<br>a<br>- Allen<br>- Autri<br>- Belgi<br>- Espa<br>- Franc           | es de taxes Bons d<br>stration > Paiemo<br>Nom FF<br>Actif @<br>s<br>ale America/Antil<br>t/Comté<br>nagne<br>che<br>que<br>gne<br>mas    | a réduction<br>ant > Rè<br>Taux stand<br>✓ ⊙ ×<br>Iuvegarder<br>Ia Eu<br>▲ | agles de taxes                                                      | *           er et Rester           rrope (out E.           Appliquer           TAK FR 20%           TVA FR 20%           TVA FR 20% | .U) North An            | L'actualisation s<br>du produit | 'est faite | autom   | natiquen | nent dar | us la f<br>Juit |

Ma boutique en ligne

#### QUEL MENU ?

| 🔚 Catalogue 🤱 Clients 🚦                  | 🛒 Commandes      | <sub>ब</sub> Paiement | 📑 Transport | 💼 Stats | 🏇 Modules | 👃 Employés | 📝 Préférences | 🥜 Outils |
|------------------------------------------|------------------|-----------------------|-------------|---------|-----------|------------|---------------|----------|
| Devises <u>Taxes</u> <u>Règles de ta</u> | axes Bons de réc | duction               |             |         |           |            |               |          |
| Panneau d'administratio                  | on > Paiement    | t 🔉 Bons de           | réduction   |         |           |            |               |          |

Des bons de réductions peuvent être octroyés aux clients selon des critères définis ou les frais de ports peuvent être offerts.

Par défaut, il n'y a pas de bon de réduction disponibles dans la base de données. Il faut les créer en fonction des besoins de l'entreprise.

#### ► CRÉATION D'UN BON DE RÉDUCTION

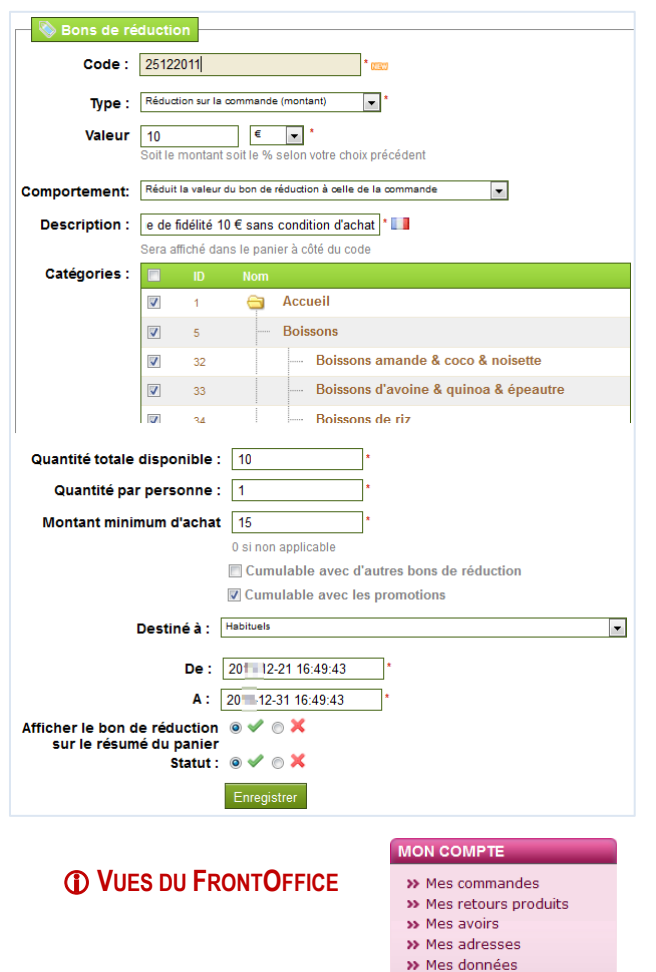

Le CODE de réduction doit être unique.

Le <u>TYPE</u> de réduction peut être une valeur applicable sur le montant de la commande ( $10 \in a$  déduire des achats) ou un pourcentage de réduction (15% à déduire des achats) ou des frais de port offerts.

LE COMPORTEMENT correspond à manière d'acquisition de la réduction par le client. Elle peut se déduire immédiatement du panier en saisissant le code ou s'obtenir par un avoir ou par bon de réduction jusqu'à ce que le montant soit nul (avec montant restant).

La DESCRIPTION doit être simple et concise pour interpeler le client.

Il faut cocher les CATÉGORIES où la réduction va s'appliquer.

La QUANTITÉ TOTALE de bons de réduction à disposition des clients correspond au nombre de bons disponibles. Par exemple, il est mis à disposition 10 bons utilisables par les 10 premiers clients

Le bon est DESTINÉ à tous les clients, à 1 client en particulier ou à une catégorie de clients.

Sa validité est forcément limitée dans le temps pour inciter le client à commander.

Le bon de réduction peut s'afficher ou non dans le panier du client lors de la saisie du code réduction. Le client trouve ce code dans son compte.

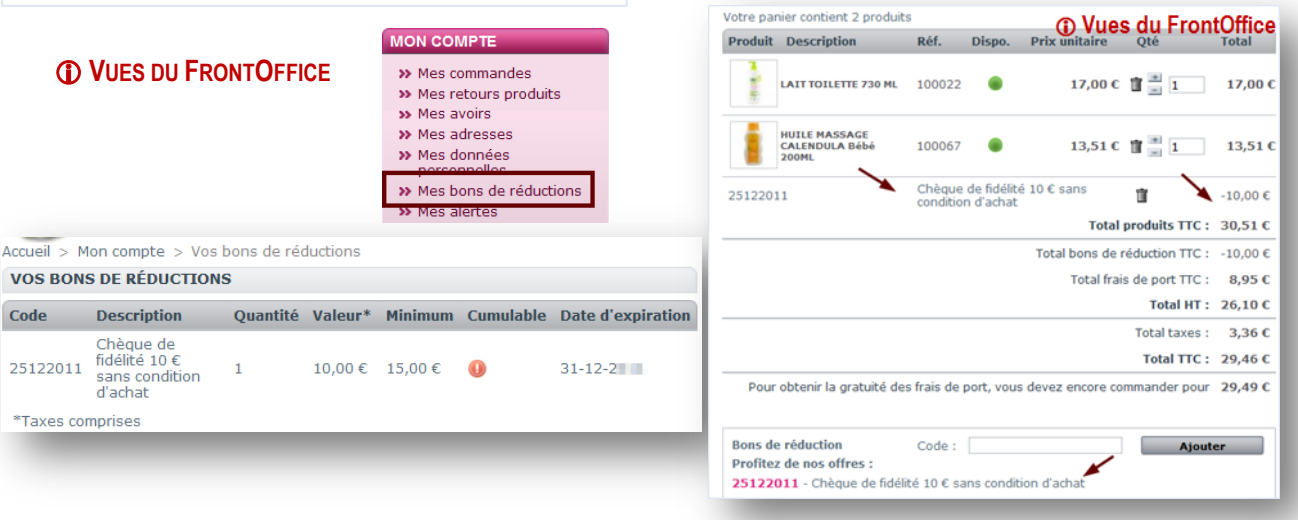

# LE TRANSPORT

➡ Gestion des frais de port ► Gestion des transporteurs

### ▶ QUEL MENU ?

| Les méthoc    | Les méthodes d'expédition des colis et les frais de transport engendrés nécessitent une bonne gestion de la configuration. |                             |                      |               |          |           |            |               |          |          |
|---------------|----------------------------------------------------------------------------------------------------|-----------------------------|----------------------|---------------|----------|-----------|------------|---------------|----------|----------|
| 🔚 Catalogue   | 🚨 Clients                                                                                                    | 🛒 Commandes                 | 👕 Paiement           | 💭 Transport   | 🚺 Stats  | 🏇 Modules | 👃 Employés | 👿 Préférences | 🥜 Outils |          |
| Transporteurs | Etats Pays                                                                                                    | s <u>Comtés</u> <u>Zone</u> | s <u>Tranches de</u> | prix Tranches | de poids |           |            |               |          |          |
| Panneau d     | 'administrat                                                                                                    | ion > Transpor              | t                    |               |          |           |            |               |          | (?) AIDE |

#### ▶ PARAMÉTRAGE DE BASE DU PORT

Ces rubriques permettent de définir certaines règles d'application des frais de port

| C Manutention                              |                                     | Frais par transporteurs, zones et tranches      |
|--------------------------------------------|-------------------------------------|-------------------------------------------------|
| Frais de manutention: 2 $\in HT$           |                                     |                                                 |
| Frais de port offerts à partir 50 €<br>de: | Sectoration                         | Zone / Tranche 0€ à 49€                         |
| de:                                        | Choix de la tranche:   En fo  fn fo | onction du prix total<br>onction du poids total |
|                                            | Enreg                               | Europe (out E.U) 8.95 €<br>Enregistrer          |
|                                            |                                     | Les prix sont en hors taxes.                    |

#### DÉFINITION DES TRANSPORTEURS

| 📔 Catalogue          | 🌲 Clients                                    | 🛒 Commandes   | 🖥 Paiement   | 🗪 Transport          | 🚺 Stats  | 🏇 Modules | 👃 Employés | 📝 Préférences | 🧼 Outils |
|----------------------|----------------------------------------------|---------------|--------------|----------------------|----------|-----------|------------|---------------|----------|
| <u>Transporteurs</u> | sporteurs Etats Pays Comtés Zones Tranches d |               |              | prix <u>Tranches</u> | de poids |           |            |               |          |
| Panneau d            | 'administrat                                 | ion > Transpo | rt > Transpo | orteurs              |          |           |            |               |          |

#### ▶ AFFICHAGE DE LA LISTE DES TRANSPORTEURS

Aucun transporteur n'existe à la création des bases. Il convient donc de le faire puis de définir le transporteur par défaut. Le transport peut être effectué par l'entreprise ou par un transporteur ou par voie postale.

| ID<br>▼▲ | Nom<br>▼▲               | Logo                   | Délai              | Statut | Transporteur gratuit | Actions |
|----------|-------------------------|------------------------|--------------------|--------|----------------------|---------|
|          |                         | -                      |                    | - •    | - 🗸                  | -       |
| 11       | Colissimo               | Colissimo<br>> suivi 🐠 | 48h                | ~      | ×                    | 2       |
| 14       | ToutBio retrait magasin | bio                    | Retrait au magasin | ~      | ~                    | 2       |

| Options du transporteur   |                                |
|---------------------------|--------------------------------|
| Options du transporteur   |                                |
| Transporteur par défaut : | ToutBio retrait magasin 💌      |
|                           | Transporteur par défaut utilis |
|                           | Enregistrer                    |
|                           |                                |

Le transporteur par défaut est l'un de ceux de la liste précédente.

# LES TRANSPORT → LES TRANSPORTEURS

#### **CRÉATION D'UN TRANSPORTEUR**

| 💷 Transporteurs                    |                                                               |                                                                 |                                          |   |
|------------------------------------|---------------------------------------------------------------|-----------------------------------------------------------------|------------------------------------------|---|
| Société                            | : Coliss                                                      | simo                                                            | *                                        |   |
| Logo                               | :                                                             |                                                                 | Parcourir                                |   |
| Délai de livraison                 | 48h                                                           |                                                                 |                                          | * |
| URL :                              | http://v                                                      | www.coli                                                        | ssimo.fr/particuliers/home.jsp           |   |
| Zone                               | Afric<br>Asia<br>Cent<br>Euro<br>Euro<br>Nort<br>Ocea<br>Sout | ca<br>trale An<br>ope<br>ope (out<br>h Ameri<br>ania<br>th Amer | nerica/Antilla<br>E.U)<br>ica<br>ica     |   |
| Accès du groupe                    |                                                               |                                                                 |                                          |   |
|                                    | <b>V</b>                                                      | 1                                                               | Défaut                                   |   |
|                                    | <b>V</b>                                                      | 2                                                               | Professionnels                           |   |
|                                    | <b>V</b>                                                      | 3                                                               | Habituels                                |   |
| Statut :                           | • 🗸 🛛                                                         | ×                                                               |                                          |   |
| Appliquer les frais de transports: | • 🗸 🤅                                                         | X (                                                             |                                          |   |
| Taxe                               | Aucune ta                                                     | xe                                                              | •                                        |   |
| Frais de manutention :             | 0 🗸 0                                                         | ×                                                               |                                          |   |
| Choix de la tranche                | <ul> <li>Comp</li> <li>En for</li> <li>En for</li> </ul>      | orteme<br>action d<br>action d                                  | nt par défaut<br>u prix total<br>u poids |   |
| Comportement des trai              | iches :                                                       | Prend Is                                                        | a tranche la plus grande 🗨               |   |
|                                    |                                                               | Enreg                                                           | gistrer                                  |   |

#### **IMPORTANT**

Le module 'colissimo' ou 'So colissimo' doit être désactivé puis créé manuellement. En effet, le lien vers le site de La Poste induit une erreur lors de l'achat en ligne.

Il convient d'indiquer le NOM du transporteur ou le moyen utiliser pour le transport. *Par exemple, La poste ou Colissimo.* 

Le LOGO est téléchargé dans la base de données, il s'affichera dans le FrontOffice. Ici, l'adresse du site internet URL en liaison avec ce mode de transport est associée à la fiche pour faciliter l'actualisation des montants.

La ZONE indique les zones pour lesquelles le transporteur est disponible, il suffit de cocher.

L'ACCÈS DU GROUPE identifie les groupes qui ont accès à ce transport

Le transporteur peut exiger une TAXE pour livrer dans certaine zone, il en va de même pour les frais de manutention.

Si la TRANCHE est dépassée, il est possible de choisir le comportement de l'application

|                     |                                  |                    |                       | ,             |                    |
|---------------------|----------------------------------|--------------------|-----------------------|---------------|--------------------|
| 1                   | Transporteur                     |                    | Informations          |               | Prix               |
|                     | bio                              | 7                  | Retrait au magasin    | c             | Gratuit I          |
| 0                   | Colissim<br>> suivi (48          | •<br>*             | 48h                   | 1             | <b>8,95 € 1⊺</b> C |
|                     |                                  |                    |                       | Total HT :    | 26,10 €            |
|                     |                                  |                    |                       | Total taxes : | 3,36 €             |
|                     |                                  |                    |                       | Total TTC :   | 29,46 €            |
| Pour                | obtenir la gratuité              | des frais de port, | vous devez encore com | mander pour   | 29,49 €            |
| Bons de<br>Profitez | e réduction<br>e de nos offres : | Code :             | andting d'achat       | Ajout         | er                 |

▶ QUEL MENU ?

| 📔 Catalogue   | 🚑 Clients                                                | 🛒 Commandes                  | 🖥 Paiement         | 📖 Transport          | 🚹 Stats  | 🏇 Modules | 👃 Employés | 📝 Préférences | 🥜 Outils |
|---------------|----------------------------------------------------------|------------------------------|--------------------|----------------------|----------|-----------|------------|---------------|----------|
| Transporteurs | <u>Etats</u> Pay                                         | s <u>Comtés</u> <u>Zones</u> | <u>Tranches de</u> | prix <u>Tranches</u> | de poids |           |            |               |          |
| Panneau d     | Panneau d'administration > Transport > Tranches de prix  |                              |                    |                      |          |           |            |               |          |
| Panneau d'ac  | Panneau d'administration > Transport > Tranches de poids |                              |                    |                      |          |           |            |               |          |

# **CRÉATION D'UNE TRANCHE**

Il est possible d'ajouter un tarif unique pour les frais de port par tranche de prix ou de poids.

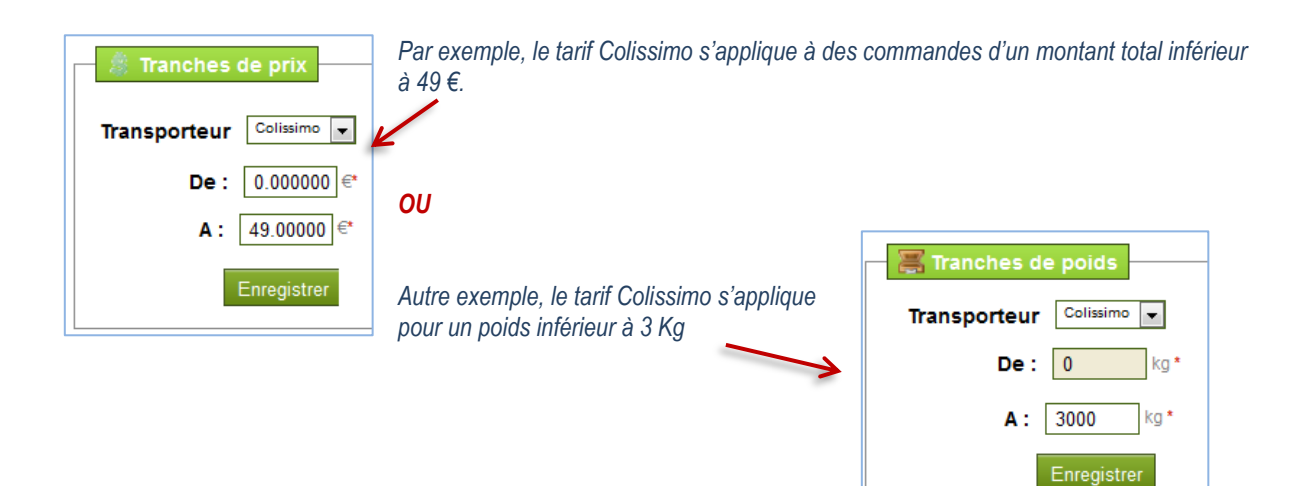

### TARIF DES FRAIS DE PORT

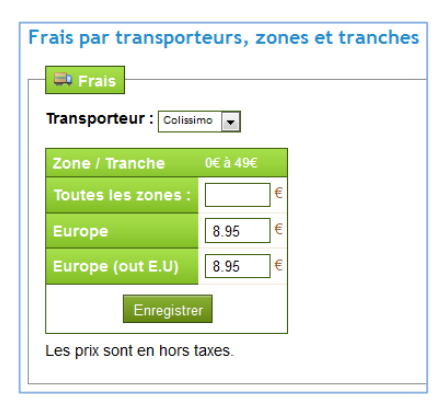

Les frais de port Colissimo sont de  $8.95 \in$  par tranche de prix entre 0 et 49  $\in$ . Ce tarif est hors taxe.

boutique en ligne

Na

### ▶ QUEL MENU ?

Les modules sont des extensions ou plug-in qui apportent des compléments à l'application de base. Ils permettent de personnaliser le site marchand en fonction des besoins de l'entreprise.

| 🔀 Catalogue           | Clients        | Ţ   | Commandes  | Paiement  | 📮 Transport | Stats | 🏇 Modules | 👗 Employés | 📝 Préférences | 🏕 Outils |
|-----------------------|----------------|-----|------------|-----------|-------------|-------|-----------|------------|---------------|----------|
| <u>Catalogue de m</u> | odules et thèr | nes | Mon compte | Thèmes Po | sitions     |       |           |            |               |          |

#### ▶ COMMENT INSTALLER UN MODULE ?

Le module s'installe Installer et se désinstalle Désnataler très facilement à partir des boutons de la liste existante ou par téléchargement de modules ADDONS souvent payants. Un module installé 🗹 et un module non installé 🔀

| 🗿 Aje | outer un module depuis mon ordinateur   🧋 Ajouter un module depuis PrestaShop Addons                                                                                                    |   | Rechercher            |
|-------|----------------------------------------------------------------------------------------------------|---|-----------------------|
|       | Duvrir tous les onglets Tous les modules 🗨 Installé et désinstallé 💌 Activé & desactivé 💌 Tous les pays 💌                                                                                                    |   | Réinitialiser Filtrer |
|       | Prix & Promotions                                                                                                    |   | 3 modules             |
|       | Cadeau d'anniversaire 📲 par PrestaShop<br>Offrez automatiquement à vos clients des cadeaux d'anniversaire                                                                                                    | ~ | Désinstaller          |
|       | Supprimer Desactiver Réinitialiser Configurer                                                                                                    |   |                       |
|       | Bloc promotions and provide the product of the provided and the provided and the product of the product of t | × | Installer             |
|       | Supprimer                                                                                                    |   |                       |
|       | <b>Programme de fidélité == 1</b> par <i>PrestaShop</i><br>Propose un programme de fidélité à vos clients                                                                                                    | ~ | Désinstaller          |
|       | Supprimer Desactiver Réinitialiser Configurer                                                                                                    |   |                       |

SUPPRIMER le module est supprimé de la liste

DÉSACTIVER le module n'est pas supprimé mais il ne fonctionne pas

RÉINITIALISER la configuration initiale du module est rétablie. Cette fonctionnalité est intéressante lorsque les paramètres

du module ont été changés et qu'il n'agit plus correctement.

CONFIGURER le module propose une configuration par défaut, il est possible de l'adapter en fonction des besoins.

① Il est fortement conseillé que la gestion des modules soit l'exclusivité de l'administrateur du site marchand. Si l'un des utilisateurs a besoin d'un module, il doit en faire la demande à l'administrateur du site.

### ▶ QUEL MENU ?

| / Catalogue  | 🚨 Clients   | 🛒 Commandes      | 🖀 Paiement        | 📰 Transport | E Stats | Modules | 👃 Employés. | 👿 Préférences | 🤌 Outils |
|--------------|-------------|------------------|-------------------|-------------|---------|---------|-------------|---------------|----------|
| Adresses Gro | oupes Panie | rs Envoyer une r | <u>iewsletter</u> |             |         |         |             |               |          |

La lettre d'information est envoyée à partir du module CLIENTS

### ► COMMENT ENVOYER UNE LETTRE D'INFORMATION ?

| PSNewsletter-2.4                                                                                                    | <b>7 2</b>                                                              |
|----------------------------------------------------------------------------------------------------|-------------------------------------------------------------------------|
| fou can use the following variables in your message (only for registered customers);<br>anables %:OCIUT% - KepterOthattelles, %: AUSTAURE, > NAUL %<br>ze vanables aont utilisées pour créer un lien pour afficher la page dans un navigateur et créer le lien de désabonnement<br>anables %:DUR% - %SUBE% - %UNSUB%                                                                                                    | Manage translations: 📗<br>Translation attachments: 🛄<br>Module reset. 🎲 |
| sujet:                                                                                                    |                                                                         |
| BRAVO, Vous avez gagné !                                                                                                    |                                                                         |
| Message: 2                                                                                                    |                                                                         |
| B / U + B B B B Styles       Paragraphe       Police       Talle police       Image: Control of the control of the cont | •                                                                       |
| n heatez<br>plus I<br>                                                                                                    |                                                                         |
| %SUB% - %UNSUB%                                                                                                    |                                                                         |
| Chemin: p                                                                                                    | 1.                                                                      |
| Configuration                                                                                                    |                                                                         |
| Note: If you leave the fields blank, defaults settings will be used                                                                                                    |                                                                         |
| Emails per minute: 60                                                                                                    |                                                                         |
| Email from : <u>No-repy@ga.bac</u><br>Example: No-repy@ga.bac<br>Example: No-repy@g155.83.                                                                                                    | nts: Example: Mailing List                                              |
| Test                                                                                                    |                                                                         |
| V Mailer Test                                                                                                    |                                                                         |
| Email: nic.alves@ga.bac                                                                                                    |                                                                         |
| Customers                                                                                                    |                                                                         |
| None                                                                                                    |                                                                         |
| All Customers (7)                                                                                                    |                                                                         |
| <ul> <li>Customers who signed up for Newsletter (7)</li> </ul>                                                                                                    |                                                                         |
| O Customers who signed up for Opt-in (2)                                                                                                    |                                                                         |
| Customers birthday (0)                                                                                                    |                                                                         |
| 05-05 Format: d-m                                                                                                    |                                                                         |
| O Customers who belong to one or more of these groups:                                                                                                    |                                                                         |
| O Customers who have not read the latest newsletter (Please wait, no email has been opened)                                                                                                    |                                                                         |
| Email list imported from csv file: (0)                                                                                                    | •                                                                       |
| Don't save thi                                                                                                    | Save this in til as template<br>s campaign (no backups to tracking)     |
|                                                                                                    | Senti Malis                                                             |

MANAGE TRANSLATION permet de traduire les termes du module si nécessaire.

| %LINK%        | = %lien%               |
|---------------|------------------------|
| %SUB%         | = %S'abonner%          |
| %UNSUB%       | = %Se désabonner%      |
| Subject       | = sujet                |
| Newsletter of | = Lettre d'information |

• La lettre doit obligatoirement avoir un titre, il correspond à l'objet du courriel.

• La lettre peut contenir des champs de variables tels que le nom du client ou son adresse de messagerie.

• Il est possible d'augmenter le nombre de courriels envoyés par minute (la valeur par défaut convient très bien).

Il est possible de choisir l'adresse de réponse, le nom de l'expéditeur, et le nom de la liste d'envoi. L'adresse de réponse <no-reply> permet de spécifier que l'on ne veut pas de réponse.

Si les 2 premiers champs sont vides, ils seront remplis par défaut pour éviter de retrouver le message <blacklisté> en spam.

Avant l'envoi de la lettre, il est possible de faire un test de fonctionnement.

 Il faut choisir le ou les destinataires du courriel. Ici. tous les clients abonnés à la lettre vont la recevoir. Il est possible de traiter jusqu'à 20000 abonnés.

• La sauvegarde du courriel permet de le réutiliser par la suite en <template>

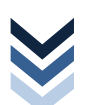

| ckup: Warning: m<br>ugin/MailSend.ph | blicitaire n* 2<br>ail(): Failed to send mail. (5<br>p on line 160 No backup! | 50 5.1.1 : Recipient address rejected: User unknown in local recipient table) in | n kolume 1/web/mag/biomag/tools/swift/Swift | Campagne pul<br>Backup: Ok                                           |
|--------------------------------------|-------------------------------------------------------------------------------|----------------------------------------------------------------------------------|---------------------------------------------|----------------------------------------------------------------------|
| 14,29 % (1/7)                        |                                                                               |                                                                                  |                                             | Finished!                                                            |
| Wait                                 | 3 <sup>M</sup> ≤ Send                                                         | ing Emails                                                                       |                                             | Report                                                               |
|                                      |                                                                               |                                                                                  |                                             |                                                                      |
| Report                               |                                                                               |                                                                                  | 1                                           | Mailer                                                               |
| Report                               |                                                                               |                                                                                  |                                             | Mailer                                                               |
| Report                               | prénom                                                                        | courriel                                                                         | STATUS                                      | Mailer<br>crescenzo<br>anne                                          |
| nom<br>Mailer                        | prénom<br>TestMan                                                             | courriel<br>nic abes@ga bac                                                      | STATUS                                      | Mailer<br>crescenzo<br>anne<br>bertrand philipp                      |
| nom<br>Mailer                        | prénom<br>TestMan                                                             | courriel<br>nic alves@ga.bac                                                     | STATUS                                      | Mailer<br>crescenzo<br>anne<br>bertrand philipp<br>Samanta           |
| nom<br>Mailer                        | prénom<br>TestMan                                                             | nic alves@ga bac<br>Total secret/for to be sent<br>Total secret/bit              | 5TATUS                                      | Mailer<br>crescenzo<br>anne<br>bertrand philipp<br>Samanta<br>myriam |

| kun: Ok           |             |                                                     |                          |
|-------------------|-------------|-----------------------------------------------------|--------------------------|
| ing, on           |             | 100,00 % (7/7)                                      |                          |
|                   |             |                                                     |                          |
| inished!          |             |                                                     |                          |
| _                 |             |                                                     |                          |
| Report            |             |                                                     |                          |
|                   |             |                                                     |                          |
| nom               | prénom      | courriel                                            | STATUS                   |
| Mailer            | TestMan     | nic.alves@ga.bac                                    | Bravo ! vous êtes abonné |
| crescenzo         | transfer in | @yahoo.fr                                           | Bravo ! vous êtes abonné |
| anne              | Manager     | and a gmail.com                                     | Bravo I vous êtes abonné |
| bertrand philippe | 1000        | had a set of an an an an an an an an an an an an an | Bravo I vous êtes abonné |
| Samanta           | Selected as | nge.fr                                              | Bravo ! vous êtes abonné |
| myriam            | a select    | Weiling Street and                                  | Bravo I vous êtes abonné |
|                   | Field       | n@hotmail.com                                       | Bravo I vous êtes abonné |
| Vincent           |             |                                                     |                          |
| Vincent           |             |                                                     | 7/7                      |
| Vincent           |             | Total sent / Total to be sent                       | 111                      |
| Vincent           |             | Total sent / Total to be sent<br>Total successfully | 6                        |

# ① Vue – Lettre d'information

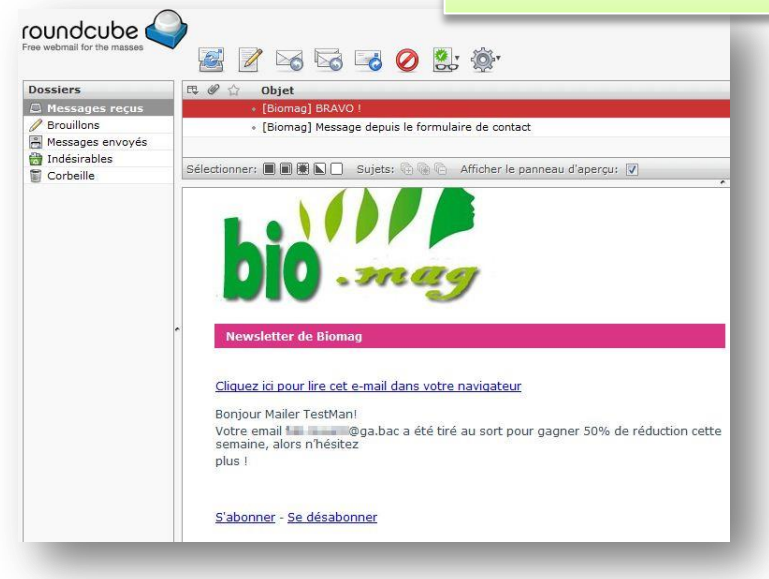

#### REMARQUES

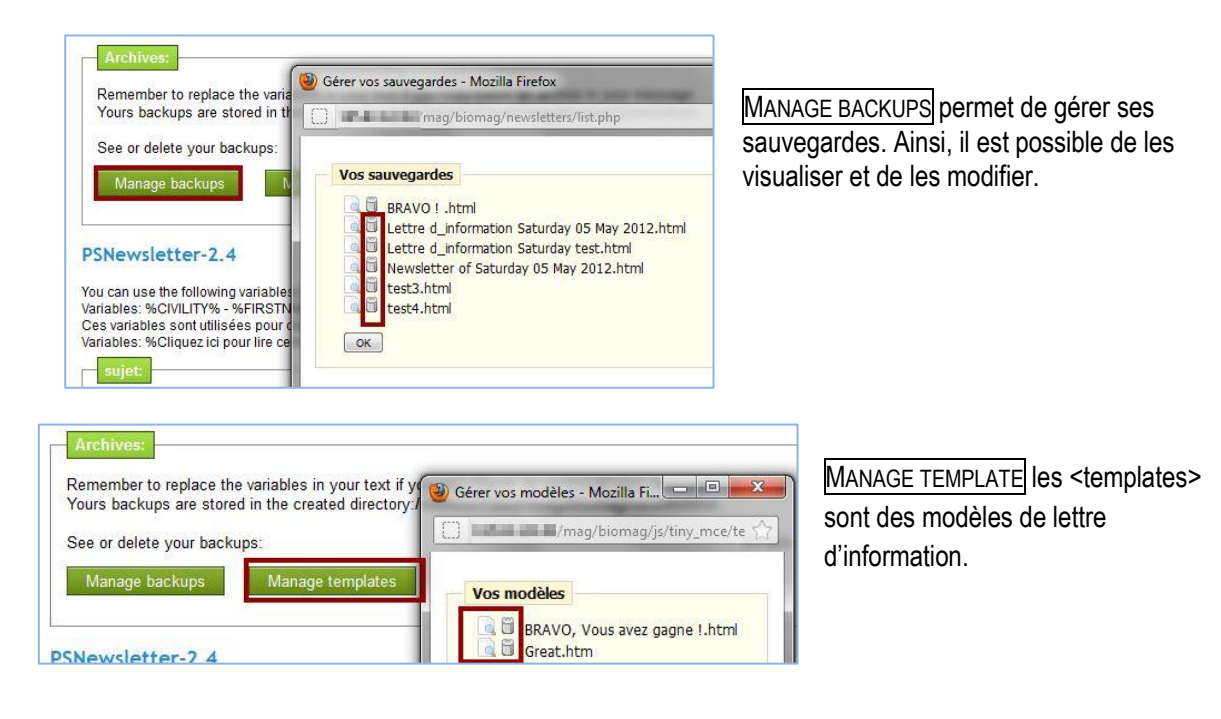

### ▶ EN AMONT, L'INSTALLATION DU MODULE (RÉSERVÉ À L'ADMINISTRATEUR)

Il convient de charger le fichier compressé 🗯 newsletteradmin.zip puis de l'activer.

| a Catalogue    | Clients        | Commandes      | 🖥 Paiement | 🛋 Transport | C. Stats | 🏇 Modules |
|----------------|----------------|----------------|------------|-------------|----------|-----------|
| Catalogue de m | nodules et thè | mes Mon compte | Thèmes Po  | sitions     | ·        |           |
|                |                |                | 1          |             |          |           |
| Panneau d      | administrati   | on > Modules   |            |             |          |           |

• Sélectionner le fichier dans la base puis • charger le module. Cette opération peut prendre quelques minutes.

| 🔘 Ajouter un nou      | iveau module                                                                        |                      |                                                                                                    |
|-----------------------|-------------------------------------------------------------------------------------|----------------------|----------------------------------------------------------------------------------------------------|
| Le module doit être u | ne archive ZIP ou TGZ.                                                              |                      | •                                                                                                    |
| Url du module         | http://<br>Téléchargez le module directement sur internet.<br>Télécharger le module | Fichier du<br>module | rinewsletteradmin.zir Parcourir<br>Chargez le module depuis votre poste de travail.<br>Charger le module |

Le module à installer se trouve dans l'administration des modules. Une fois installé, il faut le CONFIGURER

| Administration     Administration     Administration     Administration     Newsletter pour Prestashop v2.2 par eo/ia@o2switchnet     Envoyer des newsletters depuis votre Back-Office     Versioner     Descriptore     Descriptore | 6 modules |
|----------------------------------------------------------------------------------------------------|-----------|
| Newsletter pour Prestashop v2.2 par eolia@o2switchet<br>Envoyer des newsletters depuis votre Back-Office     Verdieurer                                                                                                    | 1 modules |
| Supprinter Desacuver Kennuanser Conniquier                                                                                                    | nstaller  |

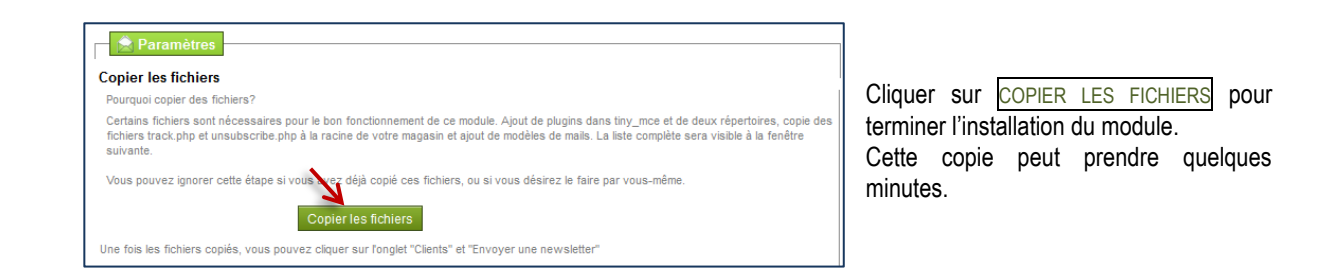

#### LES MODULES ➤ Outils statistiques

### ▶ QUEL MENU ?

Les statistiques permettent d'obtenir des informations sur les clients, le catalogue, les visites, etc.

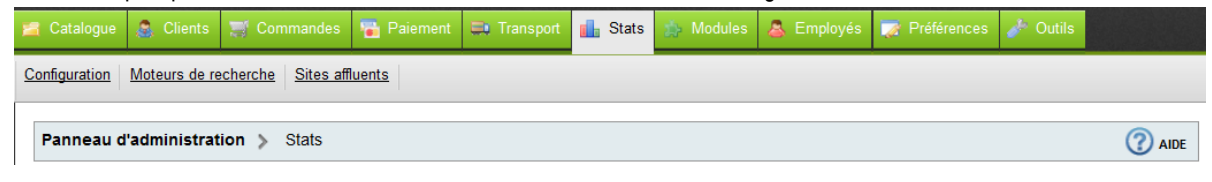

#### EN AMONT, LE PARAMÉTRAGE

Il convient tout d'abord de vérifier l'installation du module RÉCUPÉRATION DES DONNÉES STATISTIQUES et du module TABLEAU DE BORD STATISTIQUES.

Ces compléments de programme sont indispensables pour visualiser correctement les données statistiques.

|   | Administration                                                                                                    |          | 10 modules   |
|---|----------------------------------------------------------------------------------------------------|----------|--------------|
| • | Artichow et une librairé qui permet d'afficher des graphiques simples basés sur des images<br>utilisant PHP et GD.<br>Supprimer                                                                                                  | ~        | Désinstaller |
|   | C Google Chart i par PrestaShop<br>L'API Google Chart permet de générer dynamiquement des graphiques.<br>Supprimer Desactiver Réinitialiser                                                                                      | <b>~</b> | Désinstaller |
| 8 | Visifire est un pack de composants permettant de visualiser graphiquement des données. Il<br>utilise la technologie Microsoft Silverlight 2 beta 2.                                                                              | ~        | Désinstation |
|   | Support Leasacture Termaniset XML/SWF Charts III profestShop XML/SWF Charts et un outil simple mais puissant utilisant Adobe Flash pour créer des graphiques à partir de données dynamiques. Supportiere Desacturer Reinfaliaser | ~        | Désinstaller |

| ٥ | Transporteur & Logistique                                                                                                    |   | 11 modules   |
|---|----------------------------------------------------------------------------------------------------|---|--------------|
| ٥ | Paiement                                                                                                    |   | 12 modules   |
|   | Statistiques & Analyses                                                                                                    |   | 26 modules   |
|   | Ce module doit être activé pour bénéficier des statistiques     Suprimer     Desectiver, Paintificier Conference                    | × | Désinstaller |
|   | Equipment v1.0 par PrestaShop     Affiche l'équipment v1.0 par visiteurs     Supprimer                                              | × | Installer    |
|   | Yableau de bord statistiques         par PrestaShop           Supprimer         Desactiver         Réinitialiser         Configurer | × | Désinstaller |

Certains modules de visualisation des données sont aussi indispensables à l'affichage des statistiques (voir liste cicontre).

#### MODULES DE STATISTIQUE

Dans la rubrique STATISTIQUES & ANALYSES des modules disponibles, il est possible d'ajouter des statistiques (commandes et CA, informations clients, meilleures catégories, sites affluents, etc.)

| Statistiques & Analyses                                                       |   | 26 modules   |
|-------------------------------------------------------------------------------|---|--------------|
| Meilleurs clients v1.0 par PrestaShop<br>Classement des meilleurs clients     | ~ | Désinstaller |
| Supprimer Desactiver Réinitialiser                                            |   |              |
| Meilleur fabricants v1.0 par PrestaShop<br>Une liste des meilleurs fabricants | × | Installer    |
| Supprimer                                                                     |   |              |

### ► VISUALISATION DE STATISTIQUES

Les statistiques sont mises à jour en temps réel sachant qu'il est possible d'obtenir les informations par jour, mois ou année.

Cet outil permet au gestionnaire de voir le comportement des clients qui achètent en ligne.

Le type de statistique peut être changé en cliquant sur les liens de navigation.

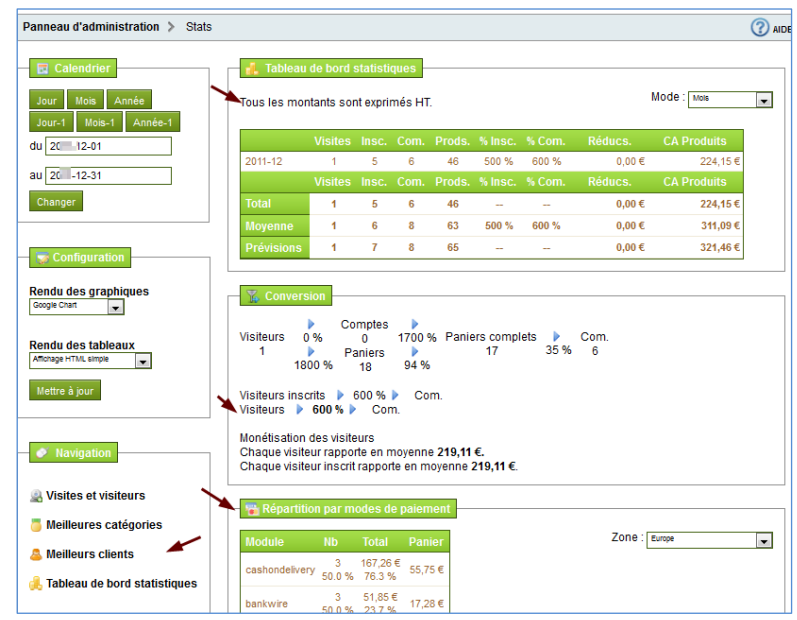

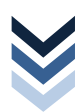

LES EMPLOYÉS

#### ➡ Généralités & Profils

#### ▶ QUEL MENU ?

Les employés qui sont amenés à gérer certaines tâches du site marchand se voient d'octroyer des droits utilisateurs.

Par exemple, le responsables administratif des ventes visualise et met à jour le catalogue, gère les commandes clients, accède aux statistiques, etc. en aucun cas il ne peut supprimer des données de base ; tandis que le responsables des achats accède uniquement au stock et aux statistiques. Seul l'administrateur du magasin a accès à la boutique entière sans restriction de droits.

|   | 🚘 Catalogue    | Clients    | Commandes       | Paiement  | 🚉 Transport | E Stats | Modules | Semployés | Préférences | 🎤 Outils |
|---|----------------|------------|-----------------|-----------|-------------|---------|---------|-----------|-------------|----------|
| l | Profils Permis | sions Ongl | ets Contacts SA | <u>AV</u> |             |         |         |           |             |          |

#### AFFICHAGE DE LA LISTE DES EMPLOYÉS

Tous les utilisateurs ayant accès à la boutique sont inscrits dans cette liste. Par défaut, le compte administrateur est automatiquement créé à l'installation de la boutique. Les autres comptes doivent être créés en leur affectant un profil défini.

| No  | uveau    | ffisher and 10 stanihold |          |                |                    |              |           |
|-----|----------|--------------------------|----------|----------------|--------------------|--------------|-----------|
| age | 1/1 A    |                          | 5)       |                |                    | Réinitialise | r Filtrer |
|     | ID<br>▼▲ | Nom<br>▼▲                | Prénom   | Adresse e-mail | Profil             | Statut       | Actions   |
|     |          |                          |          |                | 💌                  | 🔻            |           |
|     | 1        | Fénié                    | Patrick  | pfenie@        | Administrateur     | <b>V</b>     | 2         |
|     | 2        | Mauri                    | Fabienne | fmauri@g       | Administrateur     | <b>~</b>     | 2 🗎       |
|     | 3        | gestionnaire des ventes  | GAV      | gav@ga.bac     | Gestion des ventes | s 🗸          | 2         |

### CRÉATION D'UN PROFIL

① Avant de créer un compte « employé », il convient de vérifier si son profil est déjà paramétré. Si ce n'est pas le cas, il faut le créer.

| 🕑 N  | ouveau             |                              |               |         |
|------|--------------------|------------------------------|---------------|---------|
| Page | e <b>1</b> / 1   A | fficher 50 🗸 / 2 résultat(s) | Réinitialiser | Filtrer |
|      | ID<br>▼▲           | Nom                          |               | ctions  |
|      |                    |                              |               |         |
|      | 1                  | Administrateur               |               | 2 🗎     |
|      | 2                  | Gestion des ventes           |               | 2 🗎     |

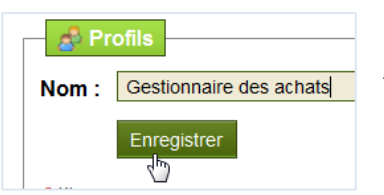

Après avoir indiqué le nom du nouveau profil, l'application retourne vers la liste des profils puis la liste se met à jour.

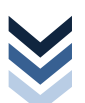

### CRÉATION D'UN PROFIL & ATTRIBUTION DES PERMISSIONS

| Panneau d'administration > Employés > Permissions |          |         |        |           |      |  |  |  |  |
|---------------------------------------------------|----------|---------|--------|-----------|------|--|--|--|--|
| Profil mis à jour                                 |          |         |        |           |      |  |  |  |  |
| Gestionnaire des achats                           | Voir     | Ajouter | Editer | Supprimer | Tout |  |  |  |  |
| Gestion des ventes                                |          |         |        |           |      |  |  |  |  |
| Accueil                                           | 1        |         |        |           |      |  |  |  |  |
| Catalogue                                         | <b>v</b> |         |        |           |      |  |  |  |  |
| » Suivi                                           |          |         |        |           |      |  |  |  |  |
| » Marques                                         |          |         |        |           |      |  |  |  |  |

Maintenant, il faut attribuer les droits au profil. Ces droits dépendent des tâches assignées à l'employé sur le site marchand.

Pour chaque menu et sous-menu, la personne peut VOIR l'information, AJOUTER des données, ÉDITER et modifier le formulaire et/ou le SUPPRIMER.

① Il n'y a pas de bouton d'enregistrement, les changements sont pris en compte automatiquement

CONSEILS éviter de permettre la suppression des données de base (catalogue, transport, etc.), elle sera faite par l'administrateur si besoin est ; de donner accès au menu PRÉFÉRENCES et OUTILS ; ne laisser qu'en lecture seule la liste des employés.

| 🚘 Catalogue    | Clients     | Commandes                     | Paiement | 🟥 Transport | E Stats | Modules | 💩 Employés | Préférences | 🥜 Outils |
|----------------|-------------|-------------------------------|----------|-------------|---------|---------|------------|-------------|----------|
| Profils Permis | sions Ongle | ets <u>Contacts</u> <u>SA</u> | ₩        |             |         |         |            |             |          |

# ① Exemples permissions à titre indicatif. Chacun s'octroie le droit de définir les permissions qu'il souhaite !

**Profil GAV** 

| Gestionnaire des ventes 💌 | Voir     | Ajouter  | Editer   | Supprimer    | Tout |
|---------------------------|----------|----------|----------|--------------|------|
| Accueil                   |          |          |          |              |      |
| Recherche                 | <b>V</b> | <b>V</b> | <b>V</b> | <b>V</b>     | V    |
| Catalogue                 | 1        | V        | <b>V</b> |              |      |
| » Attributs et groupes    | <b>V</b> | <b>V</b> | <b>V</b> | <b>V</b>     | V    |
| » Caractéristiques        | <b>V</b> | <b>V</b> | <b>V</b> | $\checkmark$ | V    |
| » Documents joints        | 1        | 1        | 1        | <b>V</b>     | V    |
| » Scènes                  | <b>V</b> | V        | 1        | $\checkmark$ | V    |
| » Marques                 |          | <b>V</b> | <b>V</b> | $\checkmark$ | V    |
| » Fournisseurs            | 1        | V        | <b>V</b> | <b>V</b>     | V    |
| » Mouvements de Stock     | <b>V</b> | <b>V</b> | 1        | $\checkmark$ | V    |
| » Tags                    | 1        | 1        | 1        | $\checkmark$ | 1    |
| » Suivi                   | <b>V</b> | V        | 1        | <b>V</b>     | V    |
| Clients                   | <b>V</b> | <b>V</b> | <b>V</b> | $\checkmark$ | V    |
| » Adresses                | 1        | 1        | <b>V</b> | <b>V</b>     | V    |
| » Groupes                 | <b>V</b> | V        | 1        | $\checkmark$ | V    |
| » Paniers                 |          | <b>V</b> | <b>V</b> | $\checkmark$ | V    |
| » Envoyer une newsletter  |          |          |          |              |      |
| Commandes                 | <b>V</b> | V        | <b>V</b> | $\checkmark$ | V    |
| » Messages clients        | 1        | <b>V</b> | 1        | $\checkmark$ | V    |
| » Factures                | <b>V</b> | V        | 1        | <b>V</b>     | V    |
| » Statuts                 | <b>V</b> | <b>V</b> | <b>V</b> | $\checkmark$ | V    |
| » Bons de livraison       | 1        | <b>V</b> | 1        | $\checkmark$ | V    |
| » Retours produits        | <b>V</b> | V        | <b>V</b> | $\checkmark$ | V    |
| » Avoirs                  | 1        | V        | <b>V</b> | $\checkmark$ | V    |
| » Messages prédéfinis     | 1        | V        | <b>V</b> | <b>V</b>     | V    |
| » PDF                     | <b>V</b> | V        | <b>V</b> |              | V    |
| Paiement                  |          |          |          |              |      |
| » Devises                 |          |          |          |              |      |
| » Taxes                   | <b>V</b> |          |          |              |      |
| » Règles de taxes         |          |          |          |              |      |
| » Bons de réduction       | <b>V</b> | V        | <b>V</b> |              | V    |
| Transport                 |          |          |          |              |      |
| » Transporteurs           | V        |          |          |              |      |
| » Pays                    |          |          |          |              |      |
| » Etats                   |          |          |          |              |      |

| » Permissions     |          |   |          |          |          |
|-------------------|----------|---|----------|----------|----------|
| » Contacts        | <b>V</b> | 1 | <b>V</b> |          |          |
| » SAV             | <b>V</b> | 1 | <b>V</b> |          |          |
| » Accès rapide    |          |   |          |          |          |
| » Onglets         |          |   |          | [[[]]]   |          |
| Préférences       |          |   |          |          |          |
| » Apparence       |          |   |          |          |          |
| » Base de données |          |   |          | [[[]]]   |          |
| » Emails          |          |   |          |          |          |
| » Images          |          |   |          |          |          |
| » Performances    |          |   |          | [[[[]]]  |          |
| » SEO & URLs      |          |   |          |          |          |
| » Recherche       |          |   |          |          |          |
| » Alias           |          |   |          |          |          |
| » Localisation    |          |   |          |          |          |
| » Géolocalisation |          |   |          |          |          |
| » Produits        |          |   |          |          |          |
| » Coordonnées     |          |   |          |          |          |
| Outils            |          |   |          |          |          |
| » Import          |          |   |          |          |          |
| » Langues         |          |   |          |          |          |
| » Traductions     |          |   |          |          |          |
| » Générateurs     |          |   |          |          |          |
| » Sous domaines   |          |   |          |          |          |
| » CMS             | <b>V</b> | 1 | <b>V</b> | <b>V</b> | <b>V</b> |
| » Magasins        | <b>V</b> | 1 | <b>V</b> | <b>V</b> | 1        |
| » Service web     |          |   |          |          |          |
|                   |          |   |          |          |          |

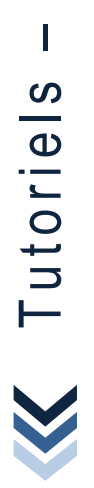

Ma boutique en ligne

| Responsable Administratif | Voir         | Ajouter  | Editer   | Supprimer    | Tout     |
|---------------------------|--------------|----------|----------|--------------|----------|
| Accueil                   | <b>V</b>     | <b>V</b> | <b>V</b> | $\checkmark$ | <b>V</b> |
| Recherche                 | <b>V</b>     | <b>V</b> | <b>V</b> | $\checkmark$ | <b>V</b> |
| Catalogue                 | <b>V</b>     | <b>V</b> | <b>V</b> |              |          |
| » Attributs et groupes    | 1            | <b>V</b> | <b>V</b> | $\checkmark$ | <b>V</b> |
| » Caractéristiques        | 1            | <b>V</b> | <b>V</b> | $\checkmark$ | <b>V</b> |
| » Documents joints        | 1            | <b>v</b> | 1        | $\checkmark$ | <b>V</b> |
| » Scènes                  | 1            | <b>v</b> | <b>V</b> | $\checkmark$ | <b>V</b> |
| » Marques                 | 1            | <b>V</b> | <b>V</b> | $\checkmark$ | <b>V</b> |
| » Fournisseurs            | <b>V</b>     | <b>V</b> | <b>V</b> | $\checkmark$ | <b>V</b> |
| » Mouvements de Stock     | <b>V</b>     | <b>V</b> | <b>V</b> | $\checkmark$ | <b>V</b> |
| » Tags                    | <b>V</b>     | <b>V</b> | <b>V</b> | $\checkmark$ | <b>V</b> |
| » Suivi                   | <b>V</b>     | <b>V</b> | <b>V</b> | $\checkmark$ | <b>V</b> |
| Clients                   | <b>V</b>     | <b>V</b> | <b>V</b> | $\checkmark$ | <b>V</b> |
| » Adresses                | <b>V</b>     | <b>V</b> | <b>V</b> | $\checkmark$ | <b>V</b> |
| » Groupes                 | <b>V</b>     | <b>V</b> | <b>V</b> | $\checkmark$ | <b>V</b> |
| » Paniers                 | <b>V</b>     | <b>V</b> | <b>V</b> | $\checkmark$ | <b>V</b> |
| » Envoyer une newsletter  |              |          |          |              |          |
| Commandes                 | 1            | <b>V</b> | 1        | $\checkmark$ | <b>V</b> |
| » Messages clients        | 1            | <b>v</b> | <b>V</b> | $\checkmark$ | <b>V</b> |
| » Factures                | <b>V</b>     | <b>V</b> | <b>V</b> | $\checkmark$ | <b>V</b> |
| » Statuts                 | <b>V</b>     | <b>V</b> | <b>V</b> | $\checkmark$ | <b>V</b> |
| » Bons de livraison       | <b>V</b>     | <b>V</b> | <b>V</b> | $\checkmark$ | <b>V</b> |
| » Retours produits        | $\checkmark$ | <b>V</b> | <b>V</b> | $\checkmark$ | <b>V</b> |
| » Avoirs                  | $\checkmark$ | <b>V</b> | <b>V</b> | $\checkmark$ | <b>V</b> |
| » Messages prédéfinis     | $\checkmark$ | <b>V</b> | <b>V</b> | $\checkmark$ | <b>V</b> |
| » PDF                     | 1            | <b>V</b> | <b>V</b> | $\checkmark$ | <b>V</b> |
| Paiement                  |              |          |          |              |          |
| » Devises                 |              |          |          |              |          |
| » Taxes                   | 1            | <b>v</b> | <b>v</b> |              |          |
| » Règles de taxes         |              |          |          |              |          |

| » Taxes             | <b>V</b> | <b>V</b> | <b>V</b> |          |          |
|---------------------|----------|----------|----------|----------|----------|
| » Règles de taxes   |          |          |          |          |          |
| » Bons de réduction |          |          |          |          |          |
| Transport           |          |          |          |          |          |
| » Transporteurs     |          |          |          |          |          |
| » Pays              |          |          |          |          |          |
| » Etats             |          |          |          |          |          |
| » Comtés            |          |          |          |          |          |
| » Zones             |          |          |          |          |          |
| » Tranches de prix  |          |          |          |          |          |
| » Tranches de poids |          |          |          |          |          |
| Stats               | <b>V</b> |          |          |          |          |
| » Configuration     |          |          |          |          |          |
| Employés            |          |          |          |          |          |
| » Profils           |          |          |          |          |          |
| » Permissions       |          |          |          |          |          |
| » Contacts          |          |          |          |          |          |
| » SAV               | 1        | 1        | 1        | <b>V</b> | 1        |
| » Accès rapide      |          |          |          |          |          |
| » Onglets           |          |          |          |          |          |
| Préférences         |          |          |          |          |          |
| » Apparence         |          |          |          |          |          |
| » Base de données   |          |          |          |          |          |
| » Emails            |          |          |          |          |          |
| » Images            |          |          |          |          |          |
| » Performances      |          |          |          |          |          |
| » SEO & URLs        |          |          |          |          |          |
| » Recherche         |          |          |          |          |          |
| » Alias             |          |          |          |          |          |
| » Localisation      |          |          |          |          |          |
| » Géolocalisation   |          |          |          |          |          |
| » Produits          |          |          |          |          |          |
| » Coordonnées       |          |          |          |          |          |
| Outils              |          |          |          |          |          |
| » Import            |          |          |          |          |          |
| » Langues           |          |          |          |          |          |
| » Traductions       |          |          |          |          |          |
| » Générateurs       |          |          |          |          |          |
| » Sous domaines     |          |          |          |          |          |
| » CMS               | <b>V</b> | 1        | 1        | <b>V</b> | <b>V</b> |
| » Magasins          | <b>V</b> | <b>V</b> | <b>v</b> | <b>V</b> | <b>V</b> |
| -                   |          |          |          |          |          |

| out | Proni | KA |
|-----|-------|----|

| Stats                            | 1 |   |              |          |  |
|----------------------------------|---|---|--------------|----------|--|
| » Configuration                  |   |   |              |          |  |
| » Moteurs de recherche           |   |   |              |          |  |
| » Sites affluents                |   |   |              |          |  |
| Modules                          |   |   |              |          |  |
| » Catalogue de modules et thèmes |   |   |              |          |  |
| » Mon compte                     |   |   |              |          |  |
| » Thèmes                         |   |   |              |          |  |
| » Positions                      |   |   |              |          |  |
| Employés                         |   |   |              |          |  |
| » Profils                        |   |   |              |          |  |
| » Permissions                    |   |   |              |          |  |
| » Contacts                       |   |   |              |          |  |
| » SAV                            | 1 | 1 | $\checkmark$ |          |  |
|                                  |   |   |              |          |  |
| Sous domaines                    |   |   |              |          |  |
| CMS                              | 1 | 1 | 1            | <b>V</b> |  |
| Mi                               |   |   |              |          |  |

| Panneau d'administration > Employés > Permissions |          |          |          |           |      |  |  |
|---------------------------------------------------|----------|----------|----------|-----------|------|--|--|
|                                                   |          |          |          |           |      |  |  |
| Gestionnaire des achats                           | Voir     | Ajouter  | Editer   | Supprimer | Tout |  |  |
| Accueil                                           | V        | <b>V</b> | 1        | <b>V</b>  | 1    |  |  |
| Recherche                                         | <b>V</b> | <b>V</b> | 1        | <b>V</b>  | 1    |  |  |
| Catalogue                                         | <b>V</b> | V        | <b>V</b> |           |      |  |  |
| » Attributs et groupes                            | <b>V</b> | <b>v</b> | <b>V</b> | <b>V</b>  | 1    |  |  |
| » Caractéristiques                                | <b>V</b> | 1        | 1        | <b>V</b>  | 1    |  |  |
| » Documents joints                                | <b>V</b> | <b>V</b> | 1        | <b>V</b>  | 1    |  |  |
| » Scènes                                          | <b>V</b> | <b>V</b> | 1        | <b>V</b>  | 1    |  |  |
| » Marques                                         | <b>V</b> | <b>V</b> | 1        | <b>V</b>  | 1    |  |  |
| » Fournisseurs                                    | <b>V</b> | <b>V</b> | 1        | <b>V</b>  | 1    |  |  |
| » Mouvements de Stock                             | V        | <b>V</b> | 1        | <b>V</b>  | 1    |  |  |
| » Tags                                            | <b>V</b> | <b>v</b> | 1        | <b>V</b>  | 1    |  |  |
| » Suivi                                           | <b>V</b> | <b>V</b> | 1        | <b>V</b>  | 1    |  |  |
| Clients                                           | <b>V</b> |          |          |           |      |  |  |
| » Adresses                                        | <b>V</b> |          |          |           |      |  |  |
| » Groupes                                         | <b>V</b> |          |          |           |      |  |  |
| » Paniers                                         | <b>V</b> |          |          |           |      |  |  |
| » Envoyer une newsletter                          |          |          |          |           |      |  |  |
| Commandes                                         | <b>V</b> |          |          |           |      |  |  |

#### CRÉATION D'UN COMPTE « EMPLOYÉS»

Tous les champs obligatoires (prénom, nom, mot de passe, e-mail, etc.) doivent être complétés.

Le profil attribué au salarié est indiqué au bas du formulaire à partir de la liste déroulante. Les permissions octroyées seront alors appliquées. La fiche doit être enregistrée pour être prise en compte.

Il est préférable de créer un compte pour chacun des employés.

| 📰 Employés             |                                           |
|------------------------|-------------------------------------------|
| Nom :                  | ALVES *                                   |
| Prénom :               | NICOLAS *                                 |
| Mot de passe :         | *                                         |
| Adresse e-mail :       | gaa@ga.bac *                              |
| Couleur du back office |                                           |
| Langue :               | Français (French) 💌 *                     |
| Thème :                | flashyturtle 💌 *                          |
| Mode d'interface       | 💿 Affichage au survol 💿 Affichage au clic |
| Statut :               | ◎ ✔ ◎ 🗙                                   |
| Profil :               | Gestionnaire des achats 💽 * Enregistrer   |

#### **UVE DU FRONTOFFICE – CONNEXION DU GESTIONNAIRE DES VENTES**

Quand un employé se connecte, seuls les onglets rendus accessibles sont affichés. Les droits sont variables dans chaque menu. Par exemple, Emilie Dupond gestionnaire des ventes n'a pas le même affichage de module que l'administrateur.

| ToutBio 🖌 Accès rapide                                                   |         |           |            |           |         |           |  |  |
|--------------------------------------------------------------------------|---------|-----------|------------|-----------|---------|-----------|--|--|
| G. gestionnaire des ventes [ <u>déconnexion</u> ] - Voir mon magasin - 👗 |         |           |            |           |         |           |  |  |
| 📁 Catalogue                                                              | Clients | Commandes | ITransport | the Stats | Modules | Semployés |  |  |

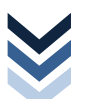

➡ Gestion du contact

| 💅 Catalogue    | Clients     | Commandes           | Paiement | ᇘ Transport | 🚹 Stats | 🏰 Modules | Semployés | Préférences | 🏄 Outils |
|----------------|-------------|---------------------|----------|-------------|---------|-----------|-----------|-------------|----------|
| Profils Permis | sions Ongle | ets <u>Contacts</u> | SAV      |             |         |           |           |             |          |

#### ► LES CONTACTS CLIENTS

| Panneau d administration 🔰 Employe | s > | Contacts |
|------------------------------------|-----|----------|
|------------------------------------|-----|----------|

#### ► AFFICHAGE DE LA LISTE

La communication avec le client doit être facilitée. Aussi il est conseillé de créer différents comptes de contact au sein de l'entreprise. Cette fonctionnalité permet aux clients de contacter directement le service correspondant.

| 😳 N  | ouveau             |                              |                                                                                                    |                                                     |             |
|------|--------------------|------------------------------|----------------------------------------------------------------------------------------------------|-----------------------------------------------------|-------------|
| Page | e <b>1</b> / 1   A | fficher 50 🗸 / 2 résultat(s) |                                                                                                    | Réinitialis                                         | ser Filtrer |
|      | ID<br>▼▲           | Nom                          | Adresse e-mail                                                                                                    | Informations complémentaires                        | Actions     |
|      |                    |                              |                                                                                                    |                                                     |             |
|      | 1                  | Webmaster                    | for information of the                                                                                                    | Si un problème technique survient sur le site       | 2 🗎         |
|      | 2                  | Service client               | And the second second se | Pour toute question ou réclamation sur une commande | e 📝 🗎       |

#### CRÉATION D'UN COMPTE DE CONTACT

Il peut être créé autant de compte que nécessaire (service après-vente, support technique, service commercial, etc.).

| Contacts                          |                                                                      |
|-----------------------------------|----------------------------------------------------------------------|
| Nom :                             | Service client<br>Nom du contact (ex : Support Technique)            |
| Adresse e-mail                    | L'email sera envoyé à cette adresse                                  |
| Enregistrer sur le Service Client | ● ✓ ◎ ×<br>Ce message sera enregistré dans l'onglet Curtaner Service |
| Informations complémentaires      | Pour toute question ou réclamation sur une commande                  |
|                                   | Informations complémentaires au sujet de ce contact                  |
|                                   | Enregistrer                                                          |

Chaque compte est rattaché à une adresse électronique.

Pour filtrer les courriels mais aussi guider le client dans ces réclamations, il est judicieux de donner des informations complémentaires.

Le client qui souhaite contacter un service sélectionne l'objet dans la liste déroulante

### **VUE DU FRONTOFFICE**

|                      | s a une communae ou des miormations sur nos produits                                                                     |
|----------------------|----------------------------------------------------------------------------------------------------|
| nvoyez un message    | K                                                                                                    |
| Objet                | Service client                                                                                                    |
|                      | Pour toute question ou réclamation sur une commande                                                                      |
| Votre adresse e-mail | gsudrat@ga.bac                                                                                                    |
| Numéro de commande   | 6 21-12-20                                                                                                    |
| Produit              | DETACHANT TAPIS 500ML                                                                                                    |
| Fichier              | Parcourir_                                                                                                    |
| Message              | Bonjour,<br>La notice d'utilisation du produit est en anglais.<br>Merci de m'en transmettre une en français.<br>G Sudrat |
|                      | (h)                                                                                                    |

### ► LE SERVICE APRÈS-VENTE

Les messages des Contacts sont centralisés et ventilés par catégorie dans le Service Après-Vente SAV. Il est ainsi possible de connaître les demandes clients pour lesquelles le suivi n'a pas encore été assuré, plutôt que de vérifier si l'un des destinataires du courriel a déjà répondu.

#### ▶ AFFICHAGE DU TABLEAU DE BORD DES MESSAGES

Dans ce tableau de bord, le service client détient un message qui n'a pas encore été lu. Le message est sélectionné pour en assurer le suivi.

| Panneau d'administration > Employés > SAV                        |                                   |                            |                 |                                                                         |          |  |  |  |
|------------------------------------------------------------------|-----------------------------------|----------------------------|-----------------|-------------------------------------------------------------------------|----------|--|--|--|
| Webmaster<br>Si un problème technique survient sur le site       | Service client<br>Pour toute ques | :<br>tion ou réclamation s | ur une commande | Service client : Statistiques Nombre total de sujets 1 Suide en affecto |          |  |  |  |
| Pas de nouveau message                                           | 1 nouveau mess                    | sage                       |                 | Total de messages de clients                                            | 1        |  |  |  |
|                                                                  |                                   |                            |                 | Total de messages d'employés                                            | 0        |  |  |  |
|                                                                  |                                   |                            |                 | Sujets non lu                                                           | 1        |  |  |  |
|                                                                  |                                   |                            |                 | Sujets clos                                                             | 0        |  |  |  |
| Page 1 / 1   Afficher 50 - / 1 résultat(s) Réinitialiser Filtrer |                                   |                            |                 |                                                                         |          |  |  |  |
| - 🔪 📖 📖                                                          | - •                               | •                          | - 💌             |                                                                         |          |  |  |  |
| 1 Gérard SUDRAT gsudrat@ga.bac                                   | Service client                    | Français (French)          | •               | 2011-12-22 17:21:14                                                     | <u>)</u> |  |  |  |

#### TRAITEMENT DU MESSAGE

Le détail du message permet de donner la suite qui convient.

Il peut être TRANSFÉRER à un autre employé qui reçoit une notification par courriel ou une RÉPONSE À CE MESSAGE peut être apportée directement par le gestionnaire administratif.

Les QUATRE BOUTONS à droite de la page permettent de modifier le statut du message pour en assurer le suivi par n'importe quelle personne.

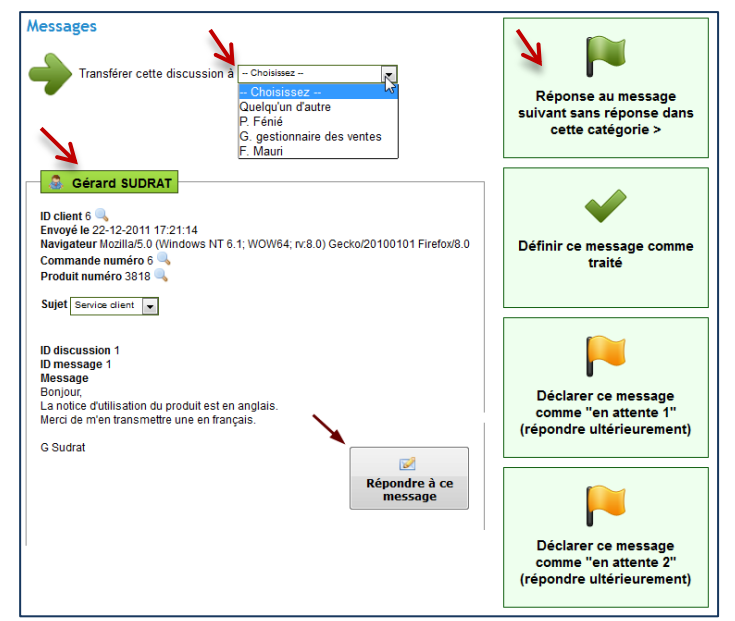